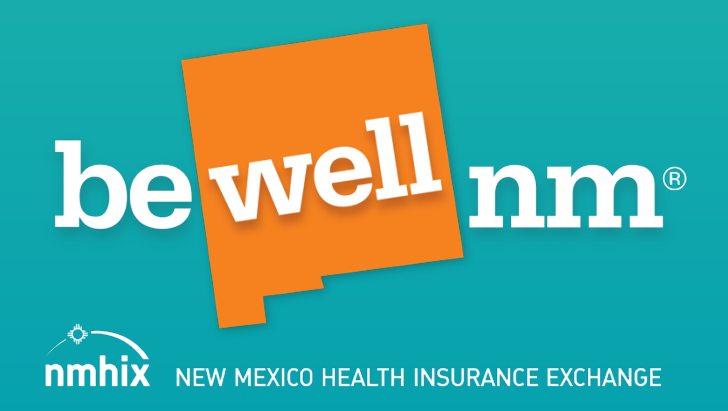

# Application Walk-Through Guide For Members of Certified Assister Network

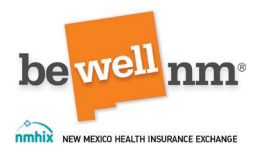

## **Table of Contents**

| Part 1: Preparation                                               | 3  |
|-------------------------------------------------------------------|----|
| 1. Setting Up a Profile                                           | 3  |
| 2. Identity Proofing                                              | 4  |
| Part 2: Start Application                                         | 7  |
| 1. Notice of Consent and Authorization and Start Your Application | 7  |
| 2. Head of Household                                              | 10 |
| 3. Is someone helping you?                                        | 13 |
| 4. Do you need help paying for health coverage?                   | 15 |
| 5. Who are your household members?                                | 16 |
| 6. Household Member Summary                                       | 19 |
| Part 3: Family and Household                                      | 20 |
| 1. Family & Household                                             | 20 |
| 2. Tell us about your household                                   | 21 |
| 3. Past Tax Credits (Optional)                                    |    |
| 4. Parent/Caretaker Relatives                                     |    |
| 5. Personal Information                                           |    |
| 6. Citizenship/Immigration Status                                 |    |
| 7. Race/Ethnicity                                                 |    |
| 8. Address Details                                                | 33 |
| 9. Intent to Reside                                               |    |
| 10. More About This Household                                     | 35 |
| 11. Enter Household Member Relationships                          |    |
| 12. Reasonable Accommodation                                      | 39 |
| 13. Is anyone in jail or prison?                                  | 41 |
| 14. Family & Household Summary                                    | 43 |
| Part 4: Income                                                    |    |
| 1. Income                                                         |    |
| 2. Current Income                                                 | 45 |
| 3. Current Income (screen 2)                                      |    |

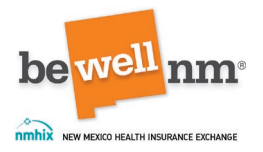

| 4. Current Income Details                            | 47 |
|------------------------------------------------------|----|
| 5. Current Income Details: Income Deductions         | 48 |
| 6. Annual Income                                     | 49 |
| 7. Income Discrepancies: Additional Income Questions | 51 |
| 8. Income Summary                                    | 53 |
| Part 5: Additional Questions                         | 54 |
| 1. Additional Questions                              | 54 |
| 2. Health Insurance Information                      | 56 |
| 3. Other Coverage                                    | 58 |
| 4. Health Reimbursement Arrangement Information      | 59 |
| 5. Medicaid Denial Information                       | 61 |
| 6. Preliminary Medicaid Results                      | 62 |
| 7. Additional Questions                              | 63 |
| 8. Additional Medicaid Questions                     | 65 |
| 9. Additional Medicaid Specific Questions            | 67 |
| 10. Additional Questions Summary                     | 68 |
| Part 6: Review and Sign                              | 69 |
| 1. Review and Sign                                   | 69 |
| 2. Review Application                                | 70 |
| 3. Rights and Responsibilities                       | 72 |
| 4. Eligibility Results                               | 74 |

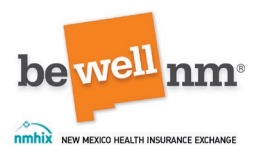

### **Part 1: Preparation**

#### 1. Setting Up a Profile

Agents and brokers will be listed as "Pending" until their Assister Certification Training has been completed and verified by beWellnm. Their account will then be activated. This process can take up to 72 hours to complete. Brokers/Agents will then sign into the Broker Portal.

BeWellnm will establish an Assister Portal account for enrollment counselors upon completion of the Assister Certification Training. If the enrollment counselor attempts to register before that time, they will receive an error message. Enrollment counselors will receive a link to activate their account and register. Enrollment Counselors and other assisters will sign into the <u>Assister Portal</u>.

Consumer profile set-up will be different based on which portal an assister uses. Refer to the appropriate training videos for completing this step.

- Agents/Brokers: Create a Profile and Application: Agent/Broker
- Enrollment Counselors: Create a Profile and Application: Enrollment Counselor

**Reminder:** Members of the Certified Assisters Network (agents, brokers, and enrollment counselors) must complete the annual Assister Certification Training prior to being able to assist consumers on their respective portals.

For general assistance, please call our Customer Engagement Center at: 1-833-862-3935 (TTY: 711) for assistance.

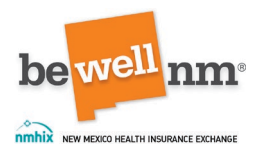

### 2. Identity Proofing

Identity proofing is used to verify your identity. It helps to protect your personal information. This process helps prevent someone else from creating a beWellnm.com account and applying for health coverage in your name without your knowledge. This process is done by asking questions from Experian based on the consumer's personal and financial history that only they can answer. Identity proofing is the first step of the process to apply for Marketplace coverage through beWellnm. Consumers must complete identity proofing to fill out an online application. If identity cannot be proved online, consumers will need to send proof to beWellnm.

Users may need Social Security Numbers and addresses, if they do not know them, to continue.

This section of the application process will take approximately 3-5 minutes to complete.

Once this information is reviewed, consumers will click on the dark orange 'Save and Continue' button at the bottom-center of the page.

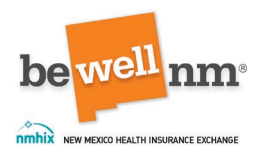

| Before ye<br>identity.<br>your ider                           | ou can apply, you will need to<br>By continuing, you agree to a<br>ntity.                            | prove your identity online.<br>Ilow Experian - the federal f                                | This is called Remo<br>Remote Identity Pro                       | ute Identity Proofing, or RID<br>αofing agency - to access γα      | P. RIDP helps protect your<br>pur personal information to pr |
|---------------------------------------------------------------|----------------------------------------------------------------------------------------------------|---------------------------------------------------------------------------------------------|------------------------------------------------------------------|--------------------------------------------------------------------|--------------------------------------------------------------|
| Rememb                                                        | oer:                                                                                                 |                                                                                             |                                                                  |                                                                    |                                                              |
| • Be su                                                       | ure to enter your correct legal                                                                      | name, current home addres                                                                   | s, primary phone n                                               | umber, date of birth and en                                        | nail address.                                                |
| <ul> <li>Experience</li> <li>report</li> <li>Proof</li> </ul> | rian uses your consumer repo<br>rt. Soft inquiries are seen only<br>fing Services." It will drop off | rt profile to confirm your ide<br>by you, and no one else. Th<br>your Experian consumer rep | ntity. You may see<br>ey do not affect yo<br>ort after 25 month: | the words "soft inquiry" on<br>ur credit score. The soft inq<br>s. | your Experian consumer<br>Juiry will be called "CMS          |
| • Expe                                                        | rian may ask personal questio                                                                        | ons to help prove your identi                                                               | ty.                                                              |                                                                    |                                                              |
| If your id                                                    | lentity can't be proven online,<br>Find places to get help                                           | you may need to send proo                                                                   | f of your identity to                                            | beWellnm.                                                          |                                                              |
| You                                                           | may need:                                                                                            |                                                                                             |                                                                  |                                                                    |                                                              |
| ► Soc                                                         | ial Security Number                                                                                  |                                                                                             |                                                                  |                                                                    |                                                              |
| 1 000                                                         | ac becarrey Hamber                                                                                   |                                                                                             |                                                                  |                                                                    |                                                              |

Figure 1: Identity Proofing Overview

On the next screen, five questions will be generated from Experian records. The questions displayed will vary by consumer. Beneath each question are three options with 'None of the above' as a fourth option. Consumers should answer these to the best of their ability by selecting the bubble next to the correct response. Once the questions are answered, they should click the dark orange 'Save and Continue' button at the bottom-center of the page.

**Note:** Again, if consumers are unable to verify their identity online, they should do so should do so with beWellnm.

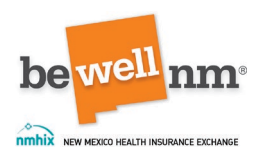

|                                          |                     |                      |                        |                         |                       | A bout Identity (ID) Denotion |
|------------------------------------------|---------------------|----------------------|------------------------|-------------------------|-----------------------|-------------------------------|
| When you see a star ('), you mus         | t complete the fie  | ld.                  |                        |                         |                       | about identity (iD) Proofin   |
| When you see an <b>()</b> , hower or rol | l over it with your | mouse or select it I | ly pressing the Tab ke | y on your keyboard to j | get the definitions a | nd learn more.                |
| In order to prove your identity          | you must answ       | ver the questions    | below. Please cho      | ase the answers tha     | t are best associ     | ited with Jelly Baby.         |
| Model Year of your first                 | Car? *              |                      |                        |                         |                       |                               |
| 2009                                     |                     |                      |                        |                         |                       |                               |
| 2010                                     |                     |                      |                        |                         |                       |                               |
| O 2011                                   |                     |                      |                        |                         |                       |                               |
| None of the above                        |                     |                      |                        |                         |                       |                               |
| Year of Higher Educatio                  | n Completed         | 17 *                 |                        |                         |                       |                               |
| 0 2005                                   |                     |                      |                        |                         |                       |                               |
| 2006                                     |                     |                      |                        |                         |                       |                               |
| 2007                                     |                     |                      |                        |                         |                       |                               |
| None of the above                        |                     |                      |                        |                         |                       |                               |
| Year when you joined y                   | our first job?      |                      |                        |                         |                       |                               |
| O 2010                                   |                     |                      |                        |                         |                       |                               |
| 2011                                     |                     |                      |                        |                         |                       |                               |
| 0 2012                                   |                     |                      |                        |                         |                       |                               |
| None of the above                        |                     |                      |                        |                         |                       |                               |
| Name of the bank of yo                   | ur first accou      | int? *               |                        |                         |                       |                               |
| O JP Morgan                              |                     |                      |                        |                         |                       |                               |
| O BOA                                    |                     |                      |                        |                         |                       |                               |
| Wells Fargo                              |                     |                      |                        |                         |                       |                               |
| None of the above                        |                     |                      |                        |                         |                       |                               |
| Last 4 digits of SSN? *                  |                     |                      |                        |                         |                       |                               |
| O 3343                                   |                     |                      |                        |                         |                       |                               |
| 5543                                     |                     |                      |                        |                         |                       |                               |
| 6654                                     |                     |                      |                        |                         |                       |                               |
| None of the above                        |                     |                      |                        |                         |                       |                               |
|                                          |                     |                      |                        |                         |                       |                               |

Figure 2: Identity Proofing Questions

**Note:** If an identity cannot be electronically verified, it means that beWellnm could not match all of the information you provided with the information available in the records used for this process. Check the information and try again. If that does not work, call the beWellnm Customer Engagement Center at 1-833-862-3935 (TTY: 711) for assistance.

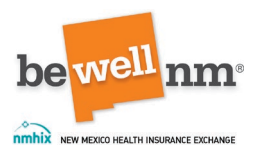

## Part 2: Start Application

#### 1. Notice of Consent and Authorization and Start Your Application

Consumers will begin the application by providing their consent and authorization to the use of government and private sources to verify information put into the application. Consumers immediately receive information about the following:

- They will be asked if they want help paying for health coverage. If they do not want help, they do not have to answer questions about their income. If they do want help, they will need to answer questions about their household, income, and other topics for beWellnm to help find the best programs and plans for that consumer.
- If they are enrolled in Medicaid, or if they qualify for Medicaid, consumers may not qualify for additional benefits through beWellnm.

It also asks them, under penalty of perjury, to provide information to the best of their ability and documentation as needed. Beneath the information, there is a link to 'View Privacy Policy and Practices.' Next, there is a box to select which serves as the acknowledgement to this information. Once a consumer, or their authorized representative has done both, they can proceed by clicking on the dark orange 'Save and Continue' button at the bottom-center of the page.

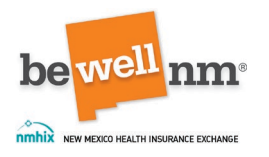

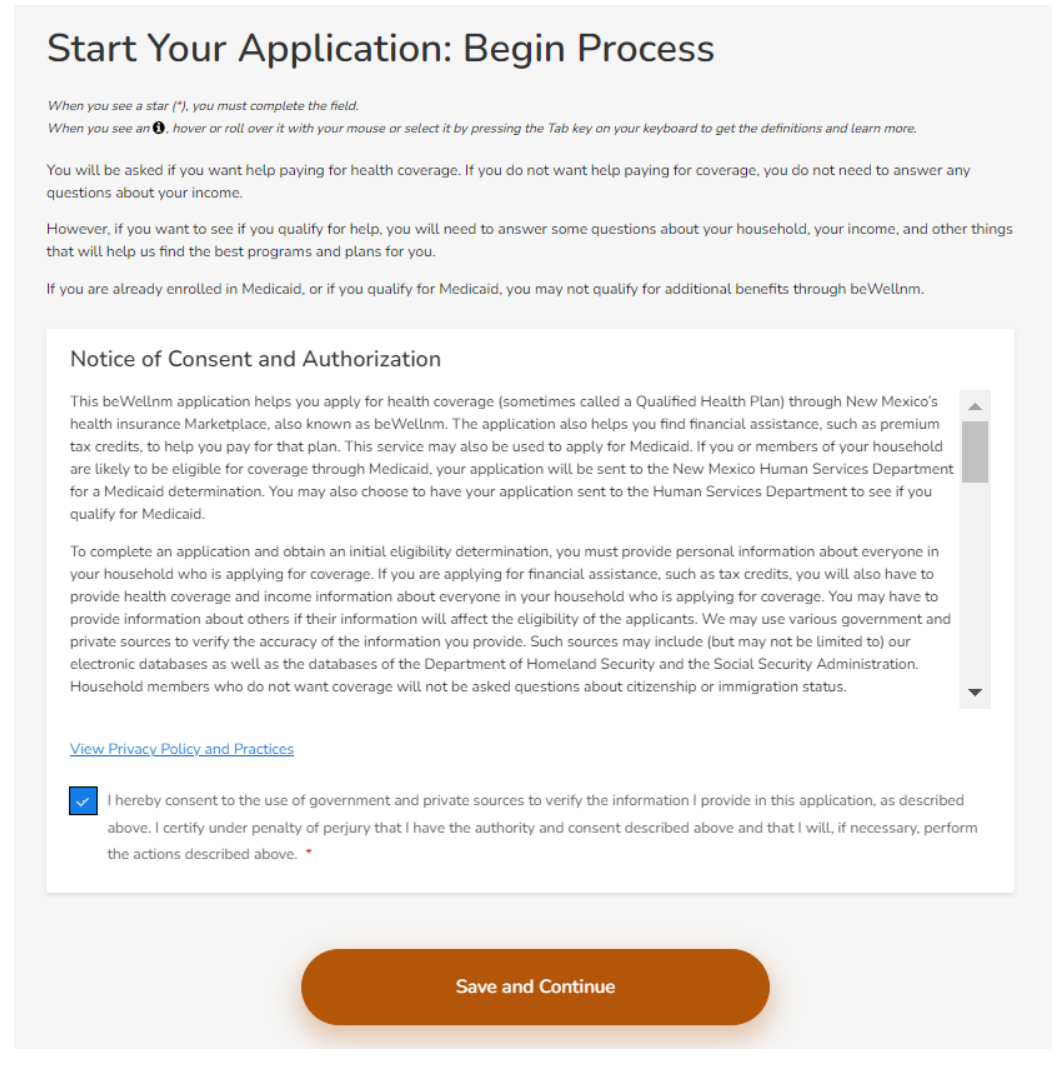

Figure 3: Consent to Application Information Verification

The next screen is an overview of this section of the application. There is a note to the consumers that the application will ask questions to find out if they qualify for programs to cover the cost of health insurance, which may include tax credits, if they purchase a health or dental plan through beWellnm, health or dental plans with lower cost-sharing requirements, or Medicaid. If the user is not sure how to answer these questions, they should find assistance before proceeding. To complete this section, users may need the following documents:

- Addresses
- Birth dates
- Social Security numbers.

The time to complete the application to be 20-25 minutes.

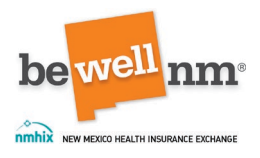

Once finished reviewing this information, users should click on the dark orange 'Continue' button at the bottom center of the page.

| Start You<br>We're going to ask you<br>tax credits, if you purc<br>Medicaid. | ur Applicati<br>some questions to find out if<br>hase a health or dental plan | ON<br>you qualify for any programs t<br>through beWellnm, health o | that lower the o<br>r dental plans | cost of your health coverage. <sup>7</sup><br>with lower cost-sharing requ | This could include<br>uirements, or |
|------------------------------------------------------------------------------|-------------------------------------------------------------------------------|--------------------------------------------------------------------|------------------------------------|----------------------------------------------------------------------------|-------------------------------------|
| If you're not sure how t                                                     | o answer these questions, you                                                 | u should stop and find help be                                     | fore going any                     | further.                                                                   |                                     |
| ? Find places to ge                                                          | t free expert help                                                            |                                                                    |                                    |                                                                            |                                     |
| You may need<br>Addresses<br>Birth dates<br>Social Security num              | d:<br>nbers                                                                   |                                                                    |                                    |                                                                            |                                     |
| Stimated time f                                                              | or your application: 20 to 25                                                 | minutes                                                            |                                    |                                                                            |                                     |
|                                                                              |                                                                               | Continue                                                           |                                    |                                                                            |                                     |

Figure 4: Start of Application Overview

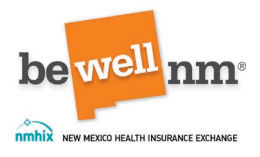

#### 2. Head of Household

On this page, users will need to enter information for the head of the tax household. If the Head of Household is the consumer that a user previously entered, they can select the box next to 'Check here if you are the account holder or would like your household contact information to match your profile information,' and it will pre-fill all the information that was previously entered. Otherwise, users should not check the box, and enter in the information for the tax head of household.

The first part of this page asks users to enter the consumer's information, which includes first name, last name, date of birth, email address, and home address. Next, if different, users enter the consumers mailing address. If the mailing address is the same as the home address, they check the box immediately prior to this section stating 'Select if the Mailing Address is the same as the Home Address.

|                                                       |                                             | income income                        |                                      | nener a big |
|-------------------------------------------------------|---------------------------------------------|--------------------------------------|--------------------------------------|-------------|
| Head of H                                             | ousehold Cor                                | ntact Informa                        | ation                                |             |
| When you see a star (*), you mu                       | ust complete the field.                     |                                      |                                      |             |
| When you see an <b>()</b> , hover or ro               | oll over it with your mouse or select it by | y pressing the Tab key on your keybo | ard to get the definitions and learn | more.       |
| Check here if you are t                               | the account holder or would like yo         | ur household contact information     | n to match your profile informa      | tion.       |
| Contact Information                                   |                                             |                                      |                                      |             |
| First Name *                                          | Middle Name                                 | Last Name *                          | Suffix                               |             |
|                                                       |                                             |                                      | Suffix                               | ~           |
| Date of Birth (MM/DD/YYY)                             | () *                                        | Email Address                        |                                      |             |
| Contact Home Address No Home Address Street Address * | :S                                          |                                      |                                      |             |
| APT/Unit #                                            |                                             |                                      |                                      |             |
| City *                                                | ZIP Code *                                  | County *                             | State                                |             |
|                                                       |                                             |                                      |                                      |             |
|                                                       |                                             |                                      |                                      |             |

Figure 5: Head of Household Contact Information

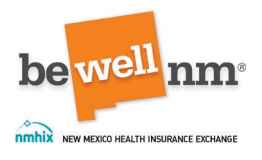

Further down on this page, users will also be asked to enter the consumer's contact preferences. First, users will enter what a consumer's written and spoken language preferences are; consumers can select from a dropdown menu of both. Next, consumers can select if they want paperless notices—via email and/or text—or notices sent in the mail via USPS. They should then click on the dark orange 'Save and Continue' button at the bottom center of the page.

| ~ |
|---|
|   |
|   |
|   |
|   |
|   |
|   |
|   |
|   |
|   |
|   |
|   |
|   |

Figure 6: Contact Preferences

A pop-up window will next appear. It states that by clicking 'Accept,' the consumer acknowledges their agreement to receive the following communications electronically. It then lists the types of notices the consumer selected. The information then states how the electronic information may be sent, based on the user's selections. Users have the option to select on either the dark orange 'Accept' button or the white 'Decline' button at the bottom right of the window.

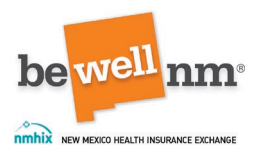

| e<br>ap | Confirmation ×                                                                                                    |
|---------|----------------------------------------------------------------------------------------------------|
| n<br>Ch | By clicking "Accept", you acknowledge your agreement to receive the following communications<br>electronically:                                                                                                |
| 25:     | <ul> <li>all account notifications</li> <li>We may deliver communications to you by any of the following methods:</li> </ul>                                                                                   |
| а       | <ul> <li>by sending an email to the address you have provided to us: Cherry-Coke@mailinator.com</li> <li>The email will include a link to log in to your online account and view the communication.</li> </ul> |
|         |                                                                                                    |
|         | Accept                                                                                                    |

Figure 7: Confirmation of Contact Preferences

NOTE: In some cases, users may get a second pop-up window asking them to verify the home and/or mailing address if the records are different from what the user typed into the application.

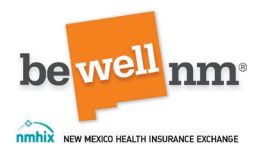

#### 3. Is someone helping you?

On this page, the user will indicate if someone is helping the consumer (e.g., if there is an assister helping the consumer and/or acting on their behalf). If the user selects 'Yes,' the option to select the assistance group is made available. The choices include: Navigator Assister, Certified Enrollment Counselor, Broker, and Authorized representative. Each option will ask for additional information once it has been selected and which is based on the role (though it may also be pre-populated).

**Note for Brokers:** If you are a broker that is working on this application to select 'Yes' that you are the individual helping the consumer with their application. You will list that you are the broker, again, working with the consumer, and then down below, it should pre-fill all of your information. It should include your first name, your last name, phone number, and your NPN number. So just make sure to select that your information is listed here. This is what ties and connects you to the consumer's application.

**Note for Enrollment Counselors:** If you are an Enrollment Counselor, the only way you can be listed here is by working through your Assister Portal. The CEC is not able to find and locate you in the system to add you as the Enrollment Counselor.

Once the information has been entered, click on the dark orange 'Save and Continue' button at the bottom-center of the page.

| Application Year 2024                                                 | Start Your Application                 | Family & Household                 | Income             | Additional Questions              | Review & Sign |
|-----------------------------------------------------------------------|----------------------------------------|------------------------------------|--------------------|-----------------------------------|---------------|
| Is someo                                                              | ne helping y                           | vou?                               |                    |                                   |               |
| When you see an <b>O</b> , hover<br>Is a professional, fa<br>Yes No   | or roll over it with your mouse or see | lect it by pressing the Tab key on | n your keyboard to | get the definitions and learn mor | e.            |
| Tell us who is helpi<br>Know more about type of<br>Navigator (NAV) As | ing you. * 🚯<br>of help<br>ssister 🚯   |                                    |                    |                                   |               |
| Certified Enrollmen                                                   | nt Counselor (EC) Assister 🚯           |                                    |                    |                                   |               |
| Authorized Represe                                                    | entative (AR) 🚯                        |                                    |                    |                                   |               |
|                                                                       |                                        | Save and Continue                  | :                  |                                   |               |
| Back                                                                  |                                        |                                    |                    |                                   |               |

Figure 8: Application Assistance

11

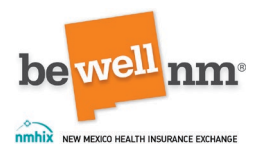

#### 4. Do you need help paying for health coverage?

One this page, the user should enter if the consumer wants help paying for their health coverage through state and federal assistance. This could include the federal premium tax credit, if the plan is purchased through beWellnm, as well as other programs like Medicaid.

**Note:** Currently consumers must only pay 8.5% of their household income towards health coverage costs through beWellnm. This means many more consumers may qualify for financial help! Choose 'Yes' to check for savings.

Consumers have three options from which they can select: (1) 'Yes, I want to see if I can get help for health coverage or qualify for Medicaid'; (2) 'No, I don't want any help paying for health coverage'; and (3) 'Only seeking dental coverage (subsidies do not apply.)

**Note:** Consumers will have to select 'Yes, I want to see if I can get help paying for health coverage, or qualify for Medicaid' if they want to receive assistance paying for their coverage. Otherwise, select one of the other options and click 'Save and Continue.'

Once the selection has been made, click on the dark orange 'Save and Continue' button at the bottom-center of the page.

| Do you no                                                                                            | eed help pa                                                                                                    | ying for he                                                    | ealth c                   | overage?                           | means many    |
|----------------------------------------------------------------------------------------------------|----------------------------------------------------------------------------------------------------|----------------------------------------------------------------|---------------------------|------------------------------------|---------------|
| When you see a star (*), you<br>When you see an <b>(</b> ), hour<br>When you see an <b>(</b> ), hour | qualify for financial help! Choos<br>must complete the field.<br>or roll over it with your mouse or se<br>fugure your family can get hel | e "Yes" to check for saving<br>lect it by pressing the Tab key | ps.<br>on your keyboard t | to get the definitions and learn n | nore.         |
| plan through beWellnm,<br>Yes, I want to see if                                                      | or Medicaid. * 🚯                                                                                                    | coverage, or qualify for M                                     | edicaid                   | ictude tax credits, ir you purc    | nase a neatur |
| No, I don't want any                                                                                 | help paying for health coverag<br>coverage (subsidies do not ap                                                                          | e 🛈<br>oly) 🚯                                                  |                           |                                    |               |
| Back                                                                                                 |                                                                                                    | Save and Contin                                                | ue                        |                                    |               |

Figure 9: Help Paying for Coverage

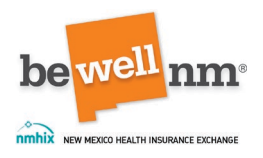

#### 5. Who are your household members?

On this page, users will enter information for members of the household. Users should include the consumer, their spouse or domestic partner, anyone the consumer claims as a dependent on their tax return, and anyone under the age of 19 the consumer cares for and lives with them. If the consumer is married, they must file jointly to qualify for the premium tax credit, unless they are an abandoned spouse or victim of domestic abuse and are not living with their partner at the time of the tax filing.

**Important Note:** Depending on when a user is completing the application, there may be an error on the application, shown in the screenshot below. It reads, "If you are married, you must file jointly to qualify for a premium tax credit, unless you are an abandoned spouse or victim of domestic abuse and are living with your partner at the time of the tax filing." It should read "If you are married, you must file jointly to qualify for a premium tax credit, unless you are an abandoned spouse or victim of domestic abuse and are living with your partner at the time of the tax filing." It should read "If you are married, you must file jointly to qualify for a premium tax credit, unless you are an abandoned spouse or victim of domestic abuse and are not living with your partner at the time of the tax filing." BeWellnm is aware of this error and working to resolve is as soon as possible.

Users should start with the head of household, which will mostly be prepopulated from earlier in the application. They will enter the consumer's first and last name, date of birth, and if the person is applying for coverage (yes/no options).

If they are the only person in the household, they will go to the bottom of the page and click on the orange 'Save and Continue' button at the bottom-center of the page. However, if there are more household members they will click on the 'Add Person' button (located between the question 'Is this person applying for health coverage?' and the dark orange 'Save and Continue' button but on the left side of the screen).

|                                                                                    |                                                                                               | useheld Merry                                                                                                 | h a va?                                                      |                                                            | Incrition of                   |
|------------------------------------------------------------------------------------|-----------------------------------------------------------------------------------------------|----------------------------------------------------------------------------------------------------|--------------------------------------------------------------|------------------------------------------------------------|--------------------------------|
| Include your spouse or<br>care of and who lives v<br>spouse or a victim of d       | e domestic partner, anyone<br>with you. If you are married<br>lomestic abuse and are livii    | you claim as a dependent on you<br>, you must file taxes jointly to qua<br>ng with your partner at the time o | r tax return, and<br>alify for a premiu<br>f the tax filing. | anyone under the age of 19<br>m tax credit, unless you are | 9 who you take<br>an abandoned |
| Click here for more info<br>When you see a star (*), y<br>When you see an (), hove | ormation on who to include<br>ou must complete the field.<br>er or roll over it with your mou | e on your application.                                                                                        | on your keyboard te                                          | o get the definitions and learn n                          | nore.                          |
| Person 1                                                                           |                                                                                               |                                                                                                    |                                                              |                                                            |                                |
| (Head of Household)                                                                |                                                                                               |                                                                                                    |                                                              |                                                            |                                |
| First Name *                                                                       | Middle Nam                                                                                    | e Last Na                                                                                                    | me *                                                         | Suffix                                                     |                                |
| Cherry                                                                             |                                                                                               | Coke                                                                                                    |                                                              | Suffix                                                     |                                |
| Date of Birth (MM/DD/                                                              | (YYYY) *                                                                                      |                                                                                                    |                                                              |                                                            |                                |
|                                                                                    |                                                                                               |                                                                                                    |                                                              |                                                            |                                |
| 09/09/1989                                                                         |                                                                                               |                                                                                                    |                                                              |                                                            |                                |
| Is this person applying<br>Yes No                                                  | for health coverage? *                                                                        |                                                                                                    |                                                              |                                                            |                                |

Figure 10: Household Members- Person 1

Once the 'Add Person' button has been clicked, the same information will be added as for the first person for each member of the household, clicking on the 'Add Person' button until all members have been added.

Individuals can also be removed by clicking on the 'Remove Person' button on the far top right of the page for this person.

When all members of the household have been added, click on the dark orange 'Save and Continue' button at the bottom-center of the page.

bev

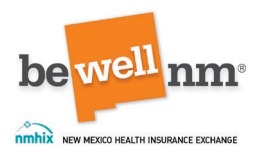

|                                             |             |                   | ( Men  | tove Person |
|---------------------------------------------|-------------|-------------------|--------|-------------|
| First Name *                                | Middle Name | Last Name *       | Suffix |             |
|                                             |             |                   | Suffix |             |
| Important: Please enter a valid First Name. |             |                   |        |             |
| Date of Birth (MM/DD/YYYY) *                |             |                   |        |             |
|                                             | coverage:   |                   |        |             |
| Yes No                                      | loverage:   |                   |        |             |
| ♥ Yes No                                    | (coverage)  | Save and Continue |        |             |

Figure 11: Additional Household Members

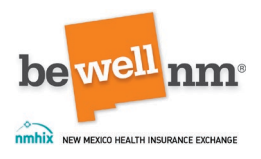

#### 6. Household Member Summary

This page compiles the information added for all household members on previous pages. The user should review the information. If there are any mistakes, there is an 'Edit' button at the top of the screen on the right side that will allow the user to update the information. Once everything is correct, click on the dark orange 'Save and Continue' button located in the center bottom-center of the page.

| Application Year 2024 Start Your Application                                                      | Family & Household | Income | Additional Questions | Review & Sign |
|---------------------------------------------------------------------------------------------------|--------------------|--------|----------------------|---------------|
| Household Member                                                                                  | r Summary          |        |                      |               |
|                                                                                                   |                    |        |                      | Edit          |
| Your application includes the following household                                                 | I members:         |        |                      |               |
| Cherry Coke (Head of Household)<br>Date of Birth September 09, 1989<br>Applying for coverage: Yes |                    |        |                      |               |
| Original Coke<br>Date of Birth December 03, 1987<br>Applying for coverage: No                     |                    |        |                      |               |
| Vanilla Coke<br>Date of Birth February 14, 2016<br>Applying for coverage: No                      |                    |        |                      |               |
|                                                                                                   |                    |        |                      |               |
|                                                                                                   | Save and Contin    | ue     |                      |               |
| Back                                                                                              |                    |        |                      |               |

Figure 12: Household Member Summary

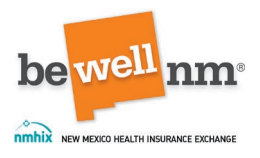

### Part 3: Family and Household

#### 1. Family & Household

This page provides an overview of the information that will be entered in this portion of the application. Users should include information for all tax member households, even if they are not applying for health coverage. A tax household is all the people included on a consumer's federal tax return (if they file taxes) and all the family members who live with them, even if they are not applying for health insurance. If the user is unsure how to answer these questions, they should find help before proceeding. To complete this section, users may need Social Security Numbers, document numbers for any individual with an eligible immigration status who is applying for coverage, and birth dates, all as applicable.

This part of the application will take 10-15 minutes to complete.

After reviewing the information on this page, a user should click on the dark orange 'Continue' button located at the bottom-center of the page.

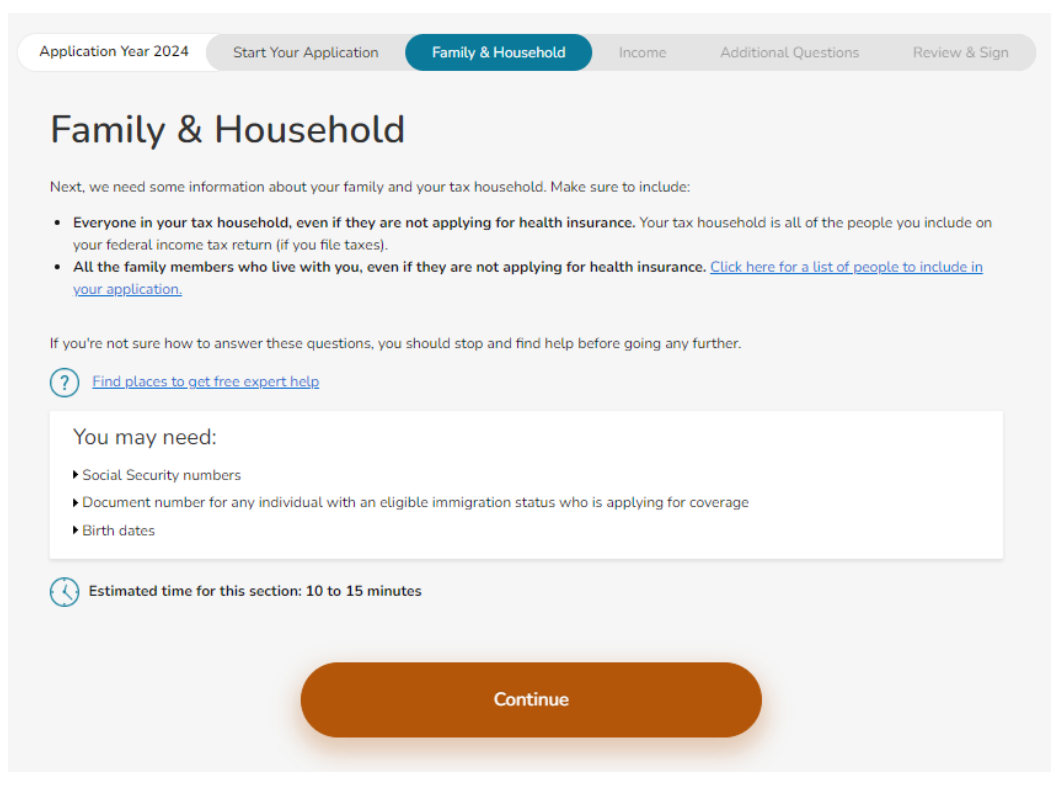

Figure 13: Family and Household Overview

Return to Table of Contents

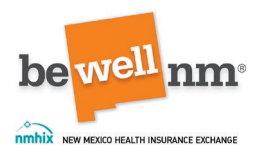

### 2. Tell us about your household

This window requires more information about the consumer.

The first question asks if the consumer agrees to file a tax return. Users must select 'Yes' (out of the yes/no options) if the consumer wishes to get a tax credit.

The second question asks if the consumer is legally married.

- If the consumer answers 'Yes,' they will be asked if they plan to file taxes jointly with their spouse. They will then be asked to select which person in the tax household is their spouse.
- If the consumer answers 'No,' there will be no additional questions related to the second question.

This third question will ask if the consumer claims any dependents on their taxes.

- If the consumer answers 'Yes,' they will be asked to select the dependents in the household.
- If the consumer answers 'No,' they will be asked if the consumer will be claimed by anyone else and who will claim them.

When complete, click on the dark orange 'Save and Continue' button located at the bottom-center of the page.

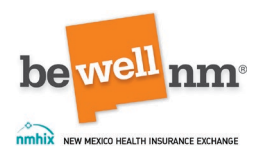

| en you see ar                                                           | <b>\$</b> , hover or roll over it                                                                                 | with your mouse or s                                          | elect it by pressing th                    | he Tab key on yo                  | ur keyboard ti             | get the definitions and lea  | em mone.            |
|-------------------------------------------------------------------------|----------------------------------------------------------------------------------------------------|---------------------------------------------------------------|--------------------------------------------|-----------------------------------|----------------------------|------------------------------|---------------------|
| Daes Cherry<br>Yau must ch<br>Yes (                                     | Coke agree to file a l<br>ck "Yes" if Cherry Co                                                                   | ederal income tax<br>ke wants to get a                        | return for 2024 if<br>tax credit to help p | he or she qual<br>ay health plar  | fies for a pr<br>premium c | emium tax credit?<br>osts. * |                     |
| Is Cherry Co<br>Answer "Yes<br>Answer "No<br>Answer "No<br>legally marr | te legally married?<br>* if Cherry Coke is le<br>if Cherry Coke will !<br>if Cherry Coke will !<br>ed. * <b>0</b> | gally married.<br>The legally separate<br>ile taxes as the He | ed ar divarced an a<br>ead of Household f  | r before Decer<br>or the year tha | nber 31.<br>t he or she i  | s seeking coverage, eve      | n if Cherry Coke is |
| 🔵 Yes (                                                                 | D NO                                                                                                    |                                                               |                                            |                                   |                            |                              |                     |
| Daes Cherry<br>spouse for 2                                             | Coke plan to file a jo<br>024 to receive a pren<br>No                                                             | int federal income<br>nium tax credit and                     | tax return for 202<br>d reduced copays a   | 4? Cherry Coki<br>nd deductible   | e must file a<br>a. *      | joint income tax return      | with his/her        |
| Who is Cher                                                             | ry Coke's spouse? *                                                                                               |                                                               |                                            |                                   |                            |                              |                     |
| Origina                                                                 | Coke                                                                                                    |                                                               |                                            |                                   |                            |                              |                     |
| 🔵 Vanilla<br>f necessary,                                               | Coke<br>you can add more m                                                                                        | embers to this app                                            | lication on the " <u>W</u>                 | ho Are Your H                     | ouschold M                 | embers?* screen.             |                     |
|                                                                         |                                                                                                    |                                                               |                                            |                                   |                            |                              |                     |
| Will Cherry                                                             | Coke claim any deper                                                                                              | idents on their fee                                           | leral income tax re                        | turn for 2024?                    | .0                         |                              |                     |
| Who will Ch                                                             | erry Coke claim as a                                                                                              | dependent? *                                                  |                                            |                                   |                            |                              |                     |
| Vanilla                                                                 | Coke                                                                                                    |                                                               |                                            |                                   |                            |                              |                     |
|                                                                         |                                                                                                    | and the shire area                                            | lication on the TAV                        | ha Ara Your H                     | susebold M                 | mbers?* screen               |                     |

Figure 14: Household Questions

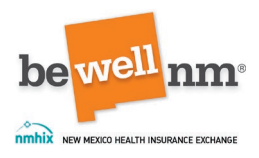

### 3. Past Tax Credits (Optional)

This is an optional question regarding if the consumer has received premium tax credits in the past.

To skip this page, click on the dark orange 'Save and Continue' button at the bottomcenter of the page without selecting anything. Users can skip the page if the consumer has never received a premium tax credit and never enrolled in a health plan through beWellnm or any other Marketplace.

To complete this page, consumers should read and understand the following statement:

I filed a federal income tax return with the Internal Revenue Service (IRS) every year that I received a tax credit. When I filled, I included IRS form 8962, which had information about the tax credit I received, so the IRS could reconcile my tax credit.

The user should then select the box next to the household/household members.

**Note:** Users should check this box only if the consumer has filed all required tax returns. If a user checks the box but the consumer has not filed the tax returns that reconciled all Advance Premium Tax Credits (APTC), they could lose all help to pay for health insurance, including tax credits. If the consumer knows they need to file a tax return but has not filed yet, please uncheck the box before clicking 'Save and Continue.'

When this page is completed or if it is skipped, click on the dark orange 'Save and Continue' button at the bottom-center of the page.

|                                                                                                    | Start Your Application                                                                                                    | Family & Household                                                                                                    | Income                                                                           | Additional Questions                                                                                                | Rev                  |
|----------------------------------------------------------------------------------------------------|----------------------------------------------------------------------------------------------------|----------------------------------------------------------------------------------------------------|----------------------------------------------------------------------------------|----------------------------------------------------------------------------------------------------|----------------------|
| Past Tax                                                                                                    | Credits (O                                                                                                    | ptional)                                                                                                    |                                                                                  |                                                                                                    |                      |
|                                                                                                    |                                                                                                    |                                                                                                    | Learn                                                                            | more about tax credits and                                                                                          | IRS reco             |
| To skip this page, click                                                                                                    | "Save and Continue" without                                                                                                    | checking a box below. You car                                                                                                    | skip this page if:                                                               |                                                                                                    |                      |
| <ul><li>You've never receive</li><li>You've never enrolle</li></ul>                                                                                                    | ed a premium tax credit<br>ed in a health plan through be                                                                                                    | Wellnm or any other Marketp                                                                                                    | lace                                                                             |                                                                                                    |                      |
| To complete this page,                                                                                                    | read the statement. Then che                                                                                                    | ck the box next to each house                                                                                                    | hold member list                                                                 | ed below the statement if:                                                                                          |                      |
| <ol> <li>You have received</li> <li>The statement is</li> </ol>                                                                                                    | d a premium tax credit in the p<br>true for all people listed in the                                                                                                    | oast; and<br>e household                                                                                                    |                                                                                  |                                                                                                    |                      |
|                                                                                                    |                                                                                                    |                                                                                                    |                                                                                  |                                                                                                    |                      |
| Statement                                                                                                    |                                                                                                    |                                                                                                    |                                                                                  |                                                                                                    |                      |
| Statement                                                                                                    | tax return with the Internal R                                                                                                    | evenue Service (IRS) for every                                                                                                    | year that I receiv                                                               | ed an premium tax credit. V                                                                                         | Vhen I f             |
| Statement<br>I filed a federal income<br>included IRS Form 896                                                                                                    | tax return with the Internal R<br>2, which had information abo                                                                                                    | evenue Service (IRS) for every<br>ut the tax credit I received, so f                                                                                             | year that I receiv<br>the IRS could reco                                         | ed an premium tax credit. V<br>ncile my tax credit. 🚯                                                               | Vhen I f             |
| Statement<br>I filed a federal income<br>included IRS Form 896<br>Household 1 (Che                                                                                                    | tax return with the Internal R<br>2, which had information abo<br>erry Coke , Original Coke )                                                                                                    | evenue Service (IRS) for every<br>ut the tax credit I received, so f                                                                                             | year that I receiv<br>the IRS could recc                                         | ed an premium tax credit. V<br>nncile my tax credit. 🜒                                                              | Vhen I f             |
| Statement<br>I filed a federal income<br>included IRS Form 896<br>Household 1 (Cho<br>Warning<br>Check this has poly i                                                                                   | tax return with the Internal R<br>2, which had information abo<br>erry Coke , Original Coke )                                                                                                    | evenue Service (IRS) for every<br>ut the tax credit I received, so f                                                                                             | year that I receiv<br>the IRS could reco                                         | ed an premium tax credit. V<br>oncile my tax credit. ()                                                             | Vhen I f             |
| Statement<br>I filed a federal income<br>included IRS Form 896<br>Household 1 (Chr<br>Warning<br>Check this box only i<br>If you checked this bo                                                         | tax return with the Internal R<br>i2, which had information abo<br>erry Coke , Original Coke )<br>if you have filed all required ta<br>ox but haven't filed a tax retur                                                                          | evenue Service (IRS) for every<br>ut the tax credit I received, so t<br>ix returns.<br>m that reconciled all Advance                                             | year that I receiv<br>the IRS could recc<br>Premium Tax Cre                      | ed an premium tax credit. V<br>ncile my tax credit. ④<br>dits (APTC), you could lose                                | When I f             |
| Statement<br>I filed a federal income<br>included IRS Form 896<br>Household 1 (Chr<br>Warning<br>Check this box only i<br>If you checked this bi<br>get to pay for health<br>If you know you need        | tax return with the Internal R<br>i2, which had information abor<br>erry Coke , Original Coke )<br>if you have filed all required to<br>ox but haven't filed a tax retur<br>insurance, including tax credit<br>d to file a tax return but have i | evenue Service (IRS) for every<br>ut the tax credit I received, so f<br>ux returns.<br>m that reconciled all Advance<br>ts.<br>not filed yet, please uncheck th  | year that I receiv<br>the IRS could reco<br>Premium Tax Cre<br>he box before you | ed an premium tax credit. V<br>oncile my tax credit. ①<br>dits (APTC), you could lose<br>click "Save and Continue". | When In              |
| Statement<br>I filed a federal income<br>included IRS Form 896<br>I flousehold 1 (Chr<br>Warning<br>Check this box only i<br>If you checked this bo<br>get to pay for health<br>If you know you need     | tax return with the Internal R<br>(2, which had information abo<br>erry Coke , Original Coke )<br>(7 you have filed all required ta<br>ox but haven't filed a tax retur<br>insurance, including tax credi<br>d to file a tax return but have i   | evenue Service (IRS) for every<br>ut the tax credit I received, so t<br>ux returns.<br>In that reconciled all Advance<br>ts.<br>not filed yet, please uncheck th | year that I receiv<br>the IRS could reco<br>Premium Tax Cre<br>ne box before you | ed an premium tax credit. V<br>ncile my tax credit. ()<br>dits (APTC), you could lose<br>click "Save and Continue". | Vhen I 1<br>all help |
| Statement<br>I filed a federal income<br>included IRS Form 896<br>I flow Household 1 (Che<br>Warning<br>Check this box only i<br>If you checked this bi<br>get to pay for health<br>If you know you need | tax return with the Internal R<br>i2, which had information abor<br>erry Coke , Original Coke )<br>if you have filed all required ta<br>ox but haven't filed a tax retur<br>insurance, including tax credi<br>d to file a tax return but have n  | evenue Service (IRS) for every<br>ut the tax credit I received, so f<br>ux returns.<br>In that reconciled all Advance<br>ts.<br>not filed yet, please uncheck th | year that I receiv<br>the IRS could reco<br>Premium Tax Cre<br>ne box before you | ed an premium tax credit. V<br>uncile my tax credit. ①<br>dits (APTC), you could lose<br>click "Save and Continue". | Vhen I<br>all hel    |

Figure 15: Past Tax Credits

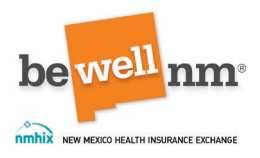

#### 4. Parent/Caretaker Relatives

This page asks if the consumer lives with at least one child under the age of 19 and if they are the person taking care of the child.

- If the consumer answers 'Yes,' they will be asked to identify who the child(ren) is by checking the box next to their name.
- If the consumer answers 'No,' there are no additional questions.

Once all selections are made, click the dark orange 'Save and Continue' button located in the bottom-center of the application.

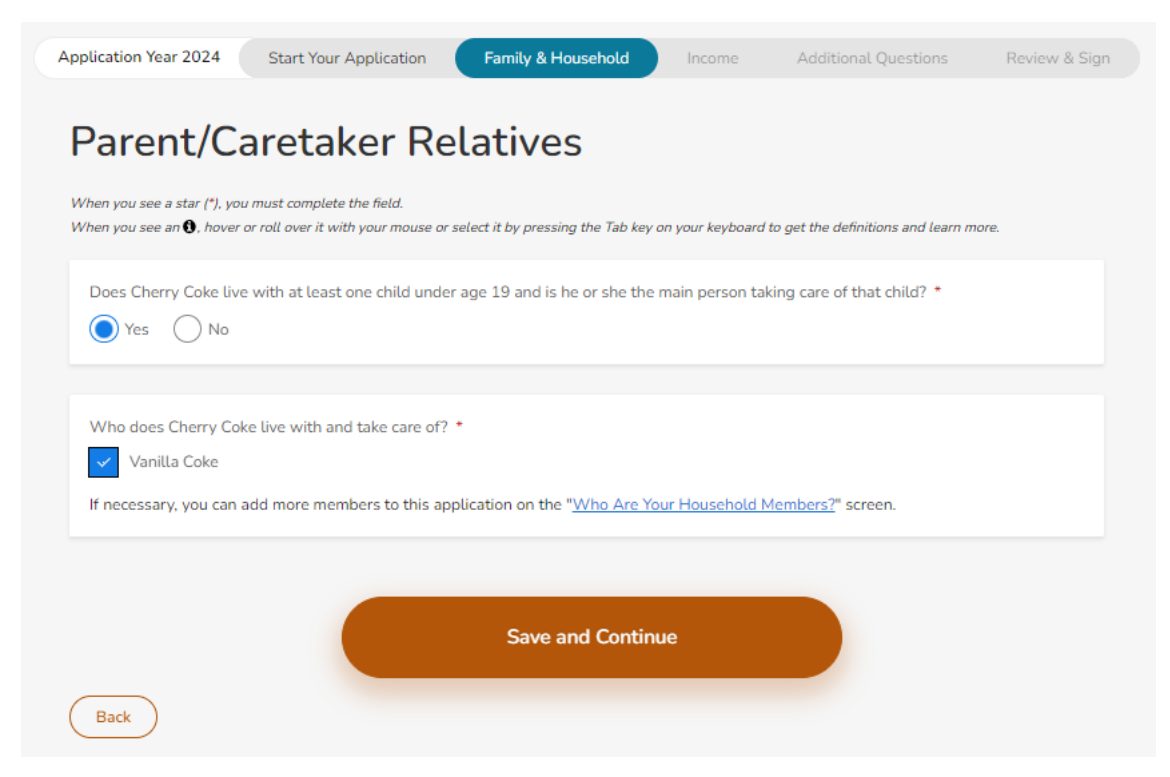

Figure 16: Parent/Caretaker Relatives

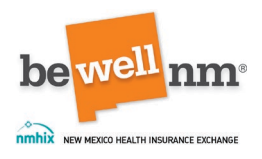

#### 5. Personal Information

There will be a screen for each member of the household on which consumers and their tax household members will be asked the following questions:

- Sex: Consumers will have to identify between male and female. No other options are provided at this time, but this is a required question.
- If they have a social security number: A Social Security number (SSN) is required for everyone applying for health coverage who has one; a SSN is optional for people who are not applying for health coverage, but providing a SSN can speed up the application process. If they have a social security number, If the user selects 'Yes,' they will next enter the SSN. If the consumer or a member of the household does not have a SSN, the user should select 'No.'
- If their name on the application matches the name on their Social Security Card: If the consumer selects 'Yes,' there will be no further questions. If the consumer selects 'No,' the consumer will be asked to provide their name as it appears on their Social Security Card.

Once selections are made, click on the dark orange 'Save and Continue' button located at the bottom-center of the screen.

| be well nm                                 | e well nm                            | be    |
|--------------------------------------------|--------------------------------------|-------|
| nmhix New Mexico Health Insurance exchange | NEW MEXICO HEALTH INSURANCE EXCHANGE | nmhix |

| Application Year 2024                                                                                                   | Start Your Application                                                                                                    | Family & Household                                                                                                    | Income                                                      | Additional Questions                                                           | Review & Sign                  |
|----------------------------------------------------------------------------------------------------|----------------------------------------------------------------------------------------------------|----------------------------------------------------------------------------------------------------|-------------------------------------------------------------|--------------------------------------------------------------------------------|--------------------------------|
| Cherry C                                                                                                    | oke - Perso                                                                                                    | nal Informa                                                                                                    | tion                                                        |                                                                                |                                |
| When you see a star (*), you<br>When you see an 🕽, hover                                                                | u must complete the field.<br>or roll over it with your mouse or                                                                                                  | select it by pressing the Tab key on                                                                                                    | your keyboard t                                             | o get the definitions and learn m                                              | tore.                          |
| Sex *                                                                                                    |                                                                                                    |                                                                                                    |                                                             |                                                                                |                                |
| Male O Femal                                                                                                    | e                                                                                                    |                                                                                                    |                                                             |                                                                                |                                |
| Does Cherry Coke have                                                                                                   | a Social Security number? *                                                                                                    |                                                                                                    |                                                             |                                                                                |                                |
| We need a Social Sec<br>not applying for healt<br>We use SSNs to chec<br>If someone needs hel<br>are deaf, hard of hear | urity number (SSN) for every<br>h coverage, but giving us a S<br>k income and other informati<br>p getting a SSN, call the Soci<br>ing, or speech disabled), or g | person applying for health cov<br>SN can speed up the applicatio<br>on to see who is eligible for hel<br>ial Security Administration at 1-<br>o to <u>socialsecurity.gov</u> . | erage who ha:<br>n process.<br>p with health<br>800-772-121 | s one. A SSN is optional for p<br>coverage costs.<br>3 (TTY: 1-800-325-0778 fo | people who are<br>r people who |
| Social Security Number                                                                                                  | •                                                                                                    |                                                                                                    |                                                             |                                                                                |                                |
| Is Cherry Coke the same                                                                                                 | name that appears on his/he                                                                                                    | r Social Security card? *                                                                                                    |                                                             |                                                                                |                                |
| 💽 Yes 🔵 No                                                                                                    |                                                                                                    |                                                                                                    |                                                             |                                                                                |                                |
| Back                                                                                                    |                                                                                                    | Save and Continue                                                                                                    | 3                                                           |                                                                                |                                |

Figure 17: Personal Information- Sex, Social Security Number, and Name as on Social Security Card

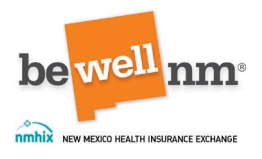

#### 6. Citizenship/Immigration Status

This screen asks about the citizenship/immigrations status of those applying for coverage. The first question asked is if the consumer/their family member is a U.S. citizen or U.S. national. If the consumer answers that they are a citizen, they will then be asked if they are a naturalized citizen. For both questions, uses must select 'Yes' or 'No.'

**Note:** Naturalization is the process by which U.S. citizenship is granted to a lawful permanent resident after meeting the requirements established by Congress in the Immigration and Nationality Act (INA).

Note: This question will not be asked for anyone not applying for coverage.

In the screenshot below, the user has indicated that they are a citizen and not a naturalized citizen. No other questions populate, so the user can click on the dark orange 'Save and Continue' button located at the bottom-center of the screen to continue to the next page.

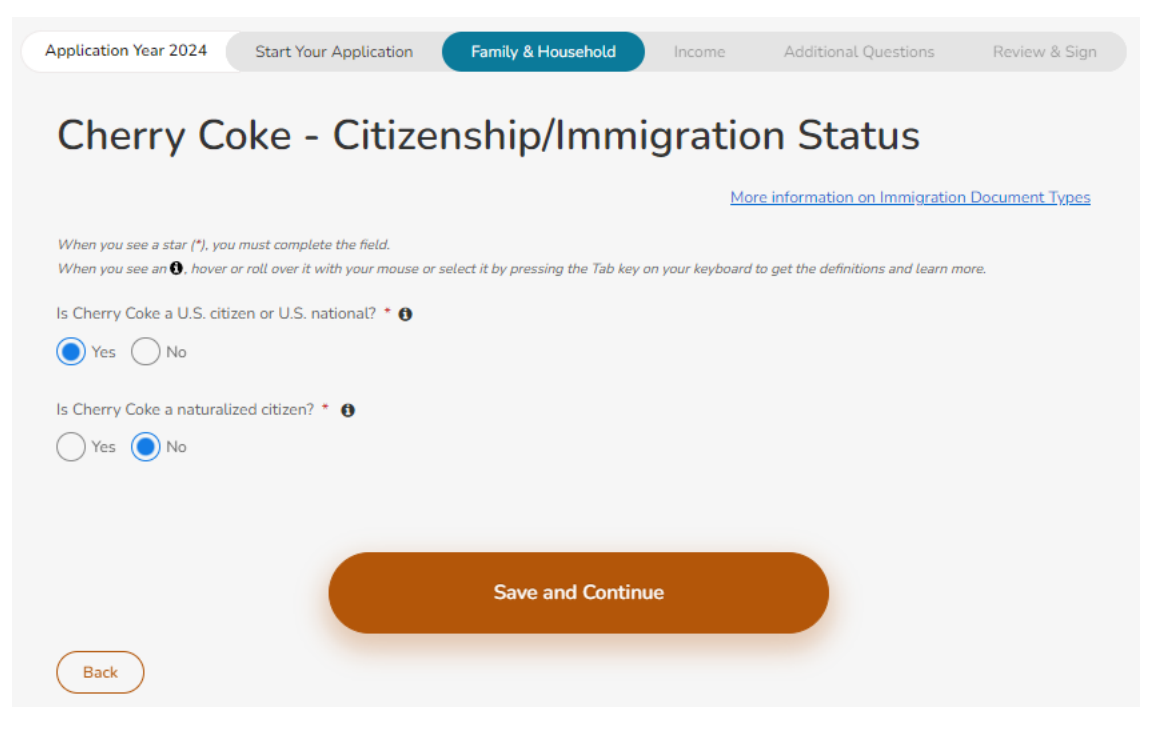

Figure 18: Citizenship Status

If the user select 'No,' the consumer is not a citizen, they will be asked to indicate that they have an eligible immigration status. First, the consumer must attest that they have an eligible immigration status. The user should check the box next to the statement if this is true.

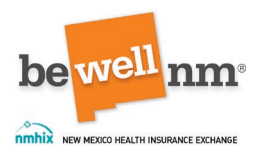

**Note:** Immigrants who are not citizens or naturalized citizens are not eligible to purchase a plan through beWellnm at this time.

Federal data sources will be used to check immigration statuses claimed by anyone on the application and applying for coverage. The user must next select the document type they have verifying their status. Choices include:

- Reentry Permit (I-327)
- Permanent Resident Card ("Green Card," I-551)
- Refugee Travel Document (I-571)
- Employment Authorization Card (I-766)
- Machine Readable Immigrant Visa (with temporary I-551 language)
- Temporary I-551 Stamp (on passport or I-94, I-94A)
- Arrival/Departure Record (I-94, I-94A) issued by U.S. Citizenship and Immigration Services
- Arrival/Departure Record in unexpired foreign passport (I-94)
- Unexpired foreign passport
- Certificate of Eligibility for Nonimmigrant (F-1) Student Status (I-20)
- Certificate of Eligibility for Exchange Vistitor (J-1) Status (DS2019)
- Notice of Action (I-797)/Other with USCIS/Alien Number
- Notice of Action (I-797)/Other- with I-94 number
- My immigration document is not listed, or I do not have the document details available at this time.

The next question asks if the consumer (or a member of their immediate family) was a victim of severe trafficking, a battered spouse/child, or the child/parent of a battered individual. The user should select from the following options:

- Victim of severe trafficking (or spouse, child, sibling, or parent of victim).
- Battered Spouse or child (or child or parent of the victim).

Next, the application will ask if they arrived before August 22, 1996. The user should select 'Yes' or 'No.'

Finally, this page will ask if the consumer is an honorably discharged veteran or activeduty member of the military. The user should select 'Yes' or 'No.'

Once the selections have been made, click on the dark orange 'Save and Continue' button at the bottom-center of the page.

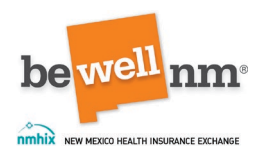

| <pre>this you use if the have a real over if with your measure or selice if it processing the Tab kay on your keybaard to get the definitions and learn more. is the perry Cale is U.S. citizen or U.S. national? * 0</pre>                                                                                                    | When              | nu sau a star ( <sup>14</sup> ) you must consoleta tha field                                                                                                    |
|----------------------------------------------------------------------------------------------------|-------------------|----------------------------------------------------------------------------------------------------|
| <pre>s cherry Cele a U.S. ditem or U.S. national? * ●</pre>                                                                                                    | When              | au see an (), hover or roll over it with your mouse or select it by pressing the Tab key on your keyboard to get the definitions and learn more.                                                                                                    |
| Vis:       Not         Image: Control to the control of the control of the                                                                   | ls Che            | ry Coke a U.S. citizen or U.S. national? * 0                                                                                                    |
| Check this bas if Cherry Cake has an eligible immigration status: Check the bas above to see the list of eligible immigration statuses. Check this bas if Cherry Cake has an eligible immigration status colline. Check the bas above to see the list of eligible immigration statuses. Checkes any status that applies and provide all available details. (Your immigration status is not on the list, we will ask you to choose an immigration status on the next screen that best represents you so that we can give you benefits, if applicable. Learn more migration status on the next screen that best represents you so that we can give you benefits, if applicable. Learn more Comment Type (Select One) Refugee Travel Document (I-571) 0 Cheryment (I-327) 0 Cheryment Authorization Card (I-766) 0 Machine Readable Immigrant Visa (with temporary I-551 language) 0 Cheryment Authorization Card (I-766) 0 Arrival/Departure Record (I-94). (944) 0 Arrival/Departure Record (I-94). (944) 0 Cheryment Authorization Card (I-766) 1 Cheryment Authorization Card (I-766) 0 Cheryment Authorization Card (I-766) 0 Cheryment Authorization Card (I-766) 0 Cheryment Authorization Card (I-766) 0 Cheryment Authorization Card (I-766) 0 Cheryment Authorization Card (I-766) 0 Cheryment Authorization Card (I-766) 0 Cheryment Authorization Card (I-766) 0 Cheryment Authorization Card (I-766) 0 Cheryment Cheryment Authorization Card (I-766) 0 Cheryment Record I I-94, I-944) issued by U.S. Citizenship and Immigration Services: 0 Notice of Action(I-797)/Other - With USCIS/ Alien Number 0 Notice of Action(I-797)/Other - With USCIS/ Alien Number 0 Notice of Action(I-797)/Other - With USCIS/ Alien Number 0 Notice of Action(I-797)/Other - With USCIS/ Alien Number 0 Notice of Action(I-797)/Other - With USCIS/ Alien Number 0 Notice of Action(I-797)/Other - With USCIS/ Alien Number 0 Chery Cake arive in the U.S. after August 22, 1990? Victim of severe trafficking (or spouse, child, sibling, or parent of the victim), or a battered spouse, or child (or child or saret of the vi | Ox                | is 🔘 No                                                                                                    |
| Celebral data sources will try to verify your immigration status online. Check the box above to see the list of eligible immigration statuses. Choose any status that applies and provide all available details. If your immigration status is not on the list, we will ask you to choose any immigration status on the next screen that best represents you so that we can give you benefite, if applicable. Learn more.         Document Type (Select One) <ul> <li>Rentry Permit (I-327) 0</li> <li>Permanent Resident Card ("Green Card," I-551) 0</li> <li>Refugee Travel Document (I-573) 0</li> <li>Employment Authorization Card (I-766) 0</li> <li>Machine Readable Immigrant Visa (with temporary I-551 language) 0</li> <li>Temporary I-551 Stamp (on passport or I-94, I-94A) 0</li> <li>Arrival/Departure Record (I-94, I-94A) issued by U.S. Citizenship and Immigration Services 0</li> <li>Arrival Departure Record (I-94, I-94A) issued by U.S. Citizenship and Immigration Services 0</li> <li>Certificate of Eligibility for Nonimmigrant (F-1) Student Status (I-20) 0</li> <li>Certificate of Eligibility for Nonimmigrant (F-1) Student Status (I-20) 0</li> <li>Certificate of Eligibility for Exchange Visiter (I-1) Status (DS2019) 0</li> <li>Notice of Action(I-797)(Other - With I-94 Number 0</li> <li>My immigration document is not listed, or I do not have the document details available at this time. 0</li> </ul> s Cherry Coke a victim of severe trafficking (or the spouse, child, sibling, or parent of the victim), or a battered spouse, or child (or child or parent of the victim) 0           u Victim of severe trafficking (or spouse, child, sibling, or parent of the victim) 0           Battered spouse or child (or child or                                                                                                    | ~ (               | heck this box if Cherry Coke has an eligible immigration status: 0                                                                                                    |
| Decument Type (Select One)         Recretry Permit (I-327) 0         Permanent Resident Card ("Green Card," I-551) 0         Refugee Travel Document (I-571) 0         Employment Authorization Card (I-766) 0         Machine Readable Immigrant Visa (with temporary I-551 language) 0         Temporary I-551 Stamp (on passport or I-94, I-94A) 0         Arrival Departure Record (I-94, I-94A) secure by U.S. Citizenship and Immigration Services 0         Arrival Departure Record or unexpired foreign passport (I-94) 0         Unexpired foreign passport 0         Certificate of Eligibility for Nonimmigrant (F-1) Student Status (I-20) 0         Certificate of Eligibility for Nonimmigrant (F-1) Student Status (I-20) 0         Certificate of Eligibility for Schange Visiter (I-1) Status (DS2019) 0         Notice of Action(I-797)/Other - With USCIS / Alien Number 0         Notice of Action(I-797)/Other - With USCIS / Alien Number 0         Notice of Action(I-797)/Other - With USCIS / Alien Number 0         Notice of Action(I-797)/Other - With USCIS / Alien Number 0         Notice of Action(I-797)/Other - With I-94 Number 0         Notice of Action(I-797)/Other - With I-94 Number 0         Notice of Action(I-797)/Other - With I-94 Number 0         Scherry Coke a victim of severe trafficking (or the spouse, child, sibling, or parent of the victim), or a battered spouse, or child (or child or samet of the victim)? (Optional)         Scherry Coke an inton Eductis                                                                                                    | Fed<br>Cho<br>imm | ral data sources will try to verify your immigration status online. Check the box above to see the list of eligible immigration statuses,<br>ase any status that applies and provide all available details. If your immigration status is not on the list, we will ask you to choose an<br>igration status on the next screen that best represents you so that we can give you benefits, if applicable. <u>Learn more</u> . |
| Reentry Permit (I-327) •         Permanent Resident Card ("Green Card," I-551) •         Refugee Travel Document (I-571) •         Employment Authorization Card (I-766) •         Machine Readable Immigrant Visa (with temporary I-551 language) •         Temporary I-551 Stamp (on passport or I-94, I-94A) •         Arrival Departure Record (I-94, I-94A) issued by U.S. Citizenship and Immigration Services •         Arrival Departure Record (I-94, I-94A) issued by U.S. Citizenship and Immigration Services •         Arrival Departure Record in unexpired foreign passport (I-94) •         Unexpired foreign passport •         Certificate of Eligibility for Nonimmigrant (F-1) Student Status (I-20) •         Certificate of Eligibility for Nonimmigrant (F-1) Student Status (I-20) •         Notice of Action(I-797)/Other - With USCIS / Alien Number •         Notice of Action[I-797)/Other - With USCIS / Alien Number •         My immigration document is not listed, or I do not have the document details available at this time. •         s Cherry Coke a victim of severe trafficking (or the spouse, child, sibling, or parent of the victim), or a battered spouse, or child (or child or sarent of the victim)? (Optional)         Victim of severe trafficking (or spouse, child, sibling, or parent of the victim) •         Battered spouse or child (or child or parent of the victim) •         Battered spouse or child (or child or parent of the victim) •         Vec       No         Cheny C                                                                                                    | Docun             | ent Type (Select One)                                                                                                    |
| Permanent Resident Card ("Green Card." I-551) 0 Refugee Travel Document (I-571) 0 Employment Authorization Card (I-766) 0 Machine Readable Immigrant Visa (with temporary I-551 language) 0 Temporary I-551 Stamp (on passport or I-94, I-94A) 0 Arrival/Departure Record (I-94, I-94A) issued by U.S. Citizenship and Immigration Services 0 Arrival Departure Record in unexpired foreign passport (I-94) 0 Unexpired foreign passport 0 Certificate of Eligibility for Nonimmigrant (F-1) Student Status (I-20) 0 Certificate of Eligibility for Nonimmigrant (F-1) Student Status (I-20) 0 Certificate of Eligibility for Exchange Visitor (I-1) Student Status (I-20) 0 Notice of Action(I-797)/Other - With I-94 Number 0 Notice of Action(I-797)/Other - With I-94 Number 0 Notice of Action(I-797)/Other - With I-94 Number 0 Notice of Action(I-797)/Other - With I-94 Number 0 Viciin of severe trafficking (or the spouse, child, sibling, or parent of the victim), or a battered spouse, or child (or child or carent of the victim)? (Optional) Viciin of severe trafficking (or spouse, child, sibling, or parent of the victim), or a battered spouse, or child (or child or carent of the victim)? (Optional) Vici of Severe trafficking (or spouse, child, sibling, or parent of the victim) 1 Battered spouse or child (or child or parent of the victim) 1 Battered spouse or child (or child or parent of the victim) 1 Cherry Cake an inonrably discharged veteran or active duty member of the military? (Optional) Vice No                                                                                                    |                   | sentry Permit (I-327) 😗                                                                                                    |
| Refugee Travel Document (I-571) ①         Employment Authorization Card (I-766) ①         Machine Readable Immigrant Visa (with temporary I-551 language) ①         Temporary I-551 Stamp (on passport or I-94, I-94A) ②         Arrival Departure Record (I-94, I-94A) issued by U.S. Citizenship and Immigration Services ①         Arrival Departure Record in unexpired foreign passport (I-94) ①         Unexpired foreign passport ①         Certificate of Eligibility for Nonimmigrant (F-1) Student Status (I-20) ①         Certificate of Eligibility for Exchange Visiter (I-1) Status (DS2019) ①         Notice of Action[I-797]/Other - With USCIS / Alien Number ①         Notice of Action[I-797]/Other - With I-94 Number ①         Ny immigration document is not listed, or I do not have the document details available at this time. ①         s Cherry Coke a victim of severe trafficking (or the spouse, child, sibling, or parent of the victim), or a battered spouse, or child (or child or parent of the victim)? (Optional)         Victim of severe trafficking (or spouse, child, sibling, or parent of the victim] ①         Battered spouse or child (or child or parent of the victim) ①         Battered spouse or child (or child or parent of the victim) ①         Yes:       No                                                                                                    | OP                | ermanent Resident Card ("Green Card," I-551) 😗                                                                                                    |
|                                                                                                    |                   | sfugee Travel Document (I-571) 👩                                                                                                    |
| Machine Readable Immigrant Visa (with temporary I-551 language)  Arrival/Departure Record (I-94, I-94A)  Arrival/Departure Record (I-94, I-94A)  Arrival/Departure Record (I-94, I-94A) issued by U.S. Citizenship and Immigration Services  Arrival Departure Record in unexpired foreign passport (I-94)  Unexpired foreign passport  Certificate of Eligibility for Nonimmigrant (F-1) Student Status (I-20)  Certificate of Eligibility for Nonimmigrant (F-1) Student Status (I-20)  Notice of Action(I-797)/Other - With USCIS / Alien Number  Notice of Action(I-797)/Other - With USCIS / Alien Number  Notice of Action(I-797)/Other - With USCIS / Alien Number  Scherry Coke a victim of severe trafficking (or the spouse, child, sibling, or parent of the victim), or a battered spouse, or child (or child or  sarent of the victim)? (Optional) Victim of severe trafficking for spouse, child, sibling, or parent of the victim), or a battered spouse, or child (or child or  sarent of the victim)? (Optional) Victim of severe trafficking for spouse, child, sibling, or parent of the victim)  End therry Coke arive in the U.S. after August 22, 1996? Yes No                                                                                                    | OE                | nployment Authorization Card (I-766) 0                                                                                                    |
| Temporary I-551 Stamp (on passport or I-94, I-94A) ① Arrival/Departure Record (I-94, I-94A) issued by U.S. Citizenship and Immigration Services ① Arrival Departure Record in unexpired foreign passport (I-94) ① Unexpired foreign passport ① Certificate of Eligibility for Nonimmigrant (F-1) Student Status (I-20) ① Certificate of Eligibility for Exchange Visiter (I-1) Status (DS2019) ① Notice of Action(I-797)/Other - With USCIS / Alien Number ① Notice of Action(I-797)/Other - With I-94 Number ① Notice of Action(I-797)/Other - With I-94 Number ① Scherry Coke a victim of severe trafficking (or the spouse, child, sibling, or parent of the victim) ① Battered spouse or child (or child or parent of the victim) ① Notice Ocke arrive in the U.S. after August 22, 1996? No Scherry Coke an honorably discharged veteran or active duty member of the military? (Optional) Afte anawore "Nest" if Cherry Coke is the spouse are or ach | OM                | achine Readable Immigrant Visa (with temporary I-551 language) 👩                                                                                                    |
| Arrival/Departure Record (I-94, I-94A) issued by U.S. Citizenship and Immigration Services ① Arrival/Departure Record in unexpired foreign passport (I-94) ① Unexpired foreign passport ① Certificate of Eligibility for Nonimmigrant (F-1) Student Status (I-20) ① Certificate of Eligibility for Exchange Visiter (I-1) Status (DS2019) ① Notice of Action(I-797)/Other - With USCIS / Alien Number ① Notice of Action(I-797)/Other - With I-94 Number ① Notice of Action(I-797)/Other - With I-94 Number ① Notice of Action(I-797)/Other - With I-94 Number ① Notice of Action(I-797)/Other - With I-94 Number ① Notice of Action(I-797)/Other - With I-94 Number ① Notice of Action(I-797)/Other - With I-94 Number ① Notice of Action(I-797)/Other - With I-94 Number ① View of the victim?) ? (Optional) Victim of severe trafficking (or the spouse, child, sibling, or parent of the victim), or a battered spouse, or child (or child or parent of the victim) ? (Optional) Victim of severe trafficking (or spouse, child, sibling, or parent of the victim) ① Battered spouse or child (or child or parent of the victim) ② View ONe No Scherry Coke an honorably discharged veteran or active duty member of the military? (Optional) Alie answer **se* if Cherry Coke is the spouse ar child of an honorable discharged veteran or active duty member of the military. ①                                                                                                    | OT                | mporary I-551 Stamp (on passport or I-94, I-94A) 🟮                                                                                                    |
| Arrival Departure Record in unexpired foreign passport (I-94) ①     Arrival Departure Record in unexpired foreign passport ①     Certificate of Eligibility for Nonimmigrant (F-1) Student Status (I-20) ①     Certificate of Eligibility for Exchange Visitor (I-1) Status (D52019) ①     Notice of Action(I-797)/Other - With USCIS / Alien Number ①     Notice of Action(I-797)/Other - With USCIS / Alien Number ①     Notice of Action(I-797)/Other - With USCIS / Alien Number ①     Notice of Action(I-797)/Other - With I-94 Number ①     Notice of Action(I-797)/Other - With I-94 Number ①     Notice of Action(I-797)/Other - Number ○ The military? (Optional)     After Action(I-797)/Other - Number ○ Notice Other Number ○ The military? (Optional)     Notice Other Other I Action I Action I Action I Action I Action I Action I Action I Acti     | O A               | rrival/Departure Record (I-94, I-94A) issued by U.S. Citizenship and Immigration Services ()                                                                                                    |
| Unexpired foreign passport  Unexpired foreign passport  Certificate of Eligibility for Nonimmigrant (F-1) Student Status (I-20)  Certificate of Eligibility for Exchange Visitor (I-1) Status (DS2019)  Notice of Action(I-797)/Other - With USCIS / Alien Number  Notice of Action(I-797)/Other - With USCIS / Alien Number  Notice of Action(I-797)/Other - With USCIS / Alien Number  Notice of Action(I-797)/Other - With USCIS / Alien Number  Notice of Action(I-797)/Other - With USCIS / Alien Number  Scherry Coke a victim of severe trafficking (or the spouse, child, sibling, or parent of the victim), or a battered spouse, or child (or child or parent of the victim)? (Optional)  Victim of severe trafficking for spouse, child, sibling, or parent of the victim) Battered spouse or child (or child or parent of the victim) Did Cherry Coke arrive in the U.S. after August 22, 1996? Yes No  Scherry Coke an honorably discharged veteran or active duty member of the military? (Optional) Yes No                                                                                                    |                   | rrival Departure Record in unexpired foreign passport (I-94) 🤀                                                                                                    |
| Certificate of Eligibility for Nonimmigrant (F-1) Student Status (I-20) ① Certificate of Eligibility for Exchange Visitor (I-1) Status (DS2019) ① Notice of Action(I-797)/Other - With USCIS / Alien Number ① Notice of Action(I-797)/Other - With I-94 Number ① Notice of Action(I-797)/Other - With I-94 Number ② Notice of Action(I-797)/Other - With I-94 Number ② Notice of Action(I-797)/Other - With I-94 Number ③ Notice of Action(I-797)/Other - With I-94 Number ③ Notice of Action(I-797)/Other - With I-94 Number ③ Notice of Action(I-797)/Other - With I-94 Number ③ Notice of Action(I-797)/Other - With I-94 Number ③ Notice of Action(I-797)/Other - With I-94 Number ④ Notice of Action(I-797)/Other - With I-94 Number ④ Notice of Action(I-797)/Other - With I-94 Number ④ Notice of Action(I-797)/Other - With I-94 Number ④ Notice of Action(I-797)/Other - With I-94 Number ④ Not | Ou                | nexpired foreign passport 👩                                                                                                    |
| Certificate of Eligibility for Exchange Visiter (I-1) Status (DS2019) ① Notice of Action(I-797)/Other - With USCIS / Alien Number ① Notice of Action(I-797)/Other - With USCIS / Alien Number ① Notice of Action(I-797)/Other - With I-94 Number ① Not ice of Action(I-797)/Other - With I-94 Number ① Not ice of Action(I or child or parent of the victim) ① Not ice of Action(I or child or parent of the victim) ① Not ice of Action(I or child or parent of the victim) ① Not ice of Action(I or child or parent of the victim) ① Not ice of Action(I or child or parent of the victim) ① Not ice of Action(I or child or parent of the victim) ① Not ice of Not ice of | 0                 | artificate of Eligibility for Nonimmigrant (F-1) Student Status (I-20) 0                                                                                                    |
| Notice of Action[I-797]/Other - With USCIS / Alien Number ① Notice of Action[I-797]/Other - With I-94 Number ① Notice of Action[I-797]/Other - With I-94 Number ① Notice of Severe trafficking [or spouse, child, sibling, or parent of the victim] ① Notice of severe trafficking [or spouse, child, sibling, or parent of the victim] ① Notice of Severe trafficking [or spouse, child, sibling, or parent of the victim] ① Notice of Severe trafficking [or spouse, child, sibling, or parent of the victim] ① Notice of Action[I-707]/Other - With I-94 Number ② Notice of Action[I-707]/Other - With I-94 Number ③ Notice of Action[I-707]/Other - With I-94 Number ③ Notice of Action[I-707]/Other - With I-94 Number ③ Notice of Action[I-707]/Other - With I-94 Number ④ Notice of Action[I-707]/Other - With I-94 Number ④ Notice of Action[I-707]/Other - With I-94 Number ④ Notice of Action[I-707]/Other - With I-94 Number ④ Notice of Action[I-707]/Other - With I-94 Number ④ Notice of Action[I-707]/Other - With I-94 Number ④ Notice of Action[I-707]/Other - With I-94 Number ④ Notice of Action[I-707]/Other - With I-94 Number ④ Notice of Action[I-707]/Other - With I-94 Number ④ Notice of Action[I-707]/Other - With I-94 Number ④ Notice of Action[I-707]/Other - With I-94 Number ④ Notice of Action[I-707]/Other - With I-94 Numer ● Number ● Number ●  | 0                 | artificate of Eligibility for Exchange Visitor (I-1) Status (DS2019) 👩                                                                                                    |
| Notice of Action(I-797)/Other - With I-94 Number ① Notice of Action(I-797)/Other - With I-94 Number ① Ny immigration document is not listed, or I do not have the document details available at this time. ① Is Cherry Coke a victim of severe trafficking (or the spouse, child, sibling, or parent of the victim), or a battered spouse, or child (or child or parent of the victim)? (Optional) Victim of severe trafficking (or spouse, child, sibling, or parent of the victim) ① Battered spouse or child (or child or parent of the victim) ① Battered spouse or child (or child or parent of the victim) ① Did Cherry Coke arrive in the U.S. after August 22, 1996? Yes No s Cherry Coke an honorably discharged veteran or active duty member of the military? (Optional) Aliso answer "Vise" if Cherry Coke is the spouse or child of an honorable discharged veteran or active duty member of the military. ① Yes No                                                                                                    | ON                | otice of Action(I-797)/Other - With USCIS / Alien Number                                                                                                    |
| My immigration document is not listed, or I do not have the document details available at this time.  Kontry Coke a victim of severe trafficking (or the spouse, child, sibling, or parent of the victim), or a battered spouse, or child (or child or parent of the victim)? (Optional)  Victim of severe trafficking (or spouse, child, sibling, or parent of the victim)  Battered spouse or child (or child or parent of the victim)  Battered spouse or child (or child or parent of the victim)  Victim of severe trafficking (or spouse, child, sibling, or parent of the victim)  Battered spouse or child (or child or parent of the victim)  Victim of severe trafficking (or spouse, child, sibling, or parent of the victim)  Solid Cherry Coke arrive in the U.S. after August 22, 1996? Yes No s Cherry Coke an honorably discharged veteran or active duty member of the military? (Optional)  Vice No                                                                                                    |                   | otice of Action(I-797)/Other - With I-94 Number 👩                                                                                                    |
| Is Cherry Coke a victim of severe trafficking (or the spouse, child, sibling, or parent of the victim), or a battered spouse, or child (or child or parent of the victim)? (Optional) Victim of severe trafficking (or spouse, child, sibling, or parent of the victim)  Battered spouse or child (or child or parent of the victim)  Battered spouse or child (or child or parent of the victim)  Did Cherry Coke arrive in the U.S. after August 22, 1996? Yes No s Cherry Coke an honorably discharged veteran or active duty member of the military? (Optional) Also answer "Yes" if Cherry Coke is the spouse or child of an honorable discharged veteran or active duty member of the military.                                                                                                    | ON                | y immigration document is not listed, or I do not have the document details available at this time. 0                                                                                                    |
| Victim of severe trafficking (or spouse, child, sibling, or parent of the victim) Battered spouse or child (or child or parent of the victim) Battered spouse or child (or child or parent of the victim) Cherry Coke arrive in the U.S. after August 22, 1996? Yes No s Cherry Coke an honorably discharged veteran or active duty member of the military? (Optional) Also answer "Nes" if Cherry Coke is the spouse or child of an honorable discharged veteran or active duty member of the military. Yes No                                                                                                    | ls Che<br>parent  | ry Coke a victim of severe trafficking (or the spouse, child, sibling, or parent of the victim), or a battered spouse, or child (or child or<br>of the victim)? (Optional)                                                                                                    |
| Battered spouse or child (or child or parent of the victim)  Vies No  Cherry Coke an innorably discharged veteran or active duty member of the military? (Optional)  Also answer "Yes" if Cherry Coke is the spouse or child of an honorable discharged veteran or active duty member of the military.  Yes No                                                                                                    | <u> </u>          | ictim of severe trafficking (or spouse, child, sibling, or parent of the victim) 🚯                                                                                                    |
| Did Cherry Coke arrive in the U.S. after August 22, 1996? Yes No s Cherry Coke an honorably discharged veteran or active duty member of the military? (Optional) Also answer "Yes" if Cherry Coke is the spouse or child of an honorable discharged veteran or active duty member of the military.                                                                                                    |                   | attered spouse or child (or child or parent of the victim) 0                                                                                                    |
| Yes No 'S Cherry Coke an honorably discharged veteran or active duty member of the military? (Optional) 'Also answer "Nes" if Cherry Coke is the spouse or child of an honorable discharged veteran or active duty member of the military. 'Yes No                                                                                                    | Did Cr            | erry Coke arrive in the U.S. after August 22, 1996?                                                                                                    |
| Is Cherry Coke an honorably discharged veteran or active duty member of the military? (Optional)<br>Also answer "Yes" if Cherry Coke is the spouse or child of an honorable discharged veteran or active duty member of the military. 0<br>Yes: No                                                                                                    | O Y               | s 🔘 No                                                                                                    |
| Yes O No                                                                                                    | ls Che<br>Also a  | ry Coke an honorably discharged veteran or active duty member of the military? (Optional)<br>nswer "Yes" if Chorry Coke is the spouse or child of an honorable discharged veteran or active duty member of the military. 🕄                                                                                                    |
|                                                                                                    | O Y               | s O No                                                                                                    |

Figure 19: Immigration Status, Trafficking/Domestic Violence, Arrival, and Veteran Status

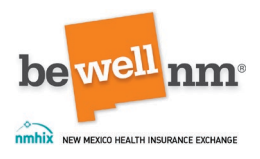

### 7. Race/Ethnicity

The questions on this page are optional. The consumer is asked if they are of Hispanic, Latino, or Spanish origin. If they respond 'Yes,' the consumer will be asked to provide additional details. Users may select as many as are relevant and/or appropriate from the following categories:

- Cuban
- Mexican/ Mexican American/Chicano
- Puerto Rican
- Other, with the option to enter another ethnicity.

If the consumer selects, 'No,' they can elect to move on to the 'Race' question, if they wish to answer it.

The consumer is next prompted to provide their race. Users may select as many as are relevant and/or appropriate from the following categories:

- American Indian or Alaska Native
- Asian Indian
- Black or African American
- Chinese
- Filipino
- Guamanian or Chomorro
- Japanese
- Korean
- Native Hawaiian
- Other Asian
- Other Pacific Islander
- Samoan
- Vietnamese
- White or Caucasian
- Other, with the option to enter another race

**Note:** Select AI/AN if consumer is registered with a federally recognized Tribe. This will prompt the system show plans specific to Native Americans, if applicable.

Each member of the tax household will be asked these questions, and each may choose to answer them or not.

Once the selections have been made, click on the dark orange 'Save and Continue' button at the bottom-center of the page.

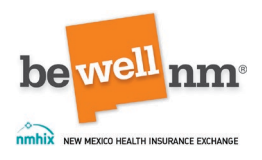

| 0         | Optional information:                                                                                                    |
|-----------|----------------------------------------------------------------------------------------------------|
| 0         | his information will be used to help the U.S. Department of Health and Human Services (HHS) better understand and improve the health<br>f and health care for all Americans. Providing this information won't impact your eligibility for health coverage, your health plan options,<br>r your costs in any way. |
| Is CI     | nerry Coke of Hispanic, Latino, or Spanish origin?                                                                                                    |
| 0         | Yes () No                                                                                                    |
| Ethr      | icity: (check all that apply)                                                                                                    |
|           | Cuban                                                                                                    |
|           | Mexican, Mexican American, or Chicano(a)                                                                                                    |
|           | Puerto Rican                                                                                                    |
|           | Other:                                                                                                    |
| Ente      | r other ethnicity                                                                                                    |
| Pace      | v (charle all that would                                                                                                    |
|           | American Indian or Alaska Native                                                                                                    |
| $\square$ | Asian Indian                                                                                                    |
|           | Black or African American                                                                                                    |
| $\square$ | Chinese                                                                                                    |
| $\square$ | Filipino                                                                                                    |
| $\square$ | Guamanian or Chamorro                                                                                                    |
| $\square$ | Japanese                                                                                                    |
| $\square$ | Korean                                                                                                    |
| $\square$ | Native Hawaiian                                                                                                    |
| $\square$ | Other Asian                                                                                                    |
|           | Other Pacific Islander                                                                                                    |
|           | Samoan                                                                                                    |
|           | Vietnamese                                                                                                    |
|           | White or Caucasian                                                                                                    |
|           | Other:                                                                                                    |
| Ente      | r other race                                                                                                    |
|           |                                                                                                    |
|           |                                                                                                    |

Figure 20: Race and/or Ethnicity

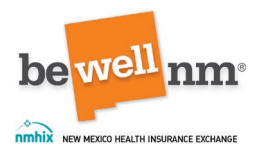

#### 8. Address Details

This page will ask if any of the people below live at an address different from Cherry Coke and to select all that apply from the members of the household as well as 'None of these people.'

Once the selections have been made, click on the dark orange 'Save and Continue' button at the bottom-center of the page.

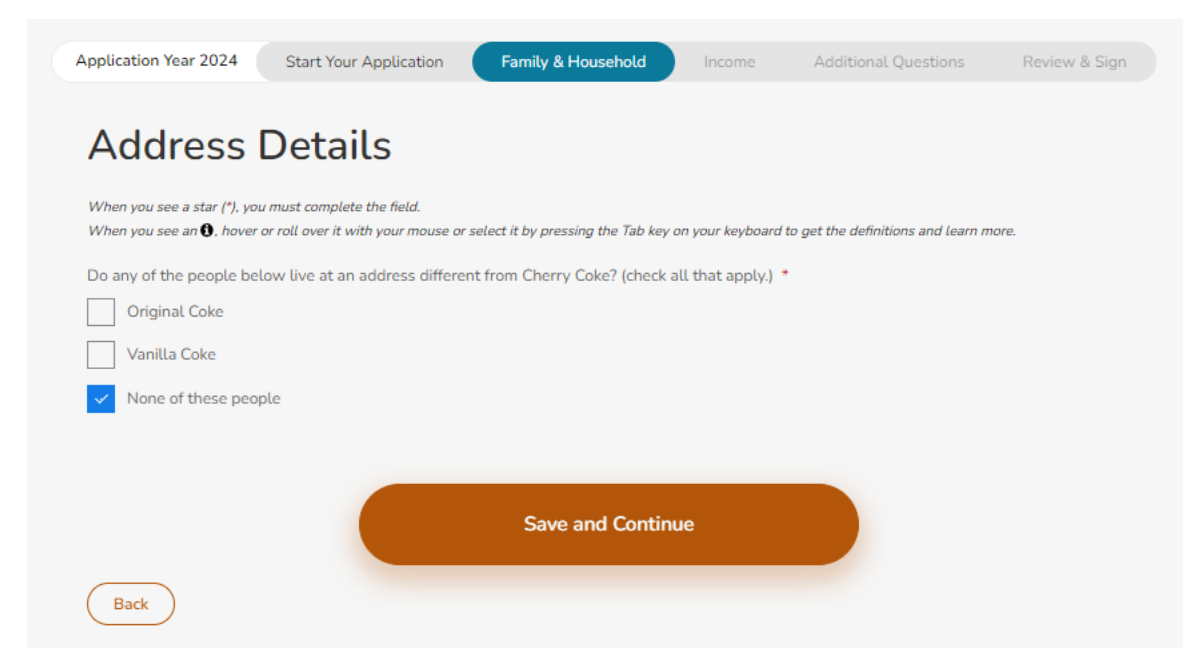

Figure 21: Address Details- Do the Household Members Live Together

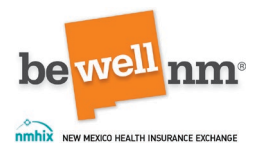

#### 9. Intent to Reside

This screen asks consumers to select the people in their household who live in New Mexico now, even if they do not have a permanent (fixed) address, and who plan to continue to live in New Mexico while they have Medicaid or a health plan purchased through beWellnm. This would include anyone who has entered New Mexico looking for a job in New Mexico or who has been offered a job in New Mexico, but not those who came to New Mexico to visit for personal pleasure or to receive medical care in a setting other than a nursing facility. The user will select all members of the consumer's household who intent to reside in New Mexico while they have Medicaid or a health plan purchased through beWellnm. If none plan to reside in New Mexico, select 'None of these people.'

**Note:** Consumers must live in New Mexico while they have Medicaid or a plan purchased through beWellnm.

Once the selections have been made, click on the dark orange 'Save and Continue' button at the bottom-center of the page.

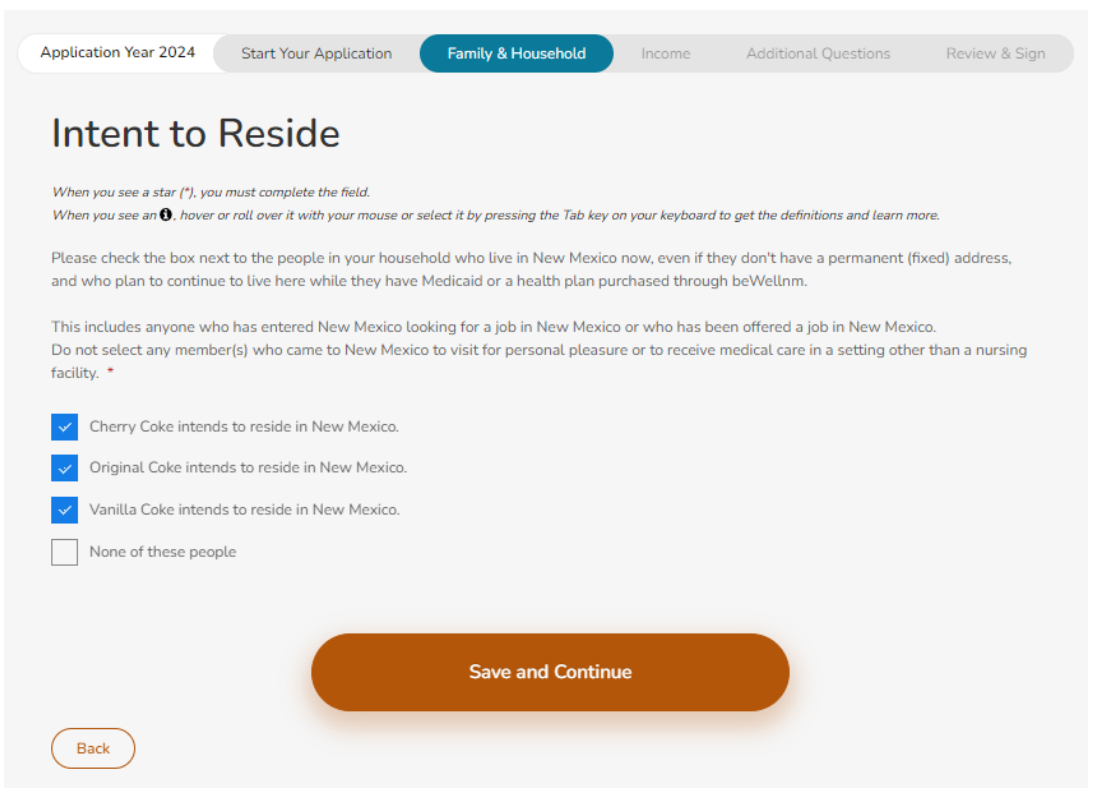

Figure 22: Intent to Reside

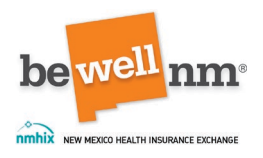

#### 10. More About This Household

This page asks four additional questions about the household. These questions include:

- Do any of the people below have a physical disability or mental health condition that limits their ability to work, attend school, or take care of their daily needs. If a person needs help only because they're too young to do these things for themselves, don't select their name.
- Are any of the people below American Indian/Alaska Native?
- Are any of the people below pregnant?
- Does anyone in the household who is applying for coverage have a physical, mental, or emotional health condition that limits daily activities (e.g., bathing, dressing, daily chores, etc.) or live in a medical facility or nursing home?

The answers to the questions will help ensure consumers and their families receive appropriate coverage and/or financial assistance. If a user selects 'None of these people' for all four questions, no additional questions will be asked on this page, and they can click on the dark orange 'Save and Continue' button at the bottom-center of the page. If a household member is identified for any one of these four questions, more information will be required (See below).

| estions will help ensure yo<br>e bellow have a physical disa<br>Ip only because they're too<br>people<br>ie below American Indian/Al | w receive the appropriat<br>ability or mental health o<br>young to do these thing<br>laska Native? * <b>O</b>       | e coverage and/or finan<br>condition that limits the<br>s for themselves, don't                                                                                         | icial assistance.<br>iir ability to work, attend schoo<br>select their name. *                                                                                                    | ol, or take care of                                                                                                    |
|----------------------------------------------------------------------------------------------------|----------------------------------------------------------------------------------------------------|----------------------------------------------------------------------------------------------------|----------------------------------------------------------------------------------------------------|----------------------------------------------------------------------------------------------------|
| e below have a physical disc<br>(p only because they're too<br>people<br>te below American Indian/Al                                 | ability or mental health o<br>young to do these thing<br>laska Native? * <b>0</b>                                   | condition that limits the                                                                                                    | ir ability to work, attend schoo<br>select their name. *                                                                                                    | ol, or take care of                                                                                                    |
| people<br>le below American Indian/Al                                                                                                | laska Native? * 🛈                                                                                                   |                                                                                                    |                                                                                                    |                                                                                                    |
| people<br>Ie below American Indian/Al                                                                                                | laska Native? * 0                                                                                                   |                                                                                                    |                                                                                                    |                                                                                                    |
| le below American Indian/Al                                                                                                    | laska Native? * 0                                                                                                   |                                                                                                    |                                                                                                    |                                                                                                    |
|                                                                                                    |                                                                                                    |                                                                                                    |                                                                                                    |                                                                                                    |
|                                                                                                    |                                                                                                    |                                                                                                    |                                                                                                    |                                                                                                    |
|                                                                                                    |                                                                                                    |                                                                                                    |                                                                                                    |                                                                                                    |
|                                                                                                    |                                                                                                    |                                                                                                    |                                                                                                    |                                                                                                    |
| people                                                                                                    |                                                                                                    |                                                                                                    |                                                                                                    |                                                                                                    |
| ie below pregnant? *                                                                                                    |                                                                                                    |                                                                                                    |                                                                                                    |                                                                                                    |
|                                                                                                    |                                                                                                    |                                                                                                    |                                                                                                    |                                                                                                    |
| people                                                                                                    |                                                                                                    |                                                                                                    |                                                                                                    |                                                                                                    |
| household who is applying f<br>sily chores, etc.), or live in a                                                                      | for coverage have a phys<br>medical facility or nursir                                                              | ácal, mental, or emotio<br>ig home? *                                                                                                    | nal health condition that limits                                                                                                    | adaily activities (e.                                                                                                    |
|                                                                                                    |                                                                                                    |                                                                                                    |                                                                                                    |                                                                                                    |
| people                                                                                                    |                                                                                                    |                                                                                                    |                                                                                                    |                                                                                                    |
|                                                                                                    |                                                                                                    |                                                                                                    |                                                                                                    |                                                                                                    |
|                                                                                                    | people<br>ic below pregnant? *<br>people<br>nouseheld who is applying<br>illy chores, etc.), or live in a<br>people | people<br>ic below pregnant? *<br>people<br>househeld who is applying for coverage have a phys<br>illy chores, etc.), or live in a medical facility or nursin<br>people | people<br>ic below pregnant? *<br>people<br>househeld who is applying for coverage have a physical, mental, or emotio<br>illy chores, etc.), or live in a medical facility or nursing home? *<br>people | people<br>ic below pregnant? *<br>people<br>nouseheld who is applying for coverage have a physical, mental, or emotional health condition that limits<br>people<br>people |

Figure 23: More Information about the Household- Ability, AI/AN status, and pregnancy
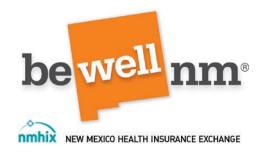

 'Do any of the people below have a physical disability or mental health condition that limits their ability to work, attend school, or take care of their daily needs. If a person needs help only because they're too young to do these things for themselves, don't select their name.': If a person is selected, a notice will pop up indicating that more benefits may be available to those with disabilities.

| Do any of the people below have a physical disability or mental health condition that limits their ability to work, attend school, or take care of their daily needs?<br>If a person needs help only because they're too young to do these things for themselves, don't select their name. * |
|----------------------------------------------------------------------------------------------------|
| ✓ Cherry Coke                                                                                                    |
| None of these people                                                                                                    |
| Applicants with a disability may qualify for more benefits.                                                                                                    |

Figure 24: Limitations from a Physical Disability or Mental Health Condition

 'Are any of the people below American Indian/Alaska Native?': If a person is selected, the user should identify the state in which the Tribe is located and the specific federally-recognized American Indian or Alaska Native Tribe to which they belong.

| Are any of the people below American Indian/Alaska Native? * 🖲                                                           |        |
|----------------------------------------------------------------------------------------------------|--------|
| Cherry Coke                                                                                                    |        |
| American Indians and Alaska Natives, including American Indians born in Canada, may qualify for additional benefits. * 🟮 |        |
| State: *                                                                                                    |        |
| NM                                                                                                    | $\sim$ |
|                                                                                                    |        |
| Tribe name: *                                                                                                    |        |
| Navajo Nation                                                                                                    | ~      |
|                                                                                                    |        |
| Original Coke                                                                                                    |        |
| Vanilla Coke                                                                                                    |        |
| None of these people                                                                                                    |        |

Figure 25: Al/AN Status

• 'Are any of the people below pregnant?': If a consumer or any member of their household is selected, the user should indicate how many babies are expected from the pregnancy and the due date.

| be | NEW MEXICO HEALTH INSURANCE EXCHANGE                              |   |
|----|-------------------------------------------------------------------|---|
|    | Are any of the people below pregnant? *                           |   |
|    | Cherry Coke                                                       |   |
|    | None of these people                                              |   |
|    | How many babies is Cherry Coke expecting during this pregnancy? * |   |
|    | 2                                                                 | ~ |
|    | What is the due date for Cherry Coke ? (MM/DD/YYYY) *             |   |
|    | 01/15/2024                                                        |   |
|    |                                                                   |   |

Figure 26: Pregnancy Status

 'Does anyone in the household who is applying for coverage have a physical, mental, or emotional health condition that limits daily activities (e.g., bathing, dressing, daily chores, etc.) or live in a medical facility or nursing home?': Whether a consumer or 'None of these people' is selected, no additional questions will populate.

Once the selections have been made, click on the dark orange 'Save and Continue' button at the bottom-center of the page.

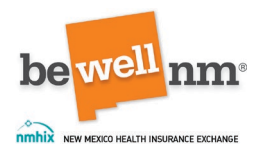

## 11. Enter Household Member Relationships

This screen requires selecting how the members of the household are related to each other to determine the best benefits available for the household. Relationships will be described in relation to the primary consumer on the application. Users should select the appropriate relationship from the drop-down options for each individual (e.g., {Household member- prepopulated} {date of birth- prepopulated} is the {select relationship} of {Consumer}.)

Once the selections have been made, click on the dark orange 'Save and Continue' button at the bottom-center of the page.

| Application Year 2024                                          | Start Your Application                                                   | Family & Household                                           | Income                                   | Additional Questions          | Review & Sign   |
|----------------------------------------------------------------|--------------------------------------------------------------------------|--------------------------------------------------------------|------------------------------------------|-------------------------------|-----------------|
| Enter Ho                                                       | ousehold Me                                                              | mber Relat                                                   | ionship                                  | DS                            |                 |
| When you see a star (*), y<br>When you see an <b>()</b> , hove | rou must complete the field.<br>er or roll over it with your mouse or se | lect it by pressing the Tab key or                           | n your keyboard to ge                    | t the definitions and learn m | ore.            |
| Please tell us how you<br>Explain how the house                | r household members are related                                          | l to each other so that we ca<br>to Cherry Coke (Born: Septe | n determine the be<br>ember 09, 1989): * | est benefits available for y  | vour household. |
| Name                                                           | Date of Birth                                                            | Relationship                                                 |                                          | with Member                   |                 |
| Original Coke                                                  | Dec 03, 1987                                                             | is the Spouse                                                |                                          | ✓ of Cherry Coke              | 2               |
| Vanilla Coke                                                   | Feb 14, 2016                                                             | is the Child                                                 |                                          | ✓ of Cherry Coke              | 2               |
|                                                                |                                                                          |                                                              |                                          |                               |                 |
|                                                                |                                                                          | Save and Continu                                             | e                                        |                               |                 |
| Back                                                           |                                                                          |                                                              |                                          |                               |                 |

Figure 27: Household Member Relationships

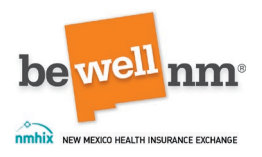

## 12. Reasonable Accommodation

This page asks if a consumer needs a reasonable accommodation due to a disability or injury. This question is optional and may be skipped by just clicking the dark orange 'Save and Continue' button on the bottom-center of the page.

If a consumer is selected, an additional question will open asking the user to indicate all household members who need reasonable accommodation because of a disability or injury. Next the suer should select all relevant conditions and accommodations. Condition options include:

- Blind
- Deaf
- Developmental disability
- Hard of hearing
- Intellectually disabled
- Low Vision
- Physically disabled
- Other (please explain)

Accommodation options include:

- American Sign Language (ASL) Interpreter
- Assistive Listening Device
- Communication Access Real-time Translations (CART)
- Large Print Publication
- Publications in electronic format
- Publications in Braile
- Text Telephone (TTY)
- Video Relay Service (VRS)
- Other (please explain)

Once the selections have been made, click on the dark orange 'Save and Continue' button at the bottom-center of the page.

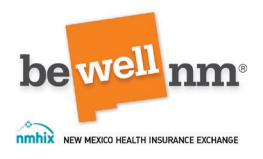

| Yes No                              | isenoid need a reasonable a | ccommodation because of a d | isability or an inju | iryr (uptional)               |                 |
|-------------------------------------|-----------------------------|-----------------------------|----------------------|-------------------------------|-----------------|
| Please tell us which ho that apply. | usehold members need a re   | asonable accommodation bec  | ause of a disabilit  | y or injury. For each such me | mber, check all |
| Cherry Coke                         |                             |                             |                      |                               |                 |
| Condition:                          |                             |                             |                      |                               |                 |
| Blind                               |                             |                             |                      |                               |                 |
| Deaf                                |                             |                             |                      |                               |                 |
| Developmentally                     | Disabled                    |                             |                      |                               |                 |
| Hard of Hearing                     |                             |                             |                      |                               |                 |
| Intellectually Disa                 | bled                        |                             |                      |                               |                 |
| Low Vision                          |                             |                             |                      |                               |                 |
| Physically Disable                  | sd.                         |                             |                      |                               |                 |
| Other (please exp                   | lain)                       |                             |                      |                               |                 |
| Accommodation:                      |                             |                             |                      |                               |                 |
| American Sign La                    | nguage (ASL) Interpreter    |                             |                      |                               |                 |
| Assistive Listenin                  | g Device                    |                             |                      |                               |                 |
| Communication A                     | ccess Real-time Translation | s (CART)                    |                      |                               |                 |
| Large Print Public                  | ation                       |                             |                      |                               |                 |
| Publications in ele                 | actronic format             |                             |                      |                               |                 |
| Publications in Br                  | aille                       |                             |                      |                               |                 |
| Text Telephone (1                   | TY)                         |                             |                      |                               |                 |
| Video Relay Servi                   | ce (VRS)                    |                             |                      |                               |                 |
| Other (please exp                   | lain)                       |                             |                      |                               |                 |
|                                     |                             |                             |                      |                               |                 |
|                                     |                             |                             |                      |                               |                 |

Figure 26: Reasonable Accommodations- 'Yes' Option

If a user selects 'No,' no additional question will populate and the user can click on the dark orange 'Save and Continue' button at the bottom-center of the page.

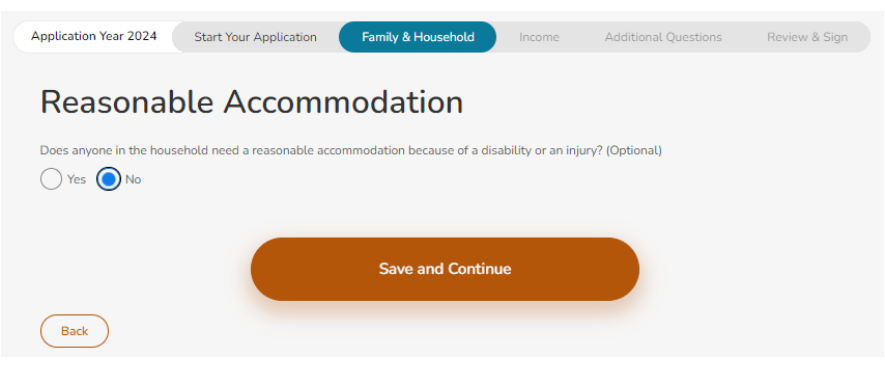

Figure 27: Reasonable Accommodations- 'No' Option

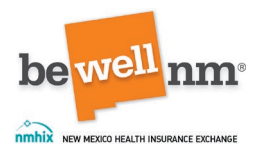

### 13. Is anyone in jail or prison?

This page asks if anyone is currently incarcerated. Incarcerated individuals are not eligible to enroll; however, after being released, individuals will qualify for a 60-day Special Enrollment Period. If the consumer selects 'Yes,' they will need to select who was incarcerated and if they are awaiting trial. This will need to be done for each person selected.

**Note**: Users should select 'No' if the incarcerated individual will be released from jail or prison in the next 60 days.

Once the selections have been made, click on the dark orange 'Save and Continue' button at the bottom-center of the page.

| Application Year 2024                                               | Start Your Application                                         | Family & Household                  | Income             | Additional Questions               | Review & Sign |
|---------------------------------------------------------------------|----------------------------------------------------------------|-------------------------------------|--------------------|------------------------------------|---------------|
| ls anyone                                                           | in jail or p                                                   | rison?                              |                    |                                    |               |
| When you see a star (*), you<br>When you see an <b>()</b> , hover o | must complete the field.<br>or roll over it with your mouse or | select it by pressing the Tab key o | on your keyboard t | to get the definitions and learn m | ore.          |
| Is anyone applying for he<br>Note: Please select "No" i             | alth coverage on this applica                                  | ation in jail or in prison? * 🚯     | next 60 days.      |                                    |               |
| Yes No                                                              |                                                                |                                     |                    |                                    |               |
| Who is in jail or in prison                                         | ?*                                                             |                                     |                    |                                    |               |
| Is this person awaiting tri                                         | ial? *                                                         |                                     |                    |                                    |               |
| Original Coke                                                       |                                                                |                                     |                    |                                    |               |
| Vanilla Coke                                                        |                                                                |                                     |                    |                                    |               |
|                                                                     |                                                                | Save and Continu                    | le                 |                                    |               |
| Back                                                                |                                                                |                                     |                    |                                    |               |

Figure 28: Incarceration Status- 'Yes' Option

If the consumer selects 'No,' no additional question will populate and the user can click on the dark orange 'Save and Continue' button at the bottom-center of the page.

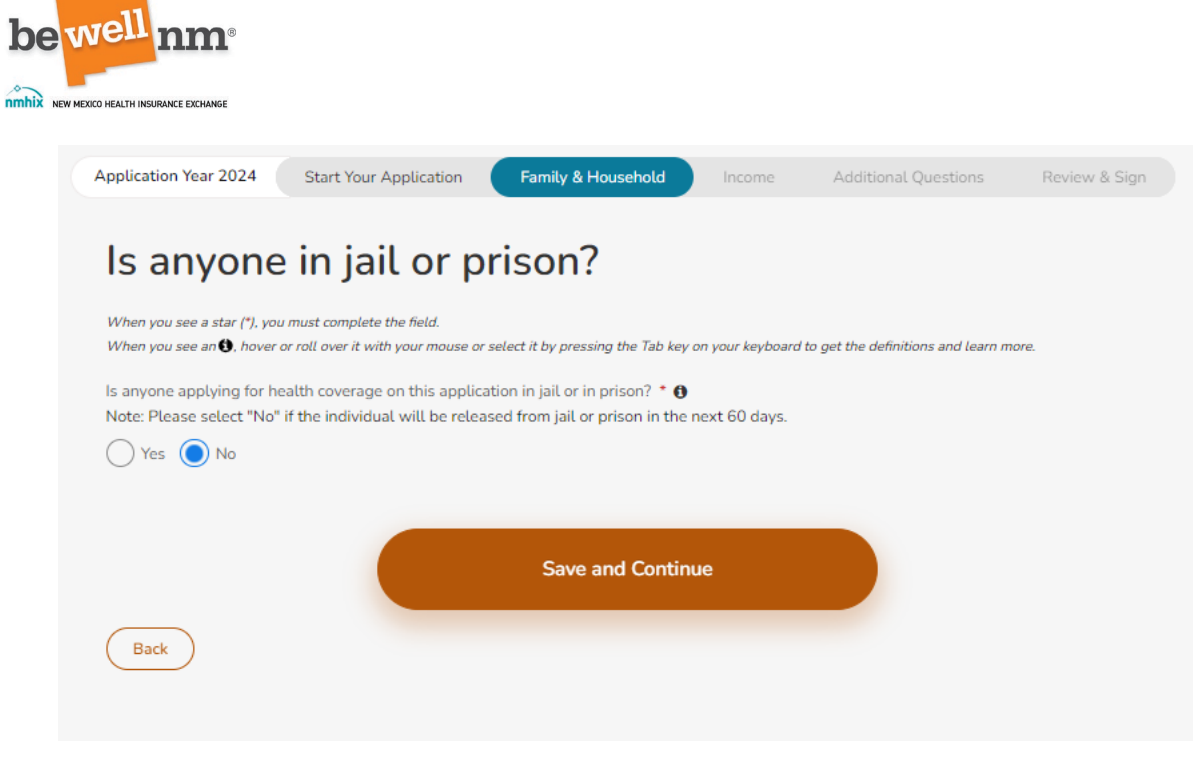

Figure 29: Incarceration Status- 'No' Option

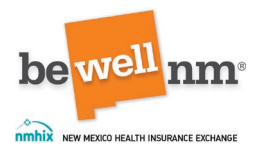

## 14. Family & Household Summary

This screen provides a summary of household information entered thus far in the application. For each individual, it will state their name followed by Social Security Number (all but the last four digits blocked), if they are applying for coverage, if they are incarcerated, if they are pregnant, and their relationship to the Head of Household.

If any information needs edited, click on the 'Edit Household' button located beneath the household information, and edit it as necessary.

Once the information has been reviewed and edited, if necessary, click on the dark orange 'Save and Continue' button at the bottom-center of the page.

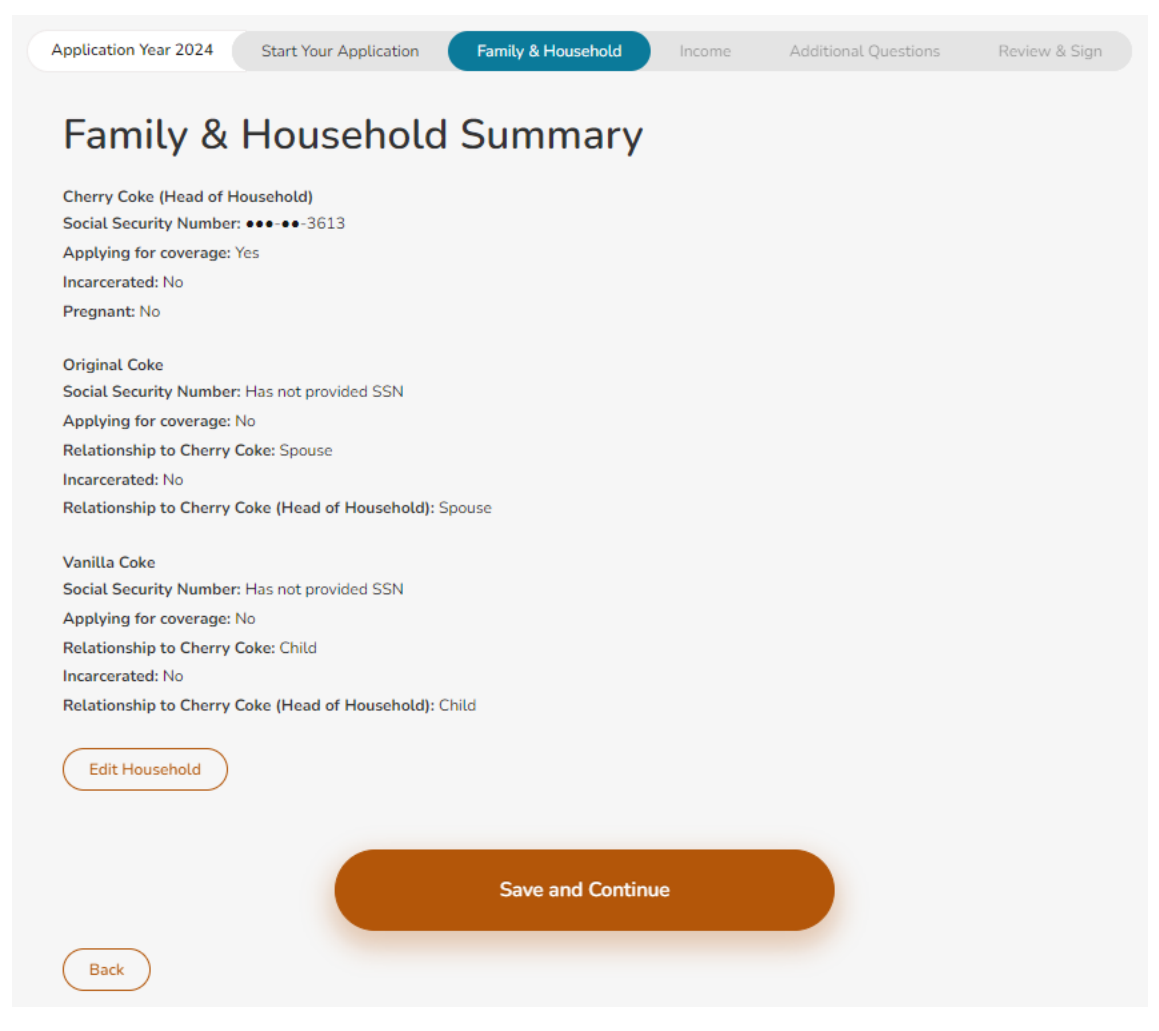

Figure 30: Family Household Summary

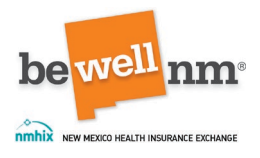

# Part 4: Income

#### 1. Income

This page provides an overview of the income information that will be needed to complete the next section of the application. In this section, users will enter the current income of everyone in the family and tax household. If spouses have joint income, it should only be listed once, and if a dependent files taxes, their income should also be included. If the user or consumer completing the information are not sure how to answer these questions, they should seek help before proceeding.

Users completing the application may need pay stubs, W-2 Forms, or information about any other income members of the household receive.

The estimated time to complete this section of the application is 3-5 minutes.

Once the information has been reviewed, click on the dark orange 'Continue' button at the bottom-center of the page.

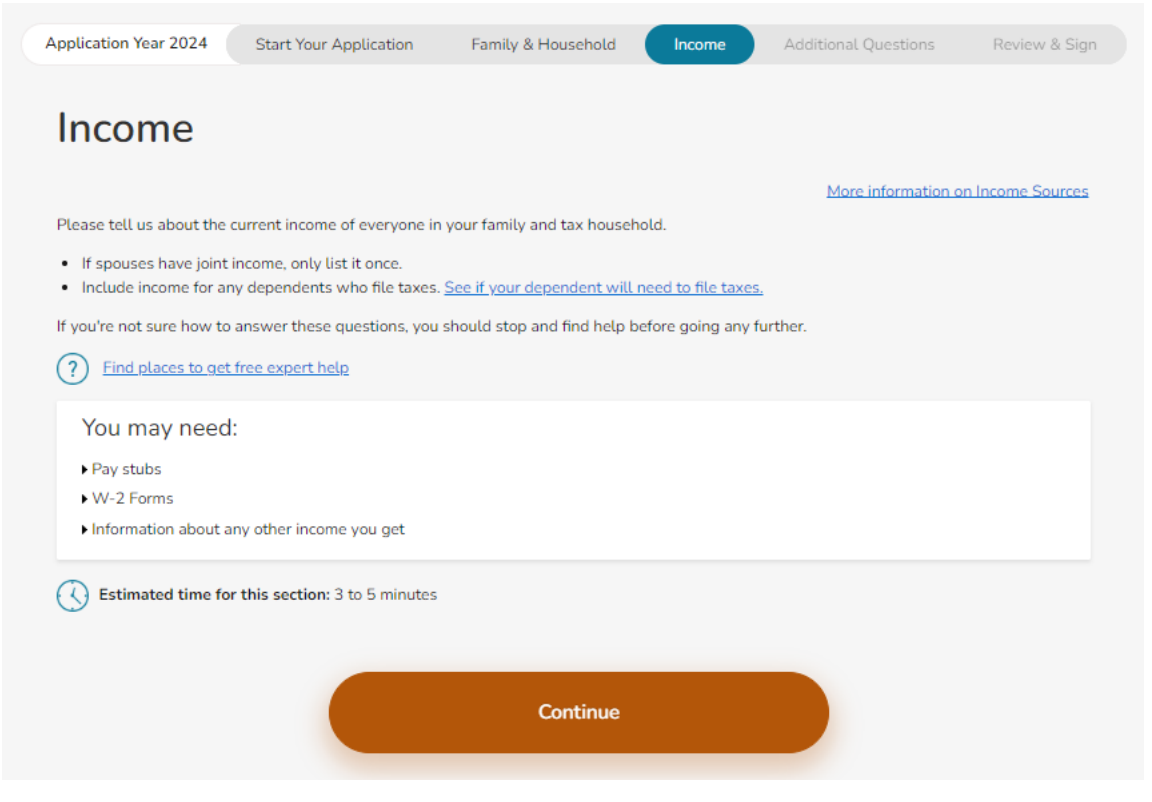

Figure 31: Income Overview

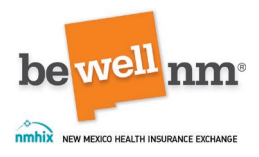

### 2. Current Income

On this page, the application will next ask if the consumer has income and from where that income comes. It begins with the Head of Household. If the consumer does not earn an income, the user should select 'No,' and then click on the dark orange 'Continue' button at the bottom-center of the page.

If the consumer does have an income, users should select as many options as they have income types.

Once the selections have been made, click on the dark orange 'Save and Continue' button at the bottom-center of the page.

| When you see a star (*), you<br>When you see an <b>0</b> , hover ( | must complete the field.<br>or roll over it with your mouse or | select it by pressing the Tab is | w on your keyboard to s | ut the definitions and learn m | ore |
|--------------------------------------------------------------------|----------------------------------------------------------------|----------------------------------|-------------------------|--------------------------------|-----|
| Select Income Sour                                                 | rces                                                           |                                  |                         |                                |     |
| Does Cherry Coke have a                                            | any income? * 0                                                |                                  |                         |                                |     |
| Tes O No                                                           |                                                                |                                  |                         |                                |     |
| Check all that apply                                               | . *                                                            |                                  |                         |                                |     |
| Job                                                                |                                                                |                                  |                         |                                |     |
| Self-Employment                                                    |                                                                |                                  |                         |                                |     |
| Social Security Ben                                                | icfits                                                         |                                  |                         |                                |     |
| Unemployment                                                       |                                                                |                                  |                         |                                |     |
| Retirement or Pens                                                 | ion                                                            |                                  |                         |                                |     |
| Capital Gains                                                      |                                                                |                                  |                         |                                |     |
| Interest, Dividends,                                               | or Other Investment Income                                     | 2                                |                         |                                |     |
| Rental or Royalty Ir                                               | ncome                                                          |                                  |                         |                                |     |
| Farming or Fishing                                                 | Income                                                         |                                  |                         |                                |     |
| Alimony Received                                                   |                                                                |                                  |                         |                                |     |
| Lottery and Gambli                                                 | ing Winnings                                                   |                                  |                         |                                |     |
| Other Income                                                       |                                                                |                                  |                         |                                |     |
|                                                                    |                                                                |                                  |                         |                                |     |
| Lottery and Gambli     Other Income                                | ing Winnings                                                   |                                  |                         |                                |     |

Figure 32: Income Type Options

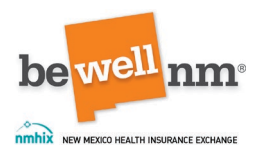

## 3. Current Income (screen 2)

On the page, the user will be asked to provide more information about the consumer's income. The page will vary based on the selections made on the previous page. However, the following is the information that will be required for each job-type:

- Job: Name of employer, address, gross income, frequency of pay, hours worked per week
- Self-Employment: Type of work, select profit/loss, and hours worked per week.
- Social Security Benefits: Gross amount received, frequency of payments
- Unemployment: Amount received, frequency of payments
- Retirement or Pension: Source of income, amount received, frequency of payments
- Capital Gains: Amount received per month
- Interest, Dividends, or Other Investment Income: Amount received, frequency of payments
- Rental or Royalty Income: Select profit/loss, profit/loss amount per month
- Farming or Fishing Income: Amount received, frequency of payments
- Alimony Received: Amount received, frequency of payments
- Lottery and Gambling Winnings: Amount of winnings, frequency of winnings
- Other Income: Select from options provided (or 'Other'), amount paid, frequency of payments.

**Note:** Do not include child support, Veteran's payments, Supplemental Security Income (SSI), or most worker's compensation benefits.

**Note:** Only include income for the same calendar year as the application. For example, in 2024, only include income household members will earn between January 1, 2024 – December 31, 2024. If a user is filling out the application in 2023 for 2024, they should not include any income they will earn in 2023. This projected yearly income is the income that the APTC will calculate from and is this the estimated amount that will be reported on the taxes.

Once the appropriate information has been entered for each job-type, click on the dark orange 'Save and Continue' button at the bottom-center of the page.

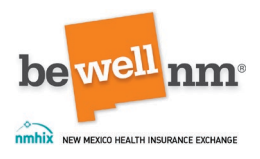

#### 4. Current Income Details

This page will review the income and type entered. Specifically, it will provide a summary of the consumer's monthly income, where they receive income, and their calculated annual salary.

Once this information has been reviewed, click on the dark orange 'Save and Continue' button at the bottom-center of the page.

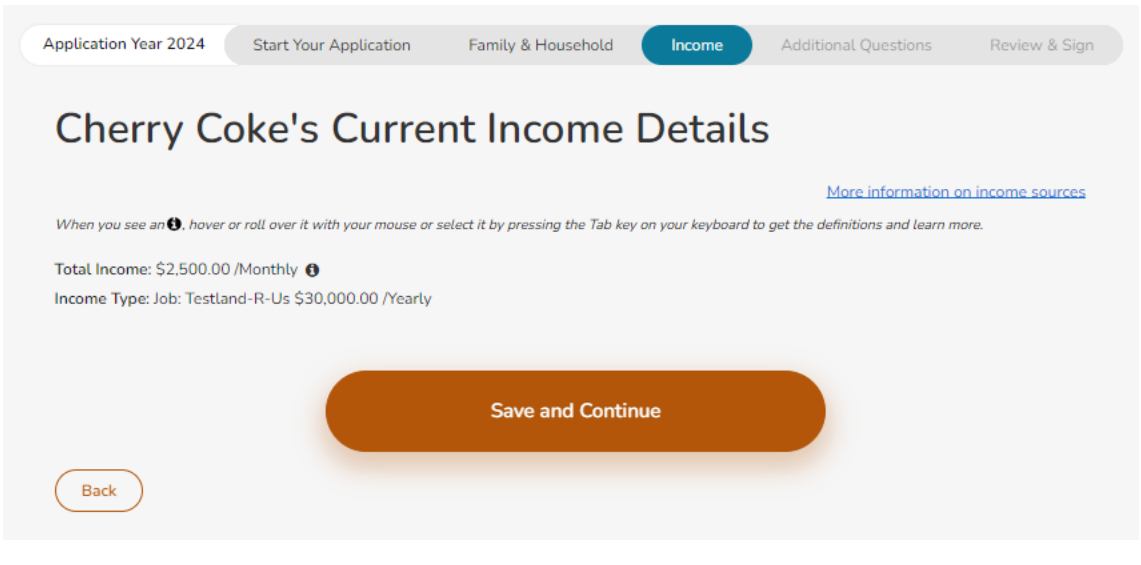

Figure 33: Current Income Details

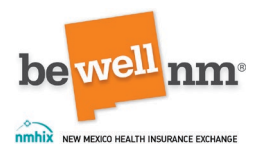

#### 5. Current Income Details: Income Deductions

This page of the application asks the consumer to indicate if they pay certain deductions. If the consumer pays for certain things that can be deducted on a federal income tax return, providing that information to beWellnm could make the cost of health coverage lower. There are four deduction options:

- None
- Alimony paid
- Student loan interest paid
- Other

From the list provided, the user should check all that the deductions the consumer reports on their income tax return. The deductions should be what they report in the section 'Adjusted Gross Income.' For each deduction a user selects (other than 'None'), they will be asked how much they pay in the selected deduction. They can enter up to the maximum deduction amount allowed by the IRS.

Once this information has been reviewed, click on the dark orange 'Save and Continue' button at the bottom-center of the page.

| Application Year 2024                                                                                                    | Start Your Application                                                                                                    | Family & Household                                                                                                    | Income                                                                                                  | Additional Questions                                                                              | Review & Sign     |
|----------------------------------------------------------------------------------------------------|----------------------------------------------------------------------------------------------------|----------------------------------------------------------------------------------------------------|----------------------------------------------------------------------------------------------------|---------------------------------------------------------------------------------------------------|-------------------|
| Cherry C                                                                                                    | oke's Currei                                                                                                    | nt Income                                                                                                    | Details                                                                                                 | ;                                                                                                 |                   |
|                                                                                                    |                                                                                                    |                                                                                                    |                                                                                                    | More information of                                                                               | on income sources |
| When you see a star (*), yo<br>When you see an 🕄, hover                                                                            | u must complete the field.<br>or roll over it with your mouse or s                                                                                                    | elect it by pressing the Tab ke                                                                                                    | y on your keyboard to                                                                                   | get the definitions and learn m                                                                   | ore.              |
| Income Deducti                                                                                                    | ons                                                                                                    |                                                                                                    |                                                                                                    |                                                                                                   |                   |
| If Cherry Coke pays for<br>health coverage a little<br>What deductions does<br>Your deductions should<br>select, give the yearly a | certain things that can be ded<br>lower. <u>Click here for more infor</u><br>Cherry report on their income<br>be what you report on your fe<br>mount. You can enter up to the | ucted on a federal income<br>rmation on how to answer<br>tax return? Check all that<br>deral income tax return in<br>e maximum deduction and | tax return, telling<br><u>questions about ye</u><br>apply.<br>the section "Adjust<br>bunt allowed by th | us about them could make<br>our income and deductions.<br>sted Gross Income." For ear<br>e IRS. * | the cost of       |
| None                                                                                                    |                                                                                                    |                                                                                                    |                                                                                                    |                                                                                                   |                   |
| Alimony paid ()                                                                                                    |                                                                                                    |                                                                                                    |                                                                                                    |                                                                                                   |                   |
| Student loan intere                                                                                                    | st paid 🚯                                                                                                    |                                                                                                    |                                                                                                    |                                                                                                   |                   |
| Other                                                                                                    |                                                                                                    |                                                                                                    |                                                                                                    |                                                                                                   |                   |
| Back                                                                                                    |                                                                                                    | Save and Conti                                                                                                    | nue                                                                                                    |                                                                                                   |                   |

Figure 34: Income Deductions

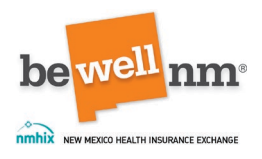

## 6. Annual Income

This page asks the consumer to confirm their annual income based on information entered previously being a consistent amount throughout the year. The figure provided is based on either:

- an annual income put into the application previously, or
- a calculation based on the amount and frequencies of payment entered into the application previously (e.g., if the user entered a monthly income for the consumer, it would multiply that amount by 12 to determine an annual income).

If the user selects 'Yes,' no other questions will be populated, and they can click on the dark orange 'Save and Continue' button at the bottom-center of the page.

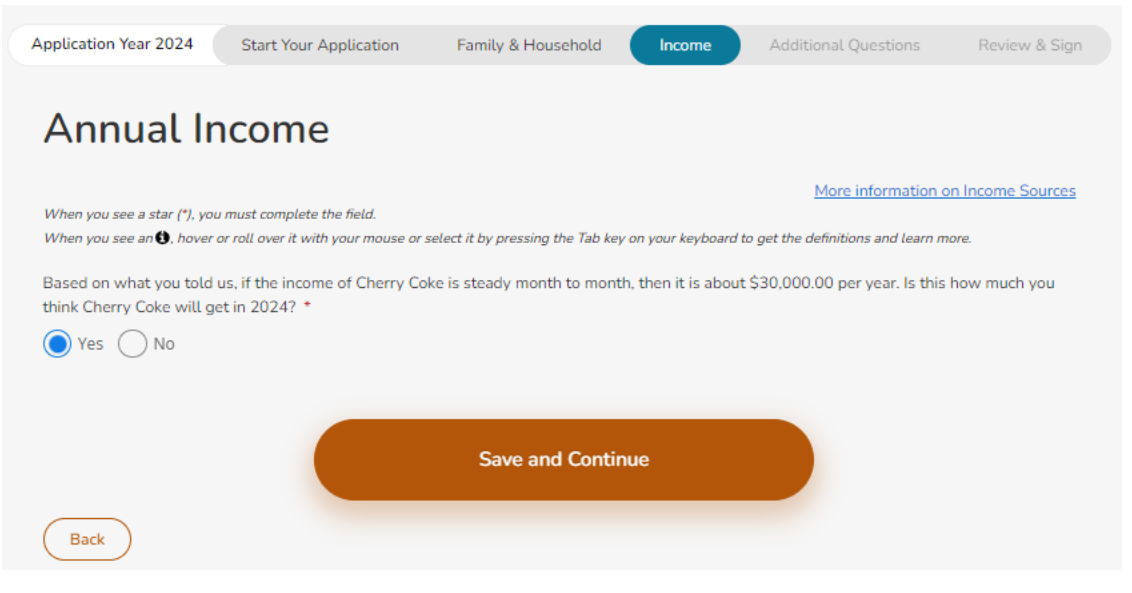

Figure 35: Correct Annual Income- 'Yes' Option

If the consumer selects 'No,' the consumer will need to enter their correct annual income.

Once the corrected information has been entered, click on the dark orange 'Save and Continue' button at the bottom-center of the page.

| Mhix New | MERICO HEALTH INSURANCE EXCHANGE                           | Start Your Application                                             | Family & Household                | Income               | Additional Questions          | Review & Sign     |
|----------|------------------------------------------------------------|--------------------------------------------------------------------|-----------------------------------|----------------------|-------------------------------|-------------------|
|          | Annual Ir                                                  | ncome                                                              |                                   |                      |                               |                   |
|          | When you see a star (*), you<br>When you see an 🚯, hover o | ı must complete the field.<br>or roll over it with your mouse or : | select it by pressing the Tab key | / on your keyboard t | <u>More information o</u>     | on Income Sources |
|          | Based on what you told<br>think Cherry Coke will ge        | us, if the income of Cherry Co<br>et in 2024? *                    | ke is steady month to mont        | h, then it is about  | \$30,000.00 per year. Is this | how much you      |
|          | Yes 💽 No                                                   |                                                                    |                                   |                      |                               |                   |
|          | Based on what you know                                     | v today, how much do you thi                                       | nk Cherry Coke will make in       | 1 2024?              |                               |                   |
|          | List income below accord<br>list it once.                  | ding to who receives it (e.g. jo                                   | b income). If there is any inc    | come you receive i   | together (e.g. sale of shared | property), only   |
|          | Total Yearly Amount *                                      |                                                                    |                                   |                      |                               |                   |
|          | \$ 0.00                                                    |                                                                    |                                   |                      |                               |                   |
|          |                                                            |                                                                    | Save and Contir                   | nue                  |                               |                   |

Figure 36: Correct Annual Income- 'No' Option

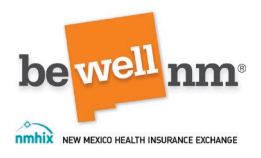

### 7. Income Discrepancies: Additional Income Questions

In some cases, income data may not match records retrieved through the application. Users can continue with the application, but they will have to do a manual verification of why there is a discrepancy. For example, if the income was reported lower than data records show, a user can select from the following options:

- Stopped working at a job
- Hours changed at a job
- Wage or salary changed
- Change in employment
- Marriage, legal separation, or divorce
- Death in family
- Is there another explanation for why the amount reported for {consumer}'s job income is lower than what our electronic records show? (Write an explanation.)

Consumers will also be asked to provide proof of their income. This can be done after the application either immediately or within the time frame that will be stated in the eligibility results.

Once the selections have been made, click on the dark orange 'Continue with Manual Verification' button at the bottom-center of the page.

| bowell nm                            |
|--------------------------------------|
| Deve                                 |
| * D                                  |
| NEW MEXICO HEALTH INSURANCE EXCHANGE |

| Warning:<br>We were not able to verify y<br>income. | our income electronical | lly. You can continue with y | our application, but | we may ask you to send u    | s proof of        |
|-----------------------------------------------------|-------------------------|------------------------------|----------------------|-----------------------------|-------------------|
| Please let us know why the jol                      | o income reported for C | herry Coke is lower than w   | vhat our records sho | w. (Check all that have app | olied in the last |
| Stopped working at a job                            | 1                       |                              |                      |                             |                   |
| Hours changed at a job                              |                         |                              |                      |                             |                   |
| Wage or salary changed                              | at a job                |                              |                      |                             |                   |
| Change in employment                                |                         |                              |                      |                             |                   |
| Marriage, legal separatio                           | n, or divorce           |                              |                      |                             |                   |
| Death in family                                     |                         |                              |                      |                             |                   |
| Is there another explanation fo                     | r why the amount repo   | rted for Cherry Coke's job i | income is lower that | n what our electronic recor | ds show?          |
|                                                     |                         |                              |                      |                             |                   |
|                                                     |                         |                              |                      |                             |                   |

Figure 37: Income Discrepancies- Manual Verification

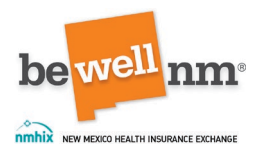

#### 8. Income Summary

This page provides a summary of the income information entered for the tax household. For each individual in the household, their name will be listed as well as their income type, how much they earn, their annual salary, any self-attested total income, and deduction information. If there is an error in the information, a user can click on the 'Edit Income' button, located beneath all members' income information and make any needed corrections.

Once the corrected information has been reviewed and edited, if necessary, click on the dark orange 'Save and Continue' button at the bottom-center of the page.

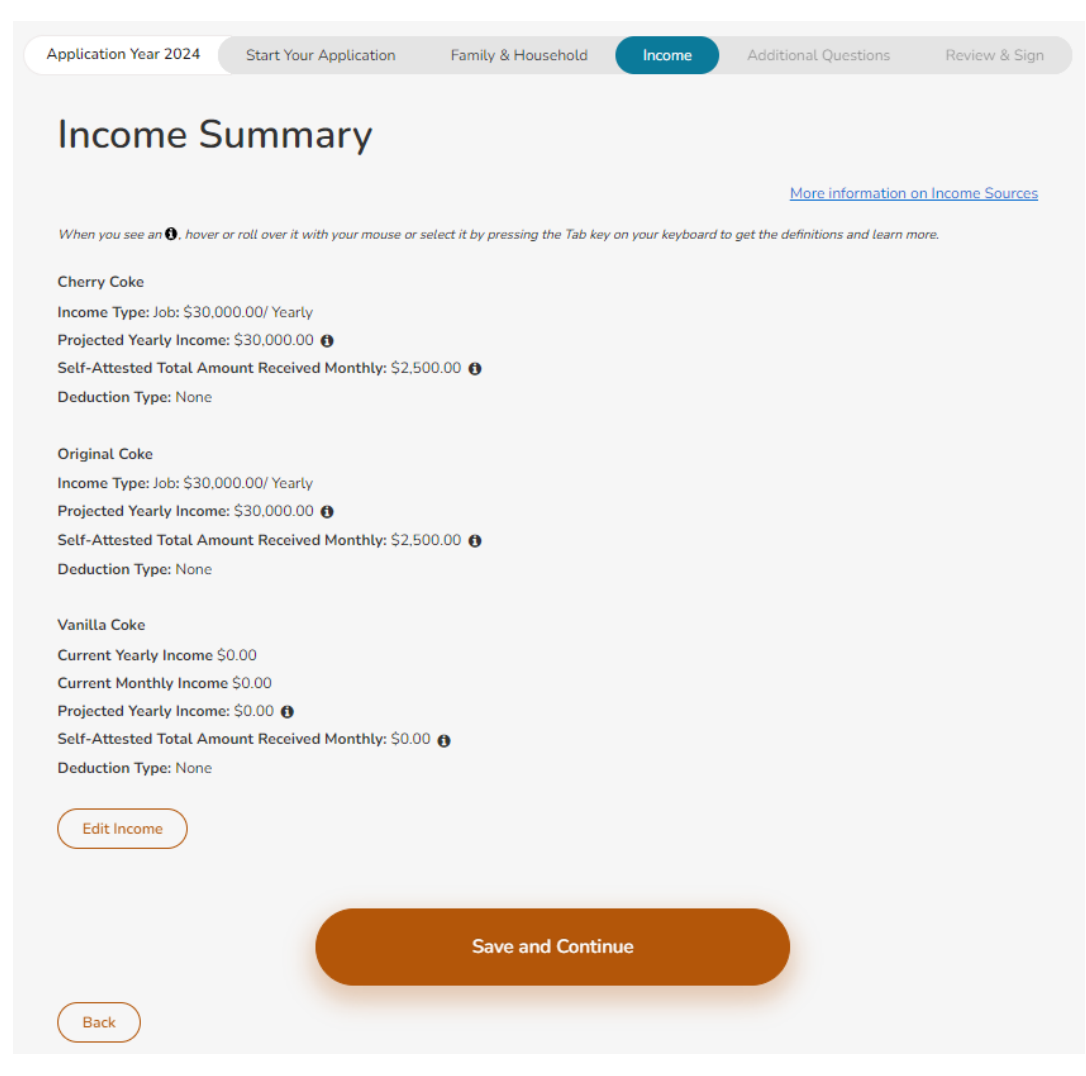

Figure 38: Income Summary

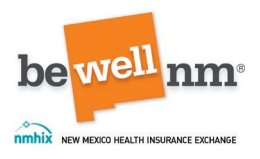

# **Part 5: Additional Questions**

#### 1. Additional Questions

This page provides an overview of some additional questions that will be asked of the consumer in the remainder of the application. It contains questions about access to health coverage be members of the household through any other sources, which can include coverage available through an employer or public program, such as Medicare or Medicaid, or through Veteran's Affairs (VA). Also, if an employer offers health insurance coverage or a Health Reimbursement Arrangement (HRA), consumers will need to know the following details:

- For employer health coverage, how much the health insurance premium would cost for an individual plan and whether the coverage they are offered meets minimum value standards. Users and consumers can use the <u>Employer</u> <u>Coverage Tool</u> to help them with this section.
- For HRAs, the type of HRA and how much money an employer will contribute towards it.
- The dates when your access to a health insurance plan or HRA will start and end.

Users may need the following information to complete this section of the information:

- Information about any current health coverage or HRA that a consumer or their family member(s) may have.
- Information about the health coverage or HRA the consumer or their family member(s) may be eligible for, even if they are not enrolled in it.
- A letter from their employer that has details about their employer coverage or HRA, if they have one.

The estimated time to complete this section of the application is 3-5 minutes.

Once the information has been reviewed, click on the dark orange 'Continue' button at the bottom-center of the page.

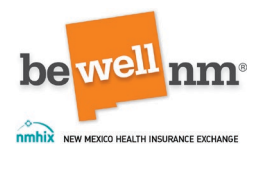

| Additiona                                                                                                    |                                                                                                    |                                                                                              | meonite                               | Additional Questions                                          | Review & Sig                            |
|----------------------------------------------------------------------------------------------------|----------------------------------------------------------------------------------------------------|----------------------------------------------------------------------------------------------|---------------------------------------|---------------------------------------------------------------|-----------------------------------------|
| Additiona                                                                                                    |                                                                                                    |                                                                                              |                                       |                                                               |                                         |
|                                                                                                    | al Question                                                                                                 | S                                                                                            |                                       |                                                               |                                         |
| Please answer a few mor<br>This could include covera                                                                       | re questions about your hous<br>age available through an emp                                                | ehold. We need to know if yo<br>loyer or a public program, su                                | ou have access t<br>ch as Medicare    | o health coverage through ar<br>or Medicaid, or through Veter | ny other sources.<br>ran's Affairs (VA) |
| If your employer offers h                                                                                                  | ealth insurance coverage or a                                                                               | Health Reimbursement Arra                                                                    | ngement (HRA)                         | ), you will need to know the f                                | ollowing details:                       |
| <ul> <li>For employer health of offer meets minimum</li> <li>For HRAs, the type of</li> <li>The dates when your</li> </ul> | coverage, how much the healt<br>value standards<br>f HRA and how much money<br>access to a health insurance | th insurance premium would<br>an employer will contribute t<br>plan or HRA will start and ei | cost for an indiv<br>cowards it<br>nd | vidual plan and whether the o                                 | coverage they                           |
| You must complete all fie                                                                                                  | elds in this section unless oth                                                                             | erwise indicated.                                                                            |                                       |                                                               |                                         |
| ? Find places to get                                                                                                    | free expert help                                                                                            |                                                                                              |                                       |                                                               |                                         |
| You may need:                                                                                                    | :                                                                                                    |                                                                                              |                                       |                                                               |                                         |
| Information about a                                                                                                    | ny current health coverage or                                                                               | HRA that you or a family me                                                                  | ember might hav                       | ve                                                            |                                         |
| Information about the                                                                                                    | he health coverage or HRA yo                                                                                | ou or a family member may b                                                                  | e eligible for, ev                    | en if you are not enrolled in i                               | t                                       |
| A letter from your er                                                                                                    | mployer that has details abou                                                                               | it your HRA or employer cov                                                                  | erage, if you hav                     | /e one                                                        |                                         |

Figure 39: Additional Questions Overview

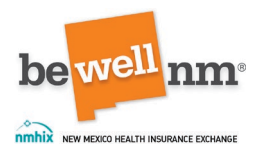

### 2. Health Insurance Information

This page of the application asks if the consumer is offered health insurance coverage through a job.

If the consumer selects 'Yes,' more information will be requested. First, the user must put in the coverage start date or select the box indicating 'I don't know.' The user will next enter the employers that offer coverage; this information will be pulled from information entered earlier in the 'Income' section of the application. The user may next enter a Federal Tax ID, though it is not required. Next, the user is required to enter the employer's address, city, zip code, county, phone number, and representative information.

| Is Cherry Coke offered healt                                         | h insurance coverage through                                                 | n a job ? *                                                                    |                                                              |
|----------------------------------------------------------------------|------------------------------------------------------------------------------|--------------------------------------------------------------------------------|--------------------------------------------------------------|
| Answer "Yes" even if the insurance i                                 | is from another person's job, like a sp                                      | ouse, even if the person does not live                                         | in the household.                                            |
| O Yes ○ No                                                           |                                                                              |                                                                                |                                                              |
| Date Cherry Coke could start cover                                   | age (MM/DD/YYYY): *                                                          |                                                                                |                                                              |
|                                                                      |                                                                              |                                                                                |                                                              |
| _                                                                    |                                                                              |                                                                                |                                                              |
| I don't know                                                         |                                                                              |                                                                                |                                                              |
| Tell us which employers offe                                         | er health insurance coverage:                                                |                                                                                |                                                              |
| Employer Name *                                                      |                                                                              |                                                                                |                                                              |
| Please Select                                                        | ~                                                                            |                                                                                |                                                              |
| Federal Tax ID                                                       |                                                                              |                                                                                |                                                              |
| T GOLING THAT IS                                                     |                                                                              |                                                                                |                                                              |
|                                                                      |                                                                              |                                                                                |                                                              |
|                                                                      |                                                                              |                                                                                |                                                              |
| Note: If you need to change your<br>current information. Changing yo | employer information, please add th<br>our current information may affect vo | he updated or new information as a n<br>ur ability to qualify for some program | ew employer. Do not change the<br>s that help pay for health |
| coverage.                                                            | , , .                                                                        |                                                                                |                                                              |
| Caralana Addama                                                      |                                                                              |                                                                                |                                                              |
| Street Address *                                                     |                                                                              |                                                                                |                                                              |
|                                                                      |                                                                              |                                                                                |                                                              |
|                                                                      |                                                                              |                                                                                |                                                              |
| APT/Unit #                                                           |                                                                              |                                                                                |                                                              |
|                                                                      |                                                                              |                                                                                |                                                              |
| City *                                                               | ZIP Code *                                                                   | County *                                                                       | State                                                        |
|                                                                      |                                                                              | County ~                                                                       |                                                              |
|                                                                      |                                                                              |                                                                                |                                                              |
| Employer Phone Number *                                              | Extension                                                                    | Phone Type                                                                     |                                                              |
|                                                                      |                                                                              | Cell                                                                           |                                                              |
|                                                                      |                                                                              |                                                                                |                                                              |
| Employer's Representative I                                          | nformation                                                                   |                                                                                |                                                              |
| Who can we contact at this employ                                    | ver? If you are not sure, ask your emp                                       | layer.                                                                         |                                                              |
|                                                                      |                                                                              |                                                                                |                                                              |
|                                                                      |                                                                              |                                                                                |                                                              |
| Employer's Representative Phone N                                    | Number * Extension                                                           | Phone Type                                                                     |                                                              |
|                                                                      |                                                                              | Cen                                                                            |                                                              |
| Employer's Representative Email:                                     |                                                                              |                                                                                |                                                              |
|                                                                      |                                                                              |                                                                                |                                                              |

Figure 40: Offered Other Health Insurance- 'Yes' Option

If the consumer selects 'No,' the user will next be asked if the consumer is enrolled in health coverage from any of the following:

• COBRA

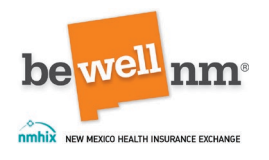

- Retiree Health Plan
- Veterans Affairs (VA) Health Programs
- None of the above

Once the information has been entered, click on the dark orange 'Save and Continue' button at the bottom-center of the page.

| Application Year 2024                                                       | Start Your Application                                             | Family & Household                | Income             | Additional Questions              | Review & Sign     |
|-----------------------------------------------------------------------------|--------------------------------------------------------------------|-----------------------------------|--------------------|-----------------------------------|-------------------|
| Health In                                                                   | surance Inf                                                        | ormation f                        | or Che             | erry Coke                         |                   |
|                                                                             |                                                                    | Find                              | out more about     | insurance from a job and oth      | er coverage types |
| When you see a star (*), you<br>When you see an ①, hover                    | u must complete the field.<br>or roll over it with your mouse or s | select it by pressing the Tab key | on your keyboard t | o get the definitions and learn m | ore.              |
| Is Cherry Coke offer                                                        | red health insurance cov                                           | erage through a job ?             | ×                  |                                   |                   |
| Answer "Yes" even if the                                                    | insurance is from another pers                                     | son's job, like a spouse, even    | if the person doe  | es not live in the household.     |                   |
| 🔵 Yes 🔵 No                                                                  |                                                                    |                                   |                    |                                   |                   |
| Will Cherry Coke by<br>COBRA<br>Retiree Health Plan<br>Veterans Affairs (V. | e enrolled in health cove<br>h<br>A) Health Programs               | erage from any of the f           | ollowing in 2      | 024? *                            |                   |
| Back                                                                        |                                                                    | Save and Contin                   | ue                 |                                   |                   |

Figure 41: Offered Other Health Insurance- 'No' Option

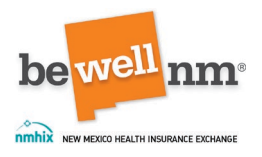

#### 3. Other Coverage

This page asks consumers to identify if they have any other types of health coverage that they will have at the same time as coverage from beWellnm. Options include:

- Medicaid
- Enrolled in Medicare. Or, qualifies for a Medicare Part A plan with no monthly premiums
- Qualifies for Peace Corps health benefits
- Qualifies for TRICARE or Federal Employees Health Benefit (FEHB) Program
- Enrolled in a Veterans Affairs (VA) Health Program
- Other full benefit coverage (excluding current or future Marketplace coverage)
- Other limited benefit coverage
- None of the above

Once the information has been entered, click on the dark orange 'Save and Continue' button at the bottom-center of the page.

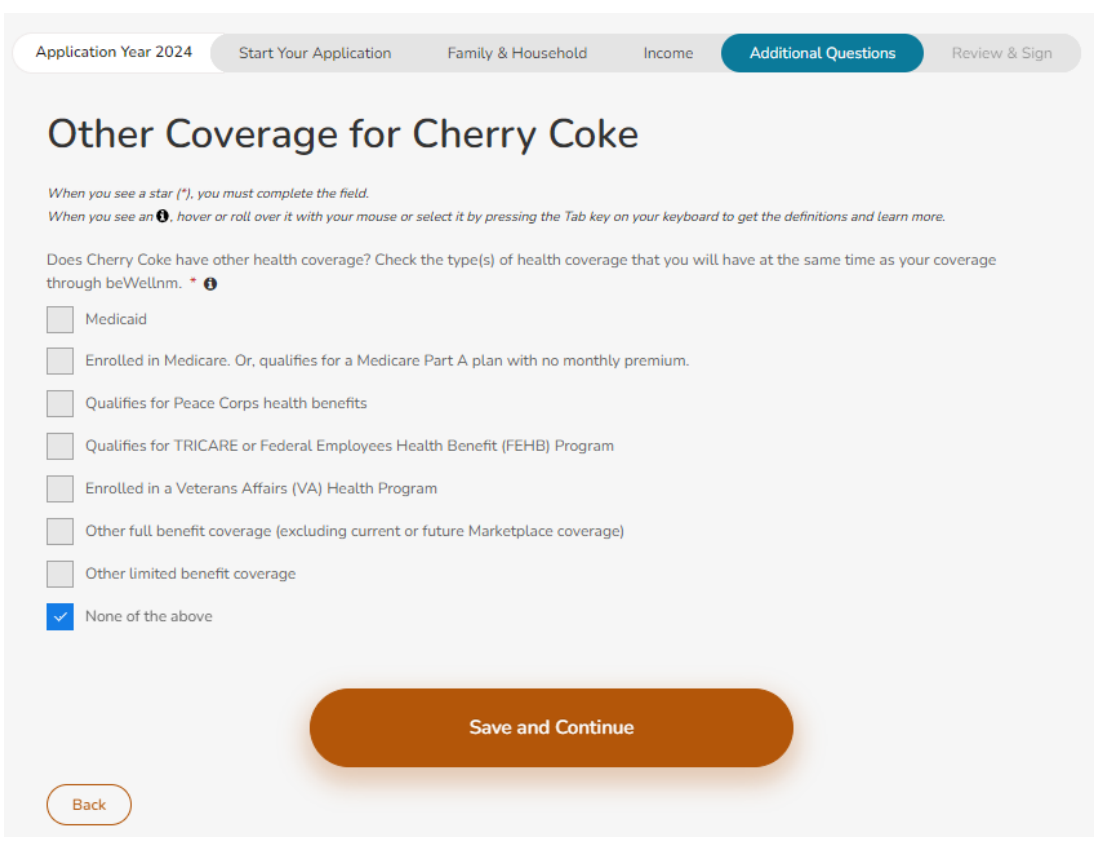

Figure 42: Other Consumer Coverage Options

Return to Table of Contents

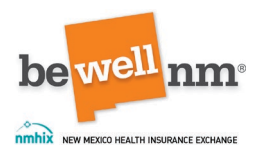

### 4. Health Reimbursement Arrangement Information

This page asks the consumer to identify if they have a health reimbursement arrangement (HRA) and information about it.

If the consumer selects 'Yes' to the being offered an HRA from their employer, more questions will populate. The first will ask the user to select form a dropdown menu which employer offers the HRA. Next, the user will identify which type of HRA is offered. There are two options:

- Qualified Small Employer Health Reimbursement Arrangement
- Individual Coverage Health Reimbursement Arrangement

The user will next enter information about the HRA's benefit dates, the coverage amount, and if the consumer intends to accept the benefit.

If the consumer has more than one HRA, the user will click on the 'Add Another HRA' button located below the information entered for the first.

Once all HRA information has been entered, click on the dark orange 'Save and Continue' button at the bottom-center of the page.

| Application Year 2024                                                                 | Start Your Application                                          | Family & Household                                          | Income Additio                                        | nal Questions          | Review & Sign          |
|---------------------------------------------------------------------------------------|-----------------------------------------------------------------|-------------------------------------------------------------|-------------------------------------------------------|------------------------|------------------------|
| Health Ro<br>Cherry Co                                                                | eimbursem<br>oke                                                | ient Arrang                                                 | ement Info                                            | ormatio                | on for                 |
| When you see a star (*), you<br>When you see an <b>\$</b> , hover                     | i must complete the field.<br>or roll over it with your mouse o | r select it by pressing the Tab key                         | on your keyboard to get the de<br>Learn more about He | finitions and learn mo | ve.<br>nt Arrangements |
| Has your employer offer                                                               | ed you a Health Reimbursen                                      | nent Arrangement (HRA)? *                                   | 0                                                     |                        |                        |
| O Yes ○ No                                                                            |                                                                 |                                                             |                                                       |                        |                        |
| Please select the employ<br>Employer Name *<br>Testland-R-Us                          | ver who offers an HRA.                                          | ~                                                           |                                                       |                        |                        |
| Qualified Small Em Qualified Small Em Individual Coverage Please enter the act From 0 | ployer Health Reimburseme<br>Health Reimbursement Arr           | nt Arrangement<br>angement<br>IRA benefit. *<br>To <b>O</b> |                                                       |                        |                        |
| Select                                                                                | ✓ Select                                                        | ✓ Select                                                    | ~                                                     | Select                 | $\sim$                 |
| Enter the maximum year<br>\$<br>Do you intend to accept<br>Yes No<br>Add Another HRA  | ty self-only coverage benefit<br>the ICHRA benefit from your    | t allowed through the ICHRA<br>r employer? * 0              | * 0                                                   |                        |                        |
| Back                                                                                  |                                                                 | Save and Contin                                             | ue                                                    |                        |                        |

Figure 43: Consumer HRA Information- 'Yes' Option

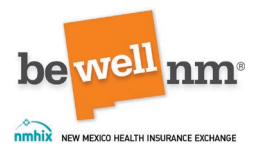

If the consumer selects 'No,' no other questions will populate, and the user can click on the dark orange 'Save and Continue' button at the bottom-center of the page.

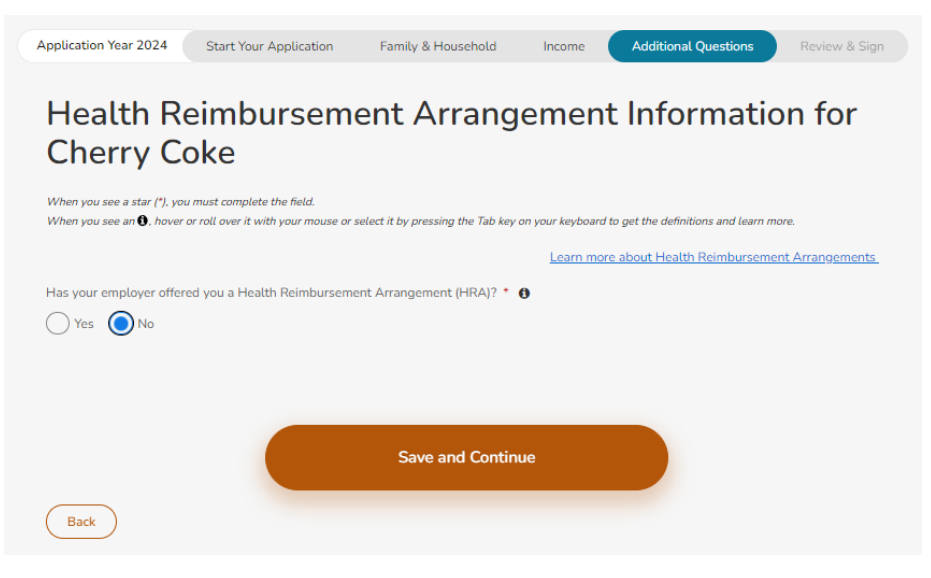

Figure 44: Consumer HRA Information- 'No' Option

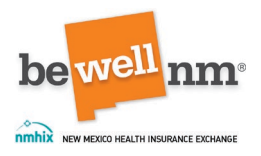

## 5. Medicaid Denial Information

This page asks the consumer to indicate if they and/or another member(s) applying for coverage was found not eligible for Medicaid in the last 90 days by the New Mexico Human Services Department (HSD). The user should select the household members who were found not eligible. If all members listed were found not eligible, they should select 'All,' and if no members of the household were found not eligible, the user should select 'None.'

Once all information has been entered, click on the dark orange 'Save and Continue' button at the bottom-center of the page.

| Application Year 2024                                       | Start Your Application                                           | Family & Household                 | Income             | Additional Questions               | Review & Sign      |
|-------------------------------------------------------------|------------------------------------------------------------------|------------------------------------|--------------------|------------------------------------|--------------------|
| Medicaid                                                    | Denial Info                                                      | rmation                            |                    |                                    |                    |
|                                                             |                                                                  | Learn more about Med               | icaid and new as   | sistance for those who recen       | tly lost Medicaid. |
| When you see a star (*), you<br>When you see an (), hover o | must complete the field.<br>or roll over it with your mouse or s | elect it by pressing the Tab key o | on your keyboard t | o get the definitions and learn mo | ire.               |
| In the last 90 days, were                                   | any of these people found no                                     | t eligible for Medicaid by the     | New Mexico Hu      | uman Services Department?          | * 0                |
| Cherry Coke                                                 |                                                                  |                                    |                    |                                    |                    |
| None                                                        |                                                                  |                                    |                    |                                    |                    |
|                                                             |                                                                  |                                    |                    |                                    |                    |
|                                                             |                                                                  | Save and Continu                   | le                 |                                    |                    |
| Back                                                        |                                                                  |                                    |                    |                                    |                    |

Figure 46: Medicaid Denial Information

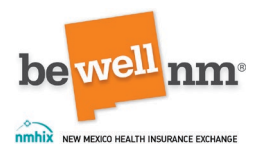

## 6. Preliminary Medicaid Results

This page shows the preliminary Medicaid results for the members of the household. Based on the information the user has entered into the application, beWellnm assesses the Medicaid eligibility for the people listed on the application who are seeking coverage.

**Note:** These are preliminary results and are not final. HSD will make the final determination of Medicaid eligibility. Users should continue with the application for consumers to receive Marketplace and/or Medicaid coverage.

**Note:** If a consumer recently lost Medicaid, they could get their first month of coverage through beWellnm for free.

Once all information has been reviewed, click on the dark orange 'Save and Continue' button at the bottom-center of the page.

| Application Year 2024                                                                                      | Start Your Application                                                                                                    | Family & Household                                                                                                    | Income                                                                    | Additional Questions                                                                                     | Review & Sign                  |
|----------------------------------------------------------------------------------------------------|----------------------------------------------------------------------------------------------------|----------------------------------------------------------------------------------------------------|---------------------------------------------------------------------------|----------------------------------------------------------------------------------------------------|--------------------------------|
| Prelimina                                                                                                  | ry Medicaio                                                                                                    | Results                                                                                                    |                                                                           |                                                                                                    |                                |
| Based on the informatic<br>seeking coverage. Pleas<br>determination of Medica<br>Note: If you recently los | on you provided, beWellnm h<br>ie note that these are prelimi<br>aid eligibility. Please continue<br>t Medicaid, you could get you | as assessed the Medicaid e<br>nary results and are not fir<br>with your application for<br>Ir first month of coverage t | eligibility for the<br>eal. The Human<br>Marketplace an<br>through beWell | e people listed on your applic<br>Services Department will m.<br>d/or Medicaid coverage.<br>nm for free. | ation who are<br>ake the final |
| Name                                                                                                    | ,,,,,,,,,,,,,,,,,,,,,,,,,,,,,,,,,,,,,,,                                                                                            | Preliminary Results                                                                                                    |                                                                           |                                                                                                    |                                |
| Vanilla Coke                                                                                               |                                                                                                    | Not Applying <b>()</b>                                                                                                  |                                                                           |                                                                                                    |                                |
| Original Coke                                                                                              |                                                                                                    | Not Applying 🚯                                                                                                    |                                                                           |                                                                                                    |                                |
| Cherry Coke                                                                                                |                                                                                                    | Medicaid (Full Coverage)                                                                                                | 0                                                                         |                                                                                                    |                                |
|                                                                                                    |                                                                                                    |                                                                                                    |                                                                           | _                                                                                                    |                                |
|                                                                                                    |                                                                                                    | Save and Contin                                                                                                    | ue                                                                        |                                                                                                    |                                |
| Back                                                                                                    |                                                                                                    |                                                                                                    |                                                                           |                                                                                                    |                                |

Figure 47: Preliminary Medicaid Results

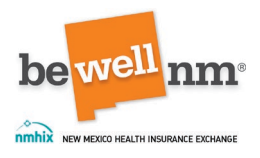

### 7. Additional Questions

This page asks additional questions about Medicaid coverage. If some members of the household appear to be eligible for Medicaid, beWellnm will send the consumer's information to HSD for a final determination. The user should select the consumer(s) who does or does not want a Medicaid determination. Users can select the specific names of individuals who do not want a Medicaid determination. If all of the members do not want to be considered for Medicaid, the user should select 'All.' If all of the consumers want to be considered for Medicaid, the user should select. 'None.'

Note: Selecting a consumer's name means they will not be able to enroll.

Once all information has been entered, click on the dark orange 'Save and Continue' button at the bottom-center of the page.

| Application Year 2024                                                         | Start Your Application                                                       | Family & Household                                              | Income                              | Additional Questions                  | Review & Sign     |
|-------------------------------------------------------------------------------|------------------------------------------------------------------------------|-----------------------------------------------------------------|-------------------------------------|---------------------------------------|-------------------|
| Additiona                                                                     | al Question                                                                  | S                                                               |                                     |                                       |                   |
| When you see a star (*), yo<br>When you see an (), hover                      | u must complete the field.<br>or roll over it with your mouse or s           | elect it by pressing the Tab key                                | on your keyboard                    | to get the definitions and learn m    | ore.              |
| The members listed belo<br>Medicaid determination.                            | ow appear to be eligible for Me<br>If a member doesn't want a M              | edicaid. We'll send their info<br>Iedicaid determination, selec | rmation to the H<br>t their name be | Human Services Department f<br>low. * | or a final        |
| Attention: Selecting a r<br>like premium tax credit<br>Opt Out of Medicaid Do | nember's name below means<br>s, to lower the cost of a Mark<br>etermination: | they will not be able to en<br>retplace plan.                   | roll in Medicaic                    | l and will not qualify for fina       | ncial assistance, |
| All                                                                           |                                                                              |                                                                 |                                     |                                       |                   |
| Cherry Coke                                                                   |                                                                              |                                                                 |                                     |                                       |                   |
| None                                                                          |                                                                              |                                                                 |                                     |                                       |                   |
|                                                                               |                                                                              |                                                                 |                                     |                                       |                   |
| Back                                                                          |                                                                              | Save and Contin                                                 | ue                                  |                                       |                   |

Figure 48: Medicaid Determination Denial

After clicking 'Save and Continue,' a pop-up window will appear asking to confirm the selection.

**Note:** If beWellnm assessed a consumer as eligible for Medicaid and they opted out of a final Medicaid determination, that consumer will not be eligible for financial assistance, including the premium tax credit, for Marketplace coverage.

Once all information in the window has been reviewed, click on the dark orange 'Confirm' button at the bottom-right of the page.

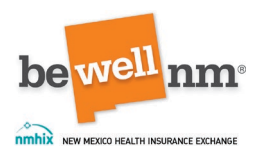

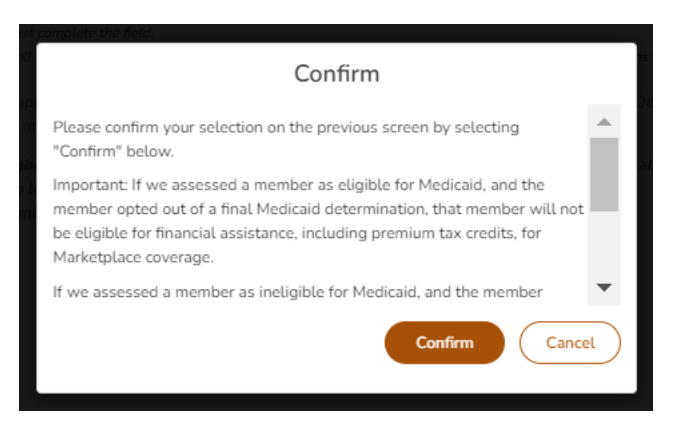

Figure 49: Medicaid Determination Denial Confirmation

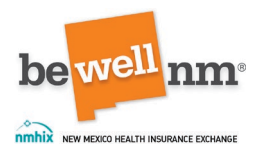

### 8. Additional Medicaid Questions

For some applications, consumers may be asked additional Medicaid questions. This will occur if the preliminary results show members of the household are eligible for Medicaid. The questions asked before the application is sent to HSD will help them more quickly determine if the consumer(s) is eligible for Medicaid.

Users will select a managed care organization (MCO) from the drop-down menu based on the consumer specification and availability in the state. Next, they must also indicate the consumer's living arrangement from a second dropdown menu.

**Note:** Medicaid services are provided by one of the MCOs listed. Users can select the MCO based on consumer preference to provide services should the consumer be found eligible. If an MCO is not chosen, HSD will assign the consumer to an MCO. Once a consumer is enrolled in an MCO, they can switch to a different one within three months of enrollment.

**Note for Native American/Alaska Natives:** If the consumer(s) is registered with a federally recognized Tribe, and does not choose an MCO, they will be enrolled in fee-for-service (FFS) Medicaid. However, if they need long-term care services or if they have Medicare, they will be required to choose an MCO.

Once all information has been entered, click on the dark orange 'Save and Continue' button at the bottom-center of the page.

|                                                                                                    | Start Your Application                                                                                                    | Family & Household                                                                                                    | Income                                                                              | Additional Questions                                                                       | Revie                       |
|----------------------------------------------------------------------------------------------------|----------------------------------------------------------------------------------------------------|----------------------------------------------------------------------------------------------------|-------------------------------------------------------------------------------------|--------------------------------------------------------------------------------------------|-----------------------------|
| Addition                                                                                           | al Medicaio                                                                                                    | d Questions                                                                                                    | for Ch                                                                              | erry Coke                                                                                  | 1                           |
| When you see a star (*), y<br>When you see an <b>()</b> , hove                                     | ou must complete the field.<br>r or roll over it with your mouse c                                                                                                    | r select it by pressing the Tab key                                                                                                    | on your keyboard to                                                                 | get the definitions and learn                                                              | more.                       |
| We need you to answe<br>the Human Services D                                                       | er a few questions before wo<br>epartment more quickly det                                                                                                    | e send your application to the<br>ermine if you are eligible for                                                                           | e New Mexico Hu<br>Medicaid.                                                        | man Services Departmer                                                                     | nt. This will               |
| Managed Care Org                                                                                   | anization (MCO) Select                                                                                                    | ion                                                                                                    |                                                                                     |                                                                                            |                             |
| organizations<br>Mexico Huma<br>MCO within 3<br>Special Inforr<br>If you are Nati<br>need long-ter | (MCOs) listed below. You can<br>n Services Department will a<br>months of enrollment.<br><b>nation for Native Americans</b><br>ve American and you do not<br>m care services or if you have | :<br>choose which MCO will prov<br>ssign you to an MCO. Once yo<br>:<br>choose an MCO, you will be equire<br>Medicare, you will be require | ide your services.<br>u are enrolled wit<br>nrolled in fee-for-<br>d to choose an M | If you do not choose an M<br>h an MCO, you can switch<br>service (FFS) Medicaid. Ho<br>CO. | CO, the Nev<br>to a differe |
| Select a Managed Care                                                                              | Organization (MCO)                                                                                                    |                                                                                                    |                                                                                     |                                                                                            |                             |
| Select                                                                                             |                                                                                                    |                                                                                                    |                                                                                     |                                                                                            |                             |
|                                                                                                    | ving arrangement?                                                                                                    |                                                                                                    |                                                                                     |                                                                                            |                             |
| What is your current liv<br>Select                                                                 |                                                                                                    |                                                                                                    |                                                                                     |                                                                                            |                             |

Figure 50: Additional Medicaid Questions- MCO and Living Arrangement

Return to Table of Contents

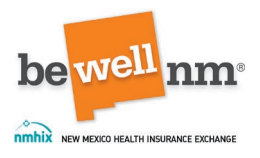

### 9. Additional Medicaid Specific Questions

For some applications, consumers may be asked even further additional Medicaid questions. This page asks if the consumer would like assistance paying for coverage for the last three months. Users should select 'Yes' or 'No.' No other questions will populate.

Once all information has been entered, click on the dark orange 'Save and Continue' button at the bottom-center of the page.

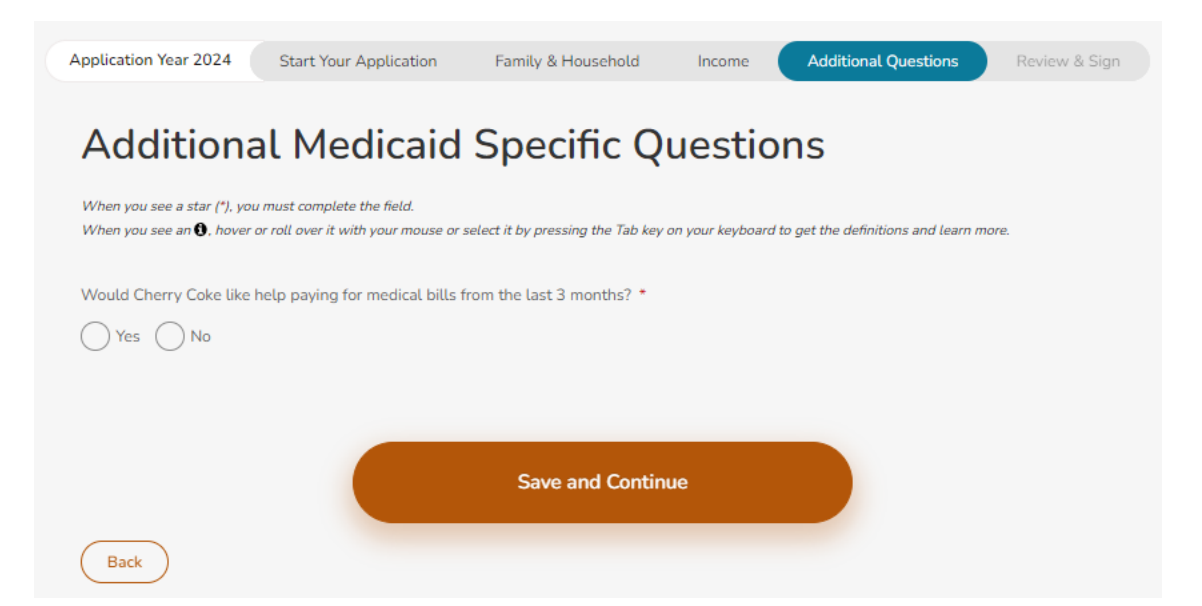

Figure 51: Additional Medicaid Specific Questions- Help Paying for Medical Bills from Las 90-Days

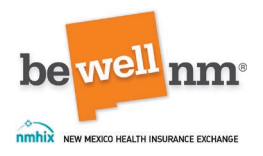

## 10. Additional Questions Summary

This page provides a summary of the Additional Questions section of the application regarding any additional health insurance or options a consumer has if they are applying for coverage. Information listed on this page will include the consumer's name, if they have minimum essential coverage (MEC), if the consumer(s) has the option to enroll in employer health coverage, if the consumer(s) has an HRA), and if their information is being shared with HSD.

If any information needs corrected, click on the 'Edit' button located in the top right corner of the page.

Once all information has been reviewed and edited, if necessary, click on the dark orange 'Continue' button at the bottom-center of the page.

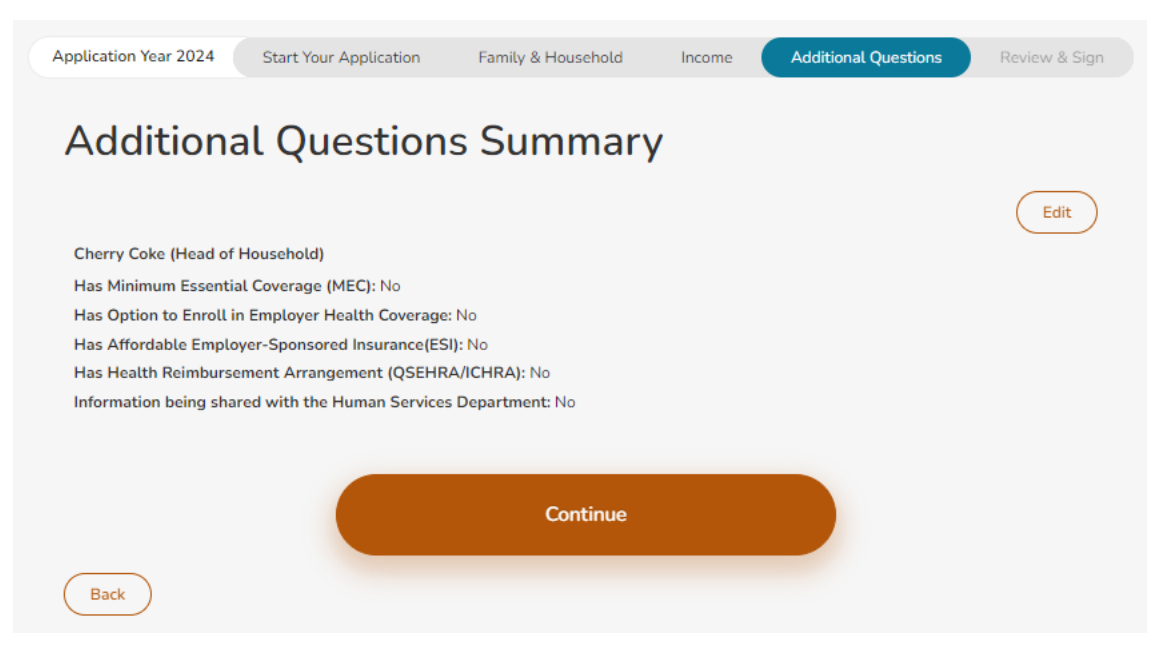

Figure 52: Additional Questions Summary

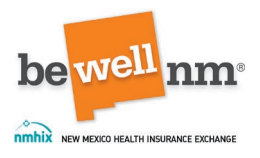

# Part 6: Review and Sign

#### 1. Review and Sign

This page provides an overview of the final part of the application. Users will be asked to review the information they provided and make any corrections if needed before they submit the application.

The estimated time to complete this section of the application is 3-5 minutes.

Once all information has been reviewed, if necessary, click on the dark orange 'Continue' button at the bottom-center of the page.

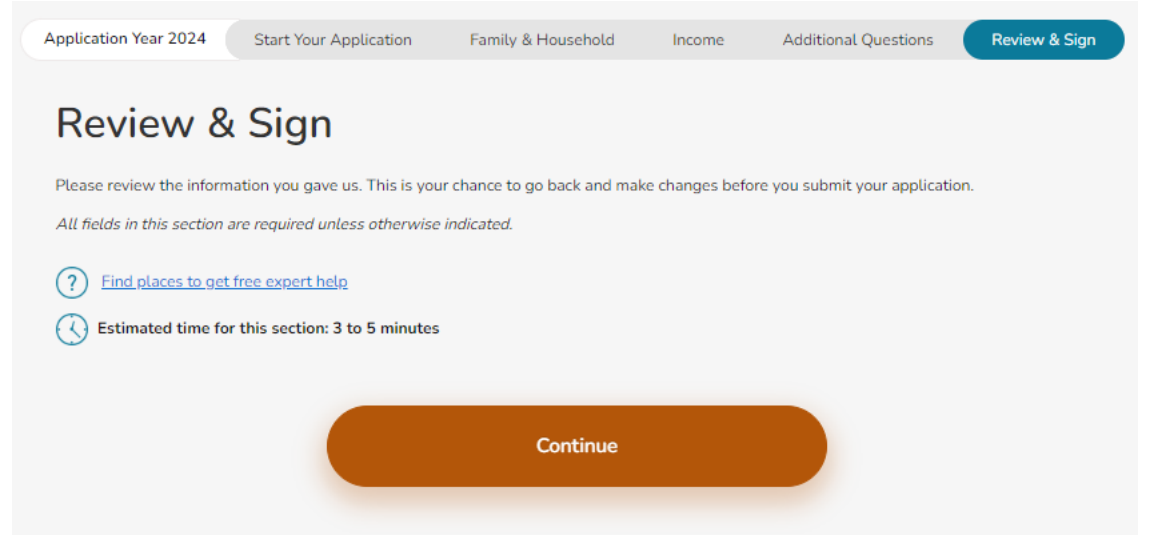

Figure 53: Review and Sign Overview

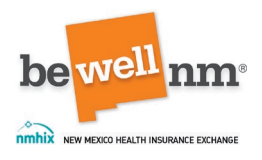

## 2. Review Application

This page allows a user to review the full application. Users should open each collapsed menu section in turn, which correlates with major sections of the application. On this page, the collapsed sections are broken out into the following headings:

- Contact Information
- Family and Household
- Tax Filing Status
- Family Income
- Additional Information.

Users should open each collapsed section by clicking on the plus sign (+) at the top right of each collapsed menu. It will turn into a minus sign (-). These sections can be collapsed again by clicking on the minus sign (-) again. The minus sign (-) will turn back into a plus sign (+).

If information in a collapsed menu needs edited, users should click on the 'Edit' button located in the top right corner of the menu, directly below the plus or minus (+/-) sign.

Once all information has been reviewed and edited, if necessary, click on the dark orange 'Continue' button at the bottom-center of the page.

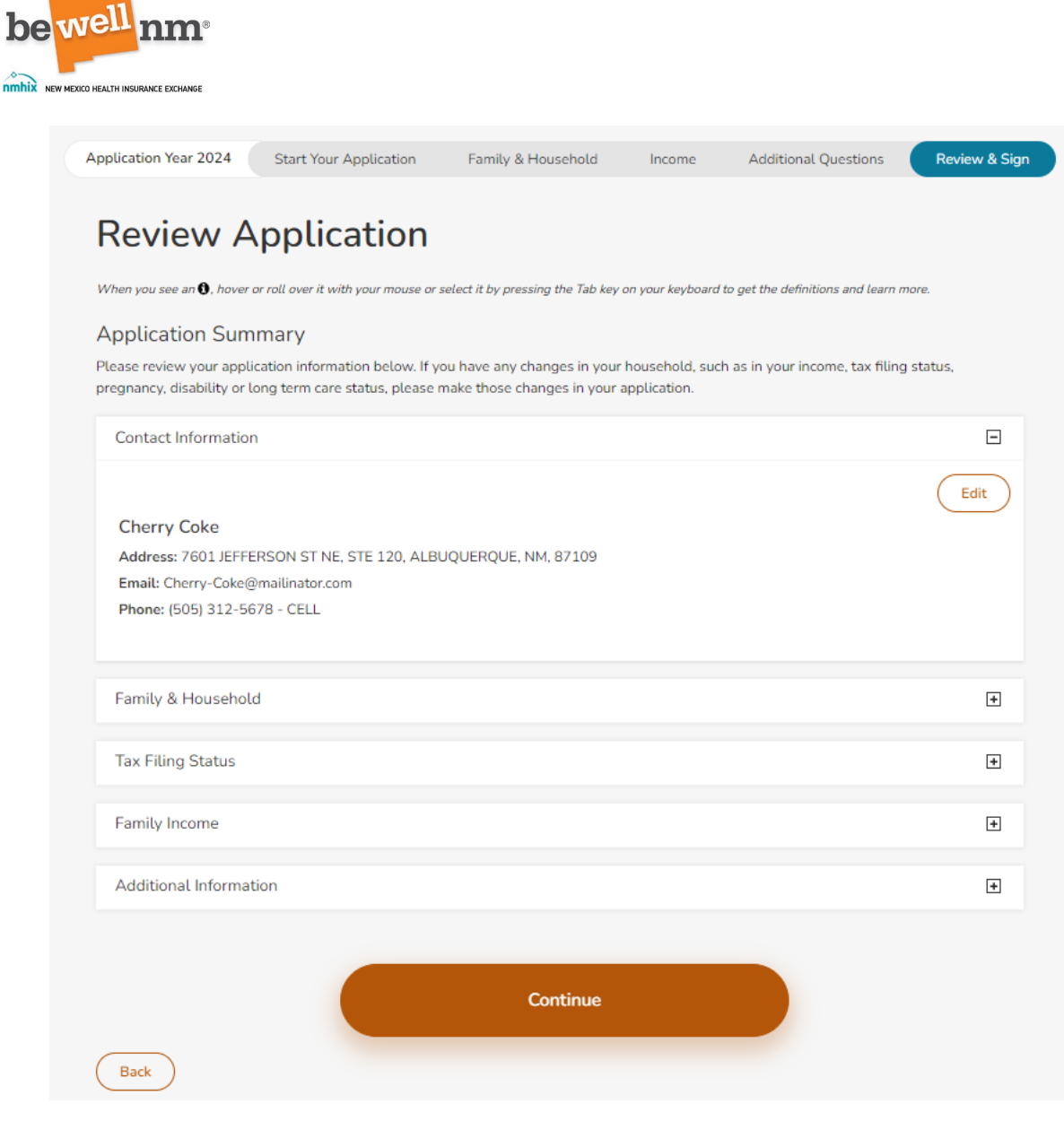

Figure 54: Review Application
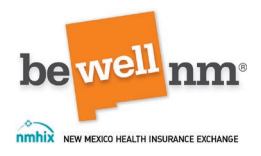

# 3. Rights and Responsibilities

This page includes information on the rights and responsibilities of the consumers. The application is used to determine eligibility for subsidized or unsubsidized health insurance through beWellnm and other coverage programs, such as Medicaid. Therefore, the user should go through each statement of the consumers rights and responsibilities with the consumer(s), making sure the consumer understands everything to which they are agreeing.

See Appendix A: Rights and Responsibilities for full text.

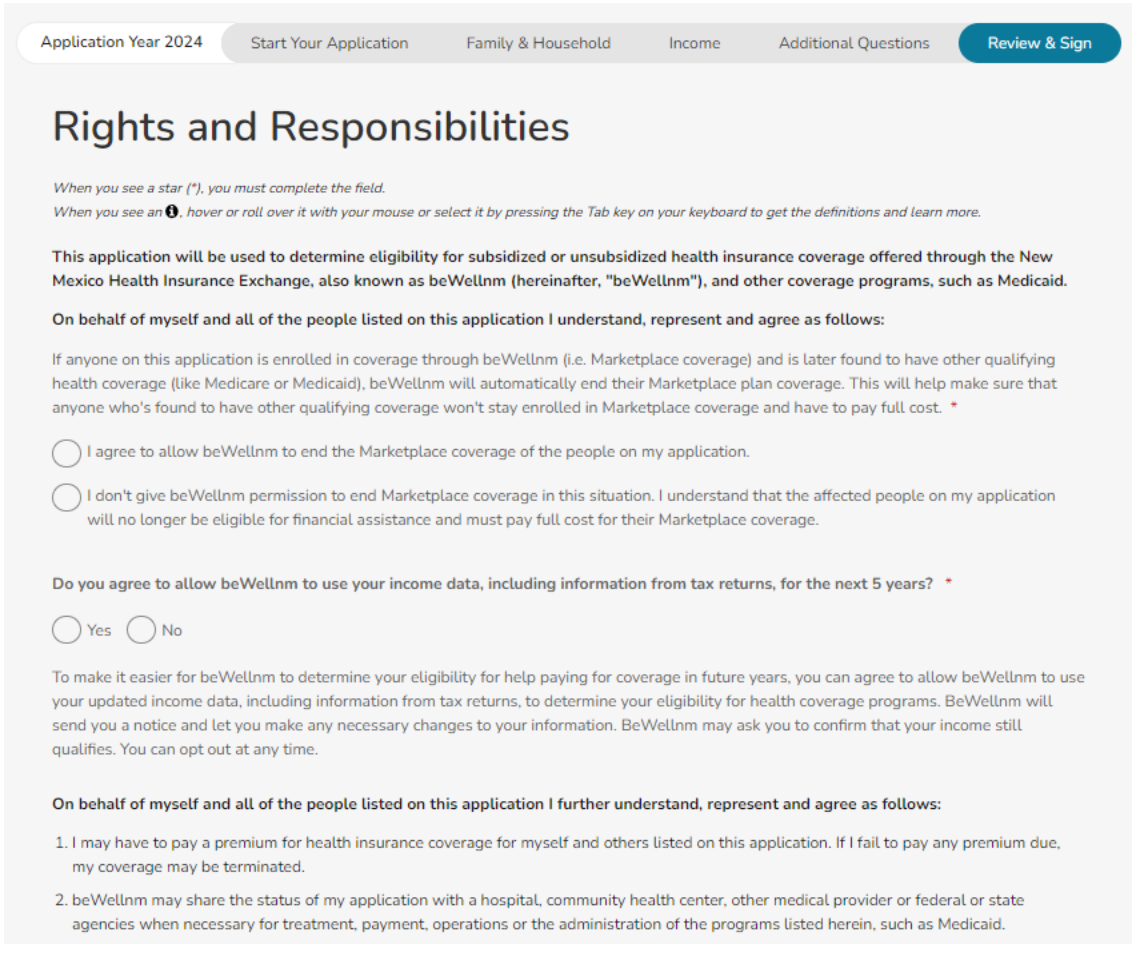

Figure 55: Rights and Responsibilities of Consumer

At the bottom of the page, the user will, on behalf of the consumer, select that the consumer agrees to all previous statements. Next, the user will type the consumers as a digital signature that the consumer certifies under penalty of perjury that the information, they have provided on this application is true, correct, and complete to the best of their

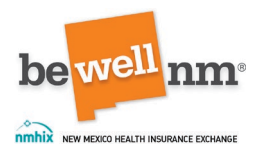

knowledge. Finally, the user will select 'Yes' or 'no' if consumer wants to be registered to vote if they are eligible.

Once all information has been entered, click on the dark orange 'Submit' button at the bottom-center of the page.

| I agree to the above statements. *                                                                                                    |
|----------------------------------------------------------------------------------------------------|
| By providing my Electronic Signature below, I certify under penalty of perjury that the information I have given on this application is true, correct and complete to the best of my knowledge.                                                                                                    |
| Signature * 🚯                                                                                                    |
| Cherry Coke                                                                                                    |
|                                                                                                    |
|                                                                                                    |
| Voter Registration:                                                                                                    |
| Applying to register or declining to register to vote will not affect your application for health coverage in any way. It will not affect your eligibility for health coverage, plan options, or the amount of assistance that you are eligible for.                                                                                                    |
| If you have any questions about registering to vote or would like help filling out the voter registration application form, please contact the New Mexico Office of the Secretary of State at 1-800-477-3632 or visit the New Mexico Online Voter Registration Portal by <u>clicking here</u> . The decision whether to seek or accept help is yours. You may fill out the application form in private.                        |
| If you believe that someone has interfered with your right to register or to decline to register to vote, your right to privacy in deciding whether to register or in applying to register to vote, or your right to choose your own political party or other political preference, you may file a complaint with: New Mexico Office of the Secretary of State, 325 Don Gaspar, Suite 300, Santa Fe, NM 87501; 1-800-477-3632. |
| If you are not registered to vote where you live now and you are eligible to register to vote, would you like to apply to register to vote today?                                                                                                    |
| Yes No                                                                                                    |
| (Please check "No" if you do not want to register to vote today for any reason, including that you are already registered to vote at your current address.)                                                                                                    |
|                                                                                                    |
| Submit                                                                                                    |
| Back                                                                                                    |

Figure 56: Agreement to Rights and Responsibilities Statements, Digital Signature, and Voter Registration

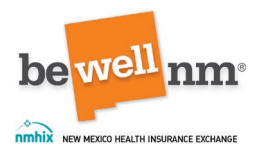

# 4. Eligibility Results

This page summarizes the eligibility results of those applying for coverage. It will show Eligibility details, including the date the application was submitted and where the household falls in relation to the Federal Poverty Level (FPL). This page will also show any financial assistance the household qualifies for through the tax credit and New Mexico Premium Assistance. Finally, under 'Program Eligibility,' the page will show which consumers are applying, if the consumers are eligible to purchase a health plan through beWellnm, the New Mexico Premiums Assistance level, if the consumer is eligible for Medicaid, and if any documentation is needed to substantiate information in the application (this can be done by clicking the 'Upload Documents' button at the bottom-left of the page).

After reviewing the information on this page with the consumer, the user should click on the dark orange 'Find a Plan for {Year}' button towards the top right of the page to see plans for which the consumer is eligible.

| 024 Eligibility Results                                                                                            |                                                                                               |                                                |
|----------------------------------------------------------------------------------------------------|-----------------------------------------------------------------------------------------------|------------------------------------------------|
|                                                                                                    |                                                                                               | Back to Eligibility Applications               |
| en you see an 🌒, hover or roll over it wit                                                                         | h your mouse or select it by pressing the Tab key on your keybo                               | ard to get the definitions and learn more.     |
| d through your results below, learn                                                                                | about the programs you qualify for, and look at the pr                                        | roofs we may need you to send us.              |
| Medicaid programs that people in                                                                                   | your household are eligible for will be displayed in the "                                    | You qualify for these programs" column. Medica |
| rs comprehensive no-cost coverage<br>dicaid.                                                                       | <ol> <li>Click here to learn more about Medicaid programs and</li> </ol>                      | new assistance for those who recently lost     |
| begin shopping for health plans plo                                                                                | ase click the "Find a Plan for 2024" button below.                                            |                                                |
|                                                                                                    |                                                                                               | Find a Plan for 2024                           |
| louschold 1+ Cherry Coke, Origin                                                                                   | al Coke, Vanilia Coke                                                                         |                                                |
| Distante, Pressie                                                                                                  |                                                                                               |                                                |
| Date your application was submitted                                                                                |                                                                                               | Nov 03, 2023                                   |
| Date your application was submitted                                                                                |                                                                                               | 100 00, 2020                                   |
| Federal Poverty Level (FPL) based on your self-reported income 0                                                   |                                                                                               | 173.69% What is this?                          |
| You qualify for a premium tax cred                                                                                 | it and New Mexico Premium Assistance                                                          |                                                |
| This household qualifies for a prer                                                                                | nium tax credit and New Mexico Premium Assistance to                                          | help lower your monthly payments.              |
| If your income is under 400% of the<br>month of coverage through beWel                                             | ie federal poverty level (FPL) and you recently lost Medi<br>IInm for free. <u>Learn more</u> | caid, you may also be able to get your first   |
| Your maximum monthly premium tax credit amount. ()<br>Your maximum monthly New Mexico Premium Assistance amount () |                                                                                               | \$334.00                                       |
|                                                                                                    |                                                                                               | \$66.49                                        |
| Program Eligibility                                                                                                |                                                                                               |                                                |
| Name                                                                                                    | Results                                                                                       | We need proofs from these categories           |
| Cherry Coke                                                                                                    | Marketplace Health Plan with Premium                                                          | Proof of Income                                |
|                                                                                                    | New Mexico Premium Assistance Level                                                           |                                                |
|                                                                                                    | 2 0<br>Medicaid Inclinible 0                                                                  |                                                |
|                                                                                                    | (beWellnm has assessed you as NOT                                                             |                                                |
|                                                                                                    | eligible for Medicaid, and you chose not                                                      |                                                |
|                                                                                                    | to have your information shared with the                                                      |                                                |
|                                                                                                    | Human Services Department for a final<br>Medicaid eligibility decision.)                      |                                                |
|                                                                                                    |                                                                                               |                                                |
|                                                                                                    |                                                                                               |                                                |
| Original Coke                                                                                                    | Not Applying 0                                                                                | Proof of Income                                |
| Original Coke                                                                                                    | Not Applying 0 Not Applying 0                                                                 | Proof of Income                                |
| Original Coke<br>Vanilla Coke                                                                                      | Not Applying <b>0</b><br>Not Applying <b>0</b>                                                | Proof of Income                                |

Figure 57: Eligibility Results

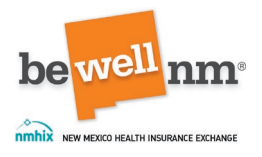

Once a consumer selects their health plan and dental plan, if applicable, they will then sign an enrollment agreement. See <u>Appendix B: Enrollment Agreement</u> for full text.

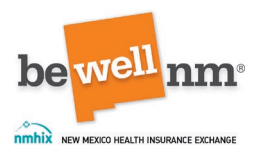

# **Appendix A: Rights and Responsibilities**

This application will be used to determine eligibility for subsidized or unsubsidized health insurance coverage offered through the New Mexico Health Insurance Exchange, also known as beWellnm (hereinafter, "beWellnm"), and other coverage programs, such as Medicaid.

On behalf of myself and all of the people listed on this application I understand, represent and agree as follows:

If anyone on this application is enrolled in coverage through beWellnm (i.e. Marketplace coverage) and is later found to have other qualifying health coverage (like Medicare or Medicaid), beWellnm will automatically end their Marketplace plan coverage. This will help make sure that anyone who's found to have other qualifying coverage won't stay enrolled in Marketplace coverage and have to pay full cost. \*Required

I agree to allow beWellnm to end the Marketplace coverage of the people on my application. I don't give beWellnm permission to end Marketplace coverage in this situation. I understand that the affected people on my application will no longer be eligible for financial assistance and must pay full cost for their Marketplace coverage.

Do you agree to allow beWellnm to use your income data, including information from tax returns, for the next 5 years? \*Required

### Consumer selects 'Yes' or 'No'

To make it easier for beWellnm to determine your eligibility for help paying for coverage in future years, you can agree to allow beWellnm to use your updated income data, including information from tax returns, to determine your eligibility for health coverage programs. BeWellnm will send you a notice and let you make any necessary changes to your information. BeWellnm may ask you to confirm that your income still qualifies. You can opt out at any time.

On behalf of myself and all of the people listed on this application I further understand, represent and agree as follows:

1. I may have to pay a premium for health insurance coverage for myself and others listed on this application. If I fail to pay any premium due, my coverage may be terminated.

2. beWellnm may share the status of my application with a hospital, community health center, other medical provider or federal or state agencies when necessary for treatment, payment, operations or the administration of the programs listed herein, such as Medicaid.

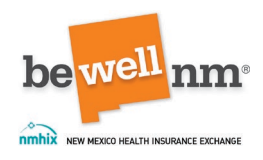

3. All applicants and members must tell beWellnm about any changes in their household income, employment or size, health insurance coverage, and immigration status, or about changes in any other information on this application (and any supplements to it), within thirty (30) calendar days of learning of the change. I can report changes in any of the following ways:

Sign onto my account at www.bewellnm.com. I can create an online account if I don't already have one.

Call the beWellnm Customer Engagement Center at 1-833-862-3935 (TTY: 711).

Send the change information to beWellnm at

PO Box 25247, Albuquerque, NM 87125. beWellnm

A change in information could affect eligibility for any or all household members.

4. In connection with the eligibility and enrollment processes, beWellnm may send notices that have personal information about people listed on this application to other people on this application, or otherwise share such personal information with such people.

5. If I agreed (above) to allow beWellnm to use income data, including information from tax returns, for the next 5 years to decide if I am eligible for health coverage programs, beWellnm may ask me to confirm that my income still qualifies.

I can opt out of this provision by not requesting financial assistance at renewal or anytime during the year. (This will impact my ability to get help paying for coverage at renewal). I can review beWellnm <u>Privacy Policy</u> for more information about how tax return information is used.

6. If I am eligible for advanced payments of the premium tax credit, these payments will be made directly to my insurance carrier(s). If I accept advance payments of premium tax credits, it may impact my annual tax liability. I can apply all, some, or none of any premium tax credit amount that I may be eligible for to my monthly premium.

7. beWellnm will check electronic data sources to see if it can verify my income and other information that I put on this application. These electronic data sources may be from the Social Security Administration (SSA), a consumer reporting agency, and/or other private or government sources. If the information doesn't match, I may have to send confirmation (proof) to beWellnm.

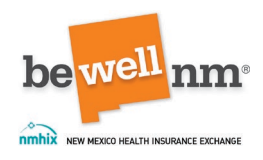

8. beWellnm may get any records or information to verify information that I put on this application (and any supplements to it), or other information I give once I am a member, to support continued eligibility. I give permission to submit this application for health insurance benefits for all adults and all minor children listed on this application, in accordance with any representations I have made and as allowed by any legal documents I have submitted with this application.

9. If anyone on this application is applying for Medicaid, my signature on this application is also an indication of the following:

I am declaring the identity of the children under age 16 for whom I am applying.

If asked, I will give proof of things I report to the New Mexico Human Services Department (HSD). If I cannot get proof, I know that I can ask HSD to help me and I will let HSD contact other people and companies to get proof.

I will let HSD give limited information to approved agencies that offer related assistance for which I may be eligible.

I understand that if I receive SNAP, Cash, or LIHEAP benefits for which I am not eligible, I may have to pay back HSD for those benefits.

I know that HSD will check the information that I give. HSD may use computers or other ways to check the information on this form.

I know that HSD will check the immigration status of people who apply for or get benefits. I understand that immigration status for any household member that I am applying for may be subject to verification by USCIS U.S. Citizenship and Immigration Services (INS) and that it may affect the household's eligibility and/or level of benefits.

I understand that I must cooperate with Quality Control (QC). QC is a part of HSD. QC reviews cases to make sure that HSD correctly determines who can get help.

I have been given an opportunity to review my rights and responsibilities, including fair hearing rights and more.

TRUSTS - I understand that if I, or the person(s) for whom I am applying, have set up a trust or are the beneficiaries of a trust, I must give HSD a copy of the trust document, including all attachments and related information. HSD will analyze the trust to see if it affects the Medicaid benefits for which I am applying.

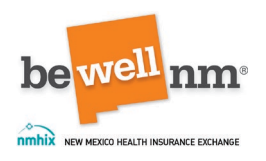

ESTATE RECOVERY - I understand that after my death, HSD can file a claim against my estate to recover the amounts that the state pays or paid on my behalf for medical assistance provided under the Medicaid program. This process is called "Estate Recovery." Estate Recovery is required by federal and state law where Medicaid recipients are 55 years of age or older and the state makes medical assistance payments on their behalf for nursing facility services, home and community-based services, and/or related hospital and prescription drug services. The amount recovered by HSD will not exceed the amount of medical assistance payments made on behalf of the Medicaid recipient. Some exclusions may apply.

A person who is applying for or receiving Medicaid shall assign to HSD all rights against any and all individuals for medical support or payments for medical expenses paid on the applicant's or recipient's behalf and the behalf of any other person for whom application is made or assistance is received.

If anyone on this application enrolls in Medicaid, I'm giving the Medicaid agency the right to pursue and get any money from other health insurance, legal settlements, or other third parties. I'm also giving the Medicaid agency rights to pursue and get medical support from a spouse or parent.

If a child on this application has a parent living outside of the home, I know I'll be asked to cooperate with the agency that collects medical support from an absent parent. If I think that cooperating to collect medical support will harm me or my children, I can tell the agency and I may not have to cooperate.

I, as the Authorized Representative, affirm and agree to be legally bound to maintain the confidentiality of any information regarding the applicant or beneficiary, shall not reassign any provider claims, if applicable, and shall adhere to all requirements set forth at 42 CFR §435.923(d).

I agree to the above statements. On behalf of myself and all of the people listed on this application I further understand, represent with the above statements.\* Required

I also understand, represent and agree as follows:

1. I have read (or have had read to me) and I understand the information on this application, including any supplements and instruction pages.

2. I have permission from all of the people on this application (or their parent or other legally-authorized representative) to submit this application, and to act on

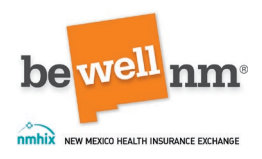

their behalf to complete any ongoing or subsequent (later) eligibility and enrollment processes and activities, including (but not limited to), the following:

providing personal information about them, including health, health coverage, and income information; seeing such information as may be provided by beWellnm; and providing consent on their behalf to the use and disclosure of their information as described in this application;

making choices about coverage options and methods of communication with beWellnm;

making changes to the application or other eligibility documents and providing information about any change in their circumstances; and

providing consent on their behalf to the use of government and private sources to verify information as described in this application.

3. I understand the rights and responsibilities of everyone listed on this application, as explained herein. I have told or will tell all such persons (or their parent or legally authorized representative, if applicable), about these rights and responsibilities so they understand them.

4. All information I give to beWellnm is confidential. Confidential information may be released to federal or state agencies to determine eligibility and/or to provide services.

5. The information I gave on this application is true, correct and complete to the best of my knowledge. I'm signing this application under penalty of perjury, which means that I may be subject to penalties under state and/or federal law if I intentionally make false statements or hide information.

6. Under federal law, beWellnm is prohibited from discriminating against me on the basis of race, color, national origin, sex, age, sexual orientation, gender identity, or disability. I can file a complaint of discrimination at: <u>https://www.hhs.gov/ocr/office/file</u>.

7. beWellnm will treat electronic, faxed, or copies of signatures with the same force and effect as an original signature.

I agree to the above statements. I also understand and represent with the above statements.\* Required

User selects consumer's consent.

By providing my Electronic Signature below, I certify under penalty of perjury that the information I have given on this application is true, correct and complete to the best of my knowledge.

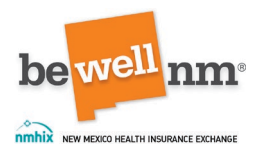

I can file a complaint with: New Mexico Office of the Secretary of State, 325 Don Gaspar, Suite 300, Santa Fe, NM 87501; 1-800-477-3632.

*Type Consumer's name as digital signature that they read and agree to all information in this document.* 

If you are not registered to vote where you live now and you are eligible to register to vote, would you like to apply to register to vote today?

User selects 'Yes' or 'No.'

(Please check "No" if you do not want to register to vote today for any reason, including that you are already registered to vote at your current address.)

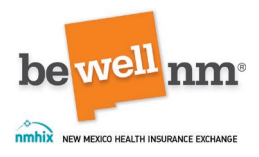

# **Appendix B: Enrollment Agreement**

Please review and sign the Enrollment Agreement.

## ENROLLMENT AGREEMENT

You have applied for a health or dental insurance plan offered through the New Mexico Health Insurance Exchange, also known as beWellnm. The New Mexico Health Insurance Exchange is responsible for enrolling you, billing and collecting premiums from you, sending your premiums to the insurance carrier offering the plan in which you enroll and, when appropriate, terminating your coverage. As used in this Enrollment Agreement ("Agreement"), beWellnm means the New Mexico Health Insurance Exchange or its agents, designees or contractors.

BY APPLYING FOR AND ENROLLING IN A MARKETPLACE PLAN THROUGH beWellnm, I UNDERSTAND AND AGREE TO, ON BEHALF OF MYSELF AND MY ENROLLED DEPENDENTS, THE FOLLOWING TERMS AND CONDITIONS:

1. Eligibility.

My dependents and I are eligible to purchase insurance under state and federal law and beWellnm policies.

2. Termination of Current Health Plan.

If I am currently enrolled in a health or dental plan through beWellnm, my enrollment in a new plan is also a request to terminate my current health or dental plan. I will not have an overlap of coverage through beWellnm.

3. Enrollment Requirements.

My coverage will begin on the first day of the calendar month selected for coverage if all the required documents (proofs) and my first premium payment (the "binder" payment) are received by the required due date(s). The date my coverage begins is called my "Effective Date of Coverage" or my "Coverage Start Date."

If requested, I will give beWellnm documentation to establish my dependents' and my own eligibility, including, but not limited to, proof of residency, citizenship, or incarceration status. If I fail to comply with the request(s), beWellnm may not be required to enroll me in a plan.

I will promptly notify beWellnm of any changes to my address or citizenship or residency status and, if I am receiving any tax credits or other savings, any changes in income or access to other health insurance. I will enroll in a plan only

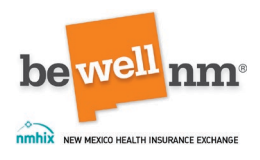

with my eligible dependents, in accordance with beWellnm policy and state and federal law.

4. Plan Selection.

I can choose any of the plans offered through beWellnm as long as I meet the eligibility requirements for enrolling in that plan.

Each plan has its own written description of the benefits, terms and conditions that will apply to people enrolled in that plan. This description is in a booklet usually called an Evidence of Coverage booklet or a Member Handbook. When I am accepted for enrollment in a plan, my coverage will be provided according to all the terms and conditions of that plan's Evidence of Coverage booklet and/or Member Handbook. The insurance carrier, rather than beWellnm, will:

provide me with the Evidence of Coverage booklet and/or Member Handbook; and

provide me with medical or dental benefits according to that Evidence of Coverage booklet and/or Member Handbook.

5. Coverage Period.

For Platinum/Gold/Silver/Bronze health plans, my coverage will end on December 31, 2024. Once my coverage is effective, I cannot change to a different plan outside of the open enrollment period, as defined by state or federal law, unless an exception applies or I experience a triggering event in accordance with state and federal law. If I become eligible for employersponsored coverage through beWellnm, I may switch to that plan regardless of the date.

For Catastrophic Plans, my coverage will end December 31, 2024. If my 30th birthday occurs prior to the coverage end date and I do not have a Certificate of Exemption granted on the basis of financial hardship or a lack of affordable coverage available to me, I may remain in the Catastrophic Plan until my renewal date, be disenrolled at the end of my plan year, or be offered an Individual/family non group plan prior to my termination date. Once I am enrolled, I cannot change to a different Catastrophic Plan, except as permitted by state or federal law and 2024 policies. If I become eligible for employer-sponsored coverage through the beWellnm, I may switch to that plan regardless of the coverage end date.

For dental plans, my coverage will end on December 31, 2024. If I become eligible for employer-sponsored coverage through beWellnm, I may switch to that plan regardless of the date. I understand that if I cancel coverage, I may not be

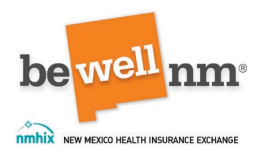

able to repurchase a dental plan through the beWellnm for a period of time, depending on my plan issuers policies.

6. Annual Deductibles and Out-of-Pocket Maximums.

If I change health or dental plans, I will be subject to the new deductible(s) and out-of-pocket maximum(s) of the new plan(s).

7. Payment and Related Terms.

I understand that I must make my binder payment (first month's premium payment) to the New Mexico Health Insurance Exchange (beWellnm) to complete my enrollment and for my coverage to start. Binder payments are due on the last calendar day of the month before coverage starts. If I am enrolling during a Special Enrollment Period, my binder payment is due on the last calendar day of the month before coverage starts or within seven (7) days after requesting enrollment, whichever is later. If I do not make my binder payment by the due date my policy will be canceled. There are no grace periods for binder payments.

I agree to pay the monthly premiums for the plan I choose. I agree to pay my monthly premium no later than the last calendar day of the month before coverage (e.g., payment is due April 30th for May coverage).

beWellnm will generate premium bills on or around the 5th of each month in advance of the month of coverage (e.g. May 5th for June coverage).

Premium bills will be posted in my beWellnm online account, if I have one.

The amount of my monthly premium will not change during my coverage period, unless I add or remove dependents. However, if I am receiving tax credits or other savings, the amount of my premium may change if I adjust my federal tax credit amount or if my eligibility or income changes. Changes in my premium amount will never be based on my dependents' or my health status or our use of medical services. (Please note, premium rates charged by health and dental insurance issuers are subject to review by the New Mexico Office of Superintendent of Insurance (OSI) and could change per OSI order.)

I understand that if I was incorrectly enrolled in a plan (for example, because I provided inaccurate information), beWellnm may recover any tax credits or savings paid on my behalf.

8. Cancellation and Termination.

Voluntary termination. I may terminate (end) my coverage for any reason and at any time by notifying beWellnm. My coverage will end on the last day of the

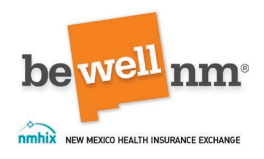

calendar month in which I notify beWellnm. I will not be eligible to re-enroll in coverage through beWellnm until the next Open Enrollment Period, unless I qualify for a Special Enrollment Period or am an American Indian or Alaska Native. If I terminate my coverage, I am responsible for paying the premiums up until the effective date of termination.

Grace periods. Enrollees have a grace period before their coverage can be terminated for nonpayment. If beWellnm has not received my premium payment on or before the first day of the coverage month, a grace period is triggered. If I receive advance payments of the premium tax credits, the grace period is 90 days (if I do not take the tax credits in advance, I do not qualify for the 90-day grace period). If I do not receive tax credits, the grace period is 31 days. If my coverage is terminated, I may be entitled to have my coverage reinstated with the same plan and carrier if I request reinstatement within sixty (60) days from termination. To do so, I must pay all overdue premiums, the current month's premium, and any fees, if applicable, including fees for non-sufficient funds and reinstatement fees.

Involuntary cancellation or termination. beWellnm may cancel my enrollment or terminate my coverage, as applicable, if:

I fail to pay my premiums;

I commit fraud;

I misrepresent my dependents' or my eligibility for the plan or specific benefits of the plan;

I misrepresent any information relevant to my enrollment in the plan; or

I fail to comply in a material manner with the plan requirements.

beWellnm will provide written notice of the effective date of the plan cancellation or termination and I will be responsible for the cost of any medical care that I or my dependents receive after that date.

### 9. beWellnm Policies and Procedures.

I understand that my enrollment in coverage through beWellnm is subject to the policies and procedures set forth in the beWellnm Policy Manual, as it may be amended from time to time. The Policy Manual can be accessed at www.beWellnm.com.

#### 10. Amendments

beWellnm may amend this Agreement from time to time. beWellnm shall provide me with notice of any amendment and its effective date. Without such notice, the

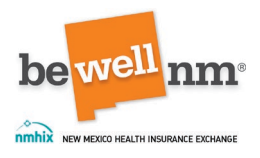

agreement in effect at time of enrollment will be enforced, unless the amended agreement is reasonably considered to be of greater benefit to the enrollee.

11. Limitation on Liability.

Neither beWellnm nor its agents, designees, or contractors shall have any liability or responsibility whatsoever to me, my enrolled dependents, or any third party:

If I do not pay my premiums to beWellnm in accordance with this Agreement; or

Based on the acts or omissions of:

the insurance carrier, with respect to its provision of coverage for health benefits due, or alleged to be due, to me or my enrolled dependents under my health or dental plan; or

any health care provider who provides health care services to me or my enrolled dependents under my health or dental plan.

### 12. Waiver.

beWellnm's exercise or non-exercise of any of its rights under this Agreement on any occasion shall not be construed as a waiver of any of my obligations under the Agreement nor shall it obligate beWellnm to act in a similar fashion on any later occasion.

### 13. Governing Law.

The terms of this Agreement shall be governed by and interpreted in accordance with the laws of the State of New Mexico, without giving effect to its choice of law rules.

14. Limited Network Plan. I understand that if I am choosing a plan that has been designated as a limited network plan, the following applies to me:

The plan provides access to providers that may not be the same as those in the carrier's general provider network.

I may not change plans during a policy year because of changes to the provider network.

I have reviewed the provider directory or online provider search tool for the plan I have chosen and I understand that the plan provides access only to covered benefits for the providers in that provider directory.

It is my responsibility to ensure that my preferred or chosen providers are part of the plan's provider network before I obtain care from the provider.

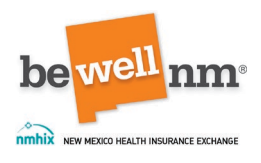

I will be required to choose a different provider for treatment if a provider I now see is not part of the plan's provider network.

# 15. ACCEPTANCE OF THIS AGREEMENT.

EITHER (1) MY VERBAL OR WRITTEN CONSENT GIVEN TO beWellnm OR (2) PAYMENT OF MY FIRST MONTH'S PREMIUM AFTER A COMPLETED APPLICATION IS ACCEPTED BY beWellnm IS DEEMED TO BE ACCEPTANCE OF THIS AGREEMENT ON BEHALF OF ANY DEPENDENTS AND MYSELF.

By signing this Agreement, I acknowledge that I understand and agree to the following statements:

If advance payments of the premium tax credit will be paid on my behalf to reduce the cost of health coverage for myself and/or my dependents:

I must file a federal income tax return in 2025 for the tax year 2024.

If I am married at the end of 2024, I must file a joint federal income tax return with my spouse (except in very limited circumstances).

I also expect that:

No one else will be able to claim means a dependent on their 2024 federal income tax return.

I will claim a personal exemption deduction on my 2024 federal income tax return for any individual listed on this application as a dependent who is enrolled in coverage through beWellnm and whose premium for coverage is paid in whole or in part by advance payments of the premium tax credit.

I understand that if my information changes, it may impact my ability to get advanced payments of premium tax credit. I also understand that when I file my 2024 federal income tax return, I must reconcile the amount of advance payments actually made with the amount of any premium tax credit I am entitled to receive. I understand that if the amount of the advance payments made on my behalf is less than the amount of any premium tax credit I am entitled to receive, I may be entitled to an additional credit amount. Alternatively, if the amount of advance payments made on my behalf exceeds the amount of any credit I am entitled to receive, I may owe additional federal income tax.

I understand that failure to make my first premium payment to beWellnm could result either in a delay in the start of my coverage or cancellation of my enrollment.

I understand that providing my payment information does not guarantee coverage. beWellnm still must process my enrollment request. I will contact beWellnm if I have any questions or concerns.

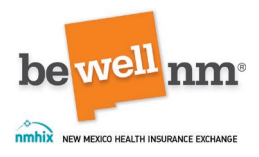

I have read and I understand all of the terms and conditions of this Enrollment Agreement. \*Required

User selects box indicating consumer agreement.